### **Pre-processing pipeline**

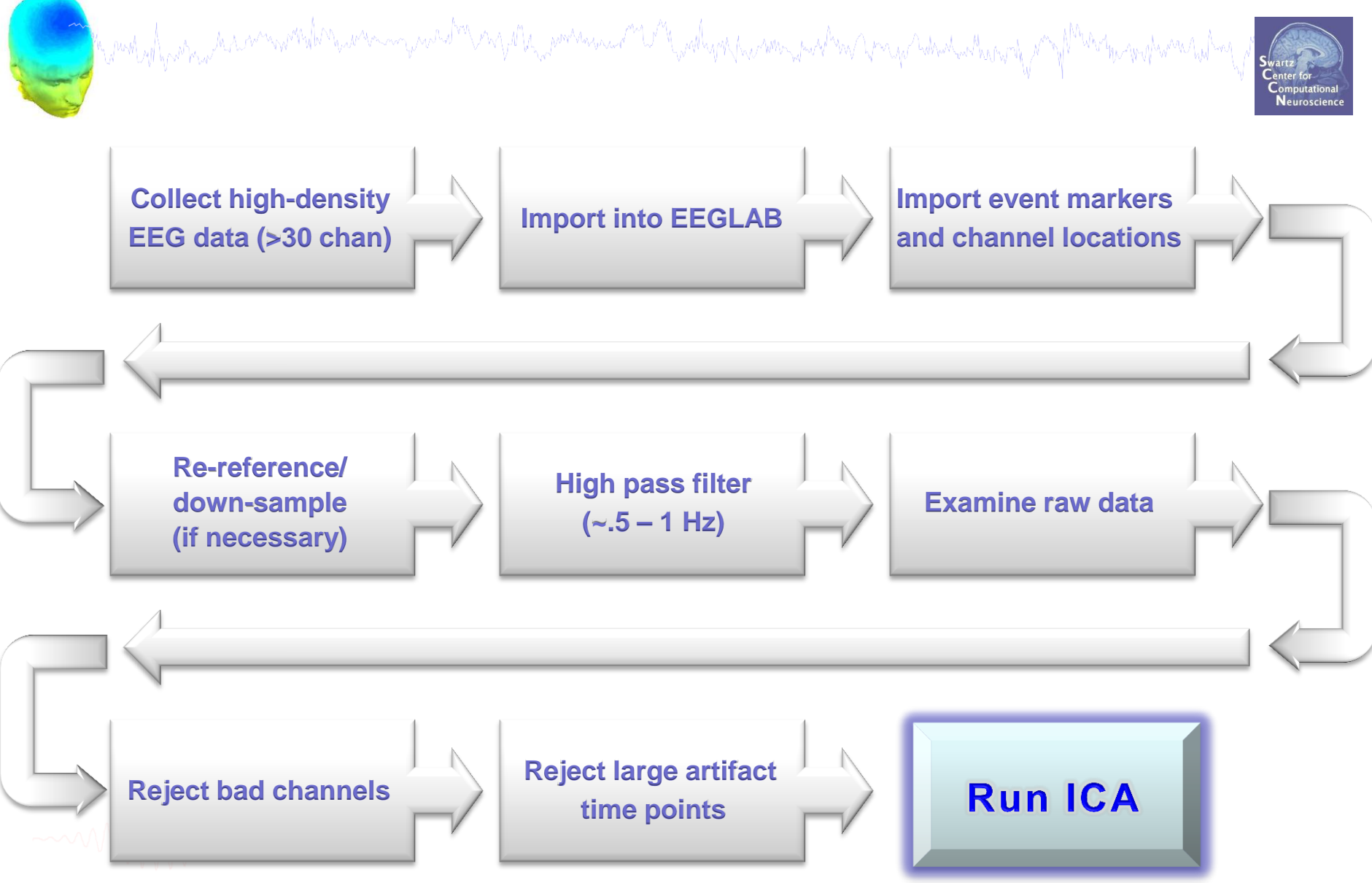

### **Dense-array EEG**

a hand have a second with the second of the second with the second of the second with the second of the second with the second of the second of the second o

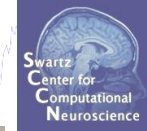

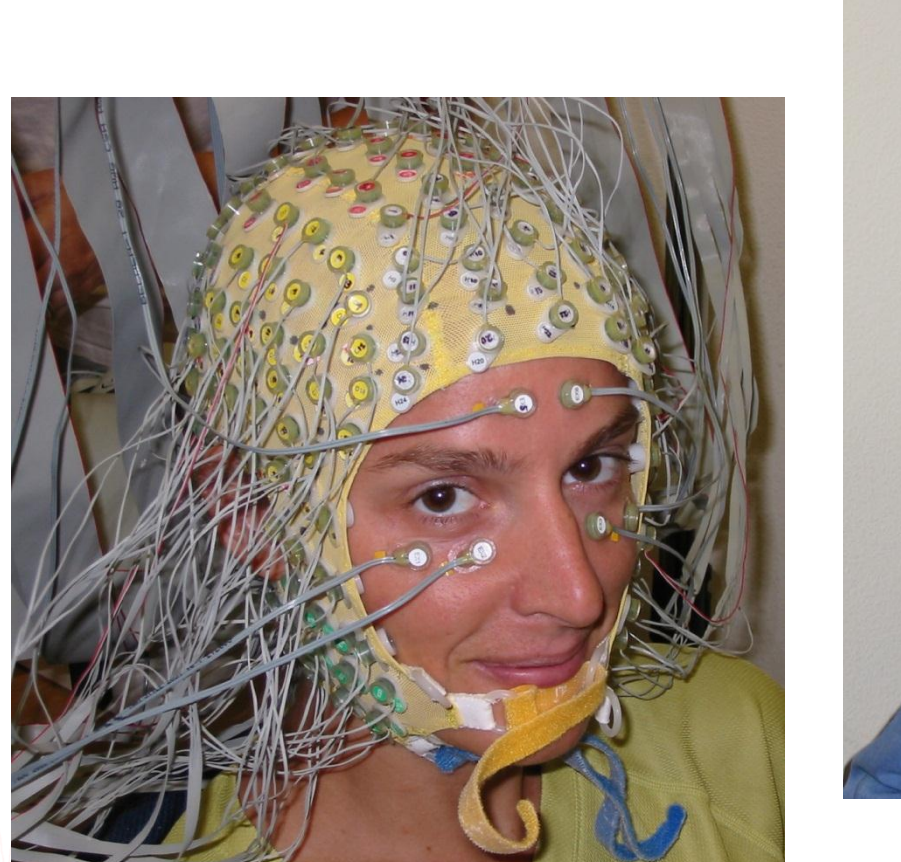

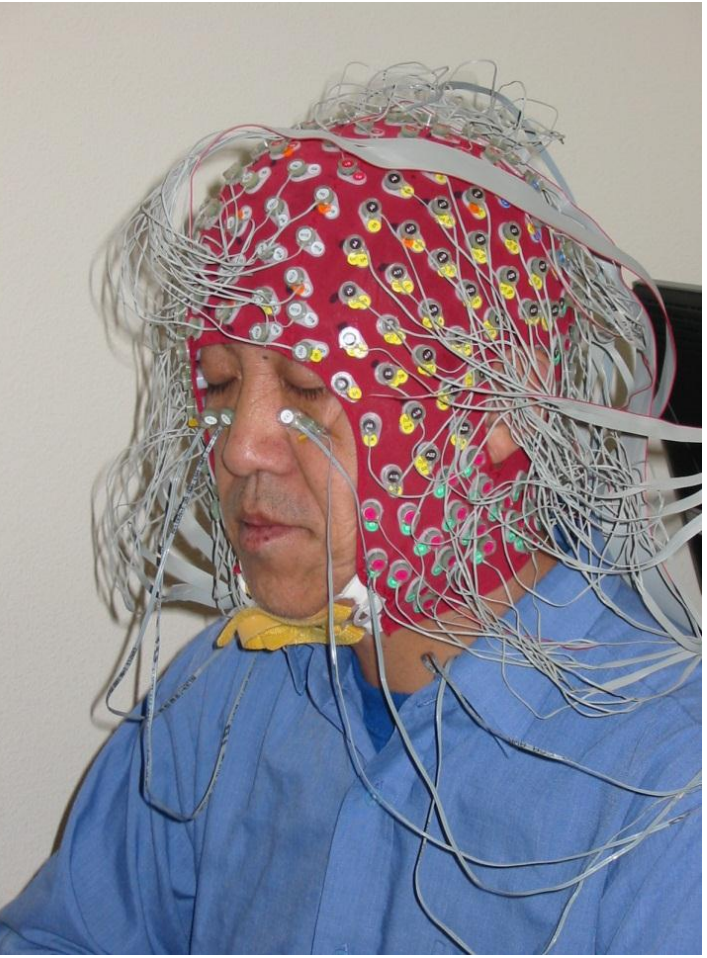

### **Pre-processing pipeline**

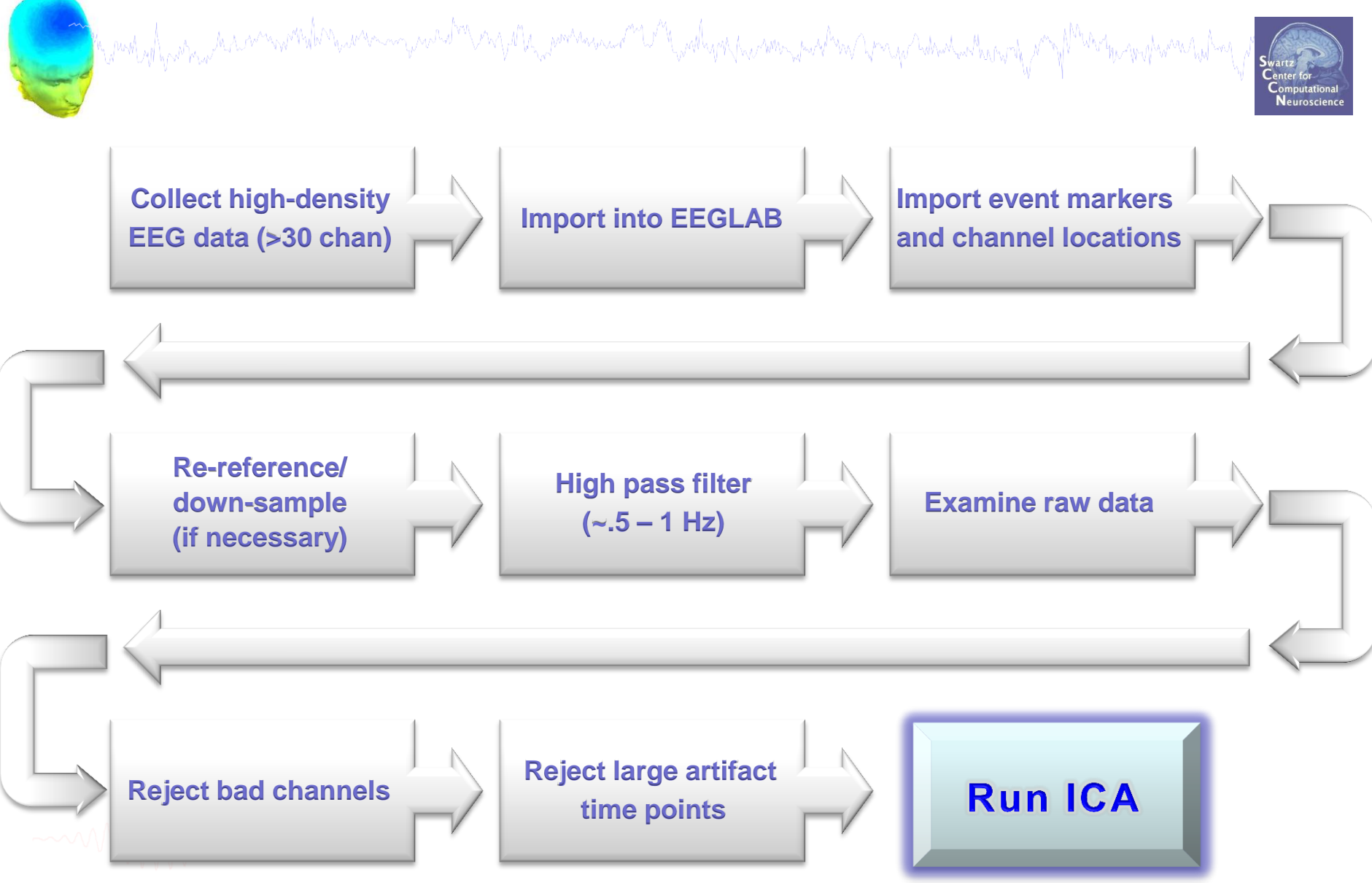

### **EEGLAB Matlab toolbox**

Market and the second water and the second and the second and the

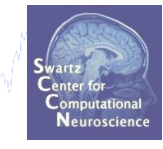

### main graphic interface

| EEGLAB Shell - Konsole                                                                                                    | _ □ ×                                                                                                    |
|----------------------------------------------------------------------------------------------------|----------------------------------------------------------------------------------------------------|
| Session Edit View Bookmarks Settings Help                                                                                                    |                                                                                                    |
|                                                                                                    | EEGLAB v5.03                                                                                                    |
| /home/arno> matlab -nodesktop                                                                                                    | File Edit Tools Plot Study Datasets Help                                                                                                    |
| <pre>&lt; M A T L A B &gt; Copyright 1984-2002 The MathWorks, Inc. Version 6.5.0.180913a Release 13 Jun 18 2002 Using Toolbox Path Cache. Type "help toolbox_path_cache" for To get started, type one of these: helpwin, helpdesk, or demo. For product information, visit www.mathworks.com. &gt;&gt; eeglab</pre> | <ul> <li>No current dataset</li> <li>Create a new or load an existing dataset:<br/>Use "File &gt; Import data" (new)<br/>Or "File &gt; Load existing dataset" (old)</li> <li>If new,<br/>"File &gt; Import epoch info" (data epochs) else<br/>"File &gt; Import event info" (continuous data)<br/>"Edit &gt; Dataset info" (add/edit dataset info)<br/>"File &gt; Save dataset" (save dataset)</li> <li>Prune data: "Edit &gt; Select data"</li> <li>Reject data: "Tools &gt; Reject continuous</li> <li>Epoch data: "Tools &gt; Extract epochs"</li> <li>Remove baseline: "Tools &gt; Remove</li> <li>Run ICA: "Tools &gt; Run ICA"</li> </ul> |

### Importing a dataset

From Brain Vis. Anal. Matlab file

From ERPSS .RAW or .RDF file

From Procom Infinity Text File

From CTF folder (MEG)

From INStep .ASC file From 4D .m4d pdf file

hand have a second with the second with the second of the second of the

Swartz Center for Computational Neuroscience

| 🚺 EEGLAB v11.0.2.1b    |       |                                      |                                            |
|------------------------|-------|--------------------------------------|--------------------------------------------|
| File Edit Tools Plot   | Study | Datasets Help 🔉                      |                                            |
| Import data            | Þ     | Using EEGLAB functions and plugins 🕨 | From ASCII/float file or Matlab array      |
| Import epoch info      | Þ     | Using the FILE-IO interface          | From Netstation .mff (FILE-IO toolbox)     |
| Import event info      | Þ     | Using the BIOSIG interface           | From Netstation binary simple file         |
| Export                 | Þ     | Troubleshooting data formats         | From Multiple seg. Netstation files        |
| Load existing dataset  | L     | existing dataset (old)               | From Netstation Matlab files               |
| Save current dataset(s | )     | och info" (data                      | From BCI2000 ASCII file                    |
| Save current dataset a | s     | ent info" (continuous                | From Snapmaster .SMA file                  |
| Clear dataset(s)       |       | nfo" (add/edit dataset               | From Neuroscan .CNT file                   |
| Create study           | •     | set" (save dataset)                  | From Neuroscan .EEG file                   |
| Load existing study    |       | > Select data"                       | From Biosemi BDF file (BIOSIG toolbox)     |
| Save current study     |       | Is > Extract epochs"                 | From Biosemi BDF and EDF files (BDF plugin |
| Save current study as  |       | e: "Tools > Remove                   | From EDF/EDF+/GDF files (BIOSIG toolbox)   |
| Clear study            |       | s > Run ICA"                         | From ANT EEProbe .CNT file                 |
| Memory and other op    | tions |                                      | From ANT EEProbe .AVR file                 |
| History scripts        | •     |                                      | From BCI2000 .DAT file                     |
| Quit                   |       |                                      | From BIOPAC MATLAB files                   |
|                        |       |                                      | From Brain Vis. Recvhdr file               |

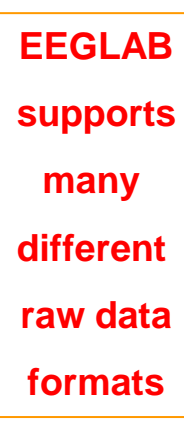

### Imported EEG data

hand have a second a second with a second with the second of the second of the second

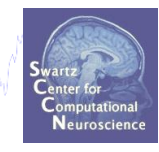

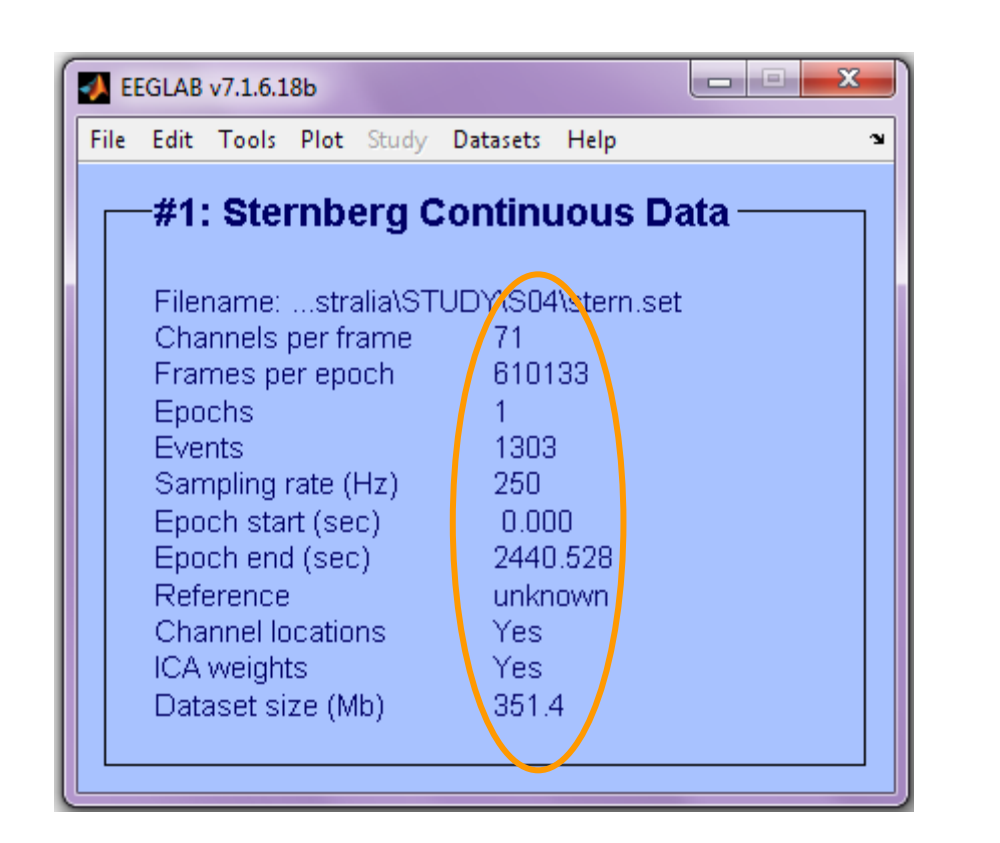

EEGLAB GUI displays dataset basics

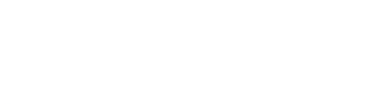

### Load an existing dataset

Market was a second was a second was

|                                        | Í                                    | 🚺 Load dataset( | s) pop_loadset() |                 |   |                   |          | ×          |
|----------------------------------------|--------------------------------------|-----------------|------------------|-----------------|---|-------------------|----------|------------|
|                                        |                                      | Look in:        | 퉬 jo 74          |                 | • | + 🗈 💣 📰 -         |          |            |
|                                        |                                      | e               | Name             | *               |   | Date modified     | Туре     | Size       |
| 📣 EEGLAB v10.2.2.1b                    |                                      | Recent Places   | ignore.set       |                 |   | 3/6/2009 8:29 AM  | SET File | 120,589 KB |
| File Edit Tools Plot Study             | Datasets Help                        | Hecchi Hocca    | memorize.se      | t               |   | 3/6/2009 1:09 PM  | SET File | 196,238 KB |
| Import data                            | ant                                  |                 | probe.set        |                 |   | 3/13/2009 7:29 AM | SET File | 68,307 KB  |
| Import data                            | set                                  | Desktop         | sources.set      |                 |   | 3/9/2009 4:40 PM  | SET File | 1,300 KB   |
| Import epoch info                      |                                      |                 | stem.set         |                 |   | 5/9/2009 12:56 PW | SET FILE | 171,340 KB |
| Import event info                      | or load an existi                    | Libraries       |                  |                 |   |                   |          |            |
| Export                                 | port data"                           |                 |                  |                 |   |                   |          |            |
| Load existing dataset                  | id existing data                     |                 |                  |                 |   |                   |          |            |
| Save current dataset(s)                |                                      | Computer        |                  |                 |   |                   |          |            |
| Save current dataset as                | poch info" (dat                      |                 |                  |                 |   |                   |          |            |
| Clear dataset(s)                       | vent info" (cont                     | Network         |                  |                 |   |                   |          |            |
| Create study                           | c infor (add/edit                    |                 |                  |                 |   |                   |          |            |
|                                        | itaset" (save da<br>dit > Select dot |                 | -                |                 |   |                   |          |            |
| Load existing study                    | uit > Selectiuat<br>ioolo > Poioot   |                 | File name:       | jstem.set       |   |                   |          | Open       |
| Save current study                     | iools > Extract (                    |                 | Files of type:   | (*.SET*, *.set) |   |                   | -        | Cancel     |
| Save current study as                  | ine: "Tools > Pa                     | move            |                  |                 |   |                   |          |            |
| Clear study                            | ols > $Run ICA''$                    | anove           |                  |                 |   |                   |          |            |
| Memory and other options               |                                      |                 |                  |                 |   |                   |          |            |
| History scripts                        |                                      |                 |                  |                 |   |                   |          |            |
| Quit                                   |                                      |                 |                  |                 |   |                   |          |            |
| ~~~~~~~~~~~~~~~~~~~~~~~~~~~~~~~~~~~~~~ | _                                    |                 |                  |                 |   |                   |          |            |

### **Pre-processing pipeline**

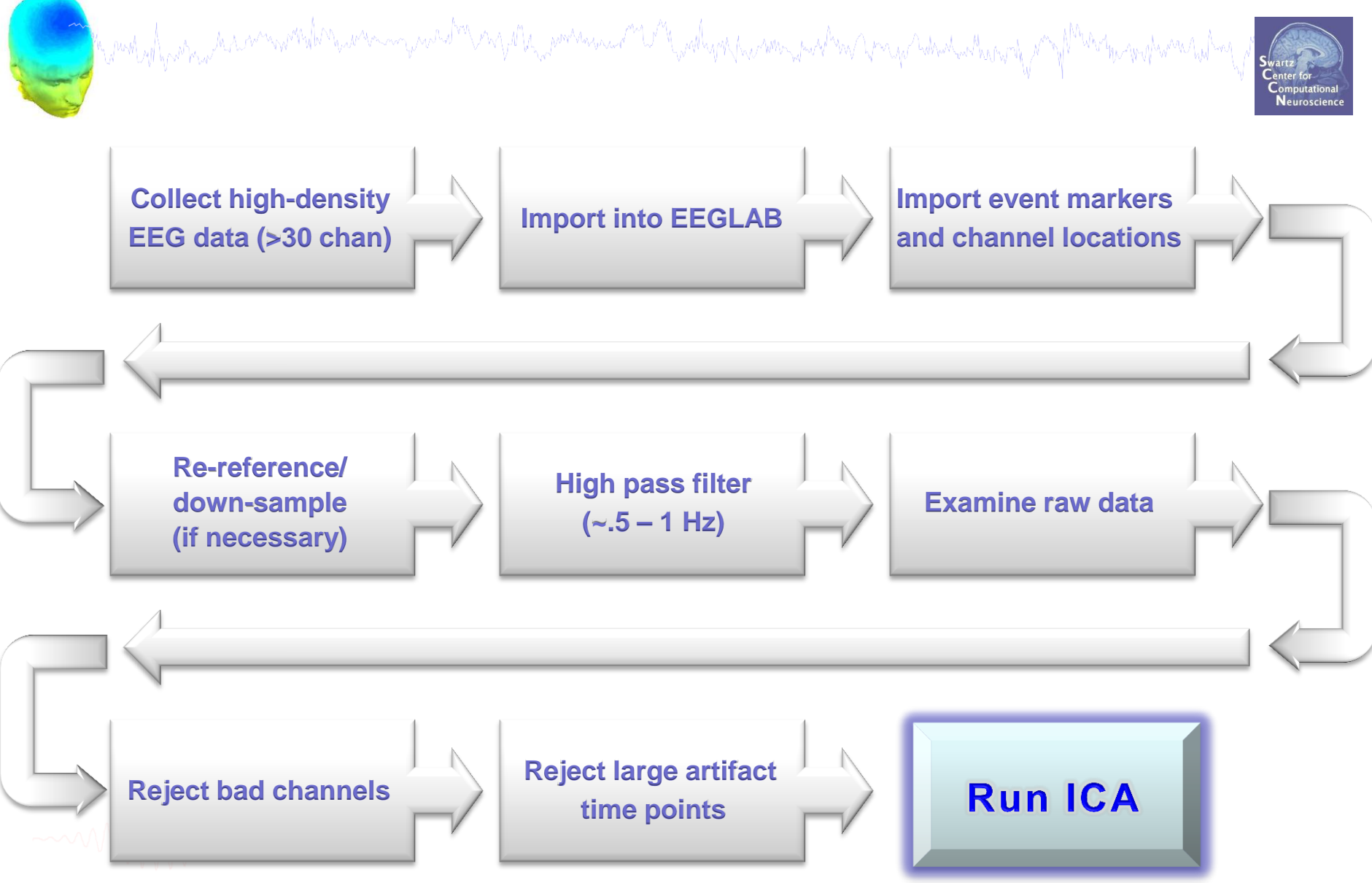

### Import data events

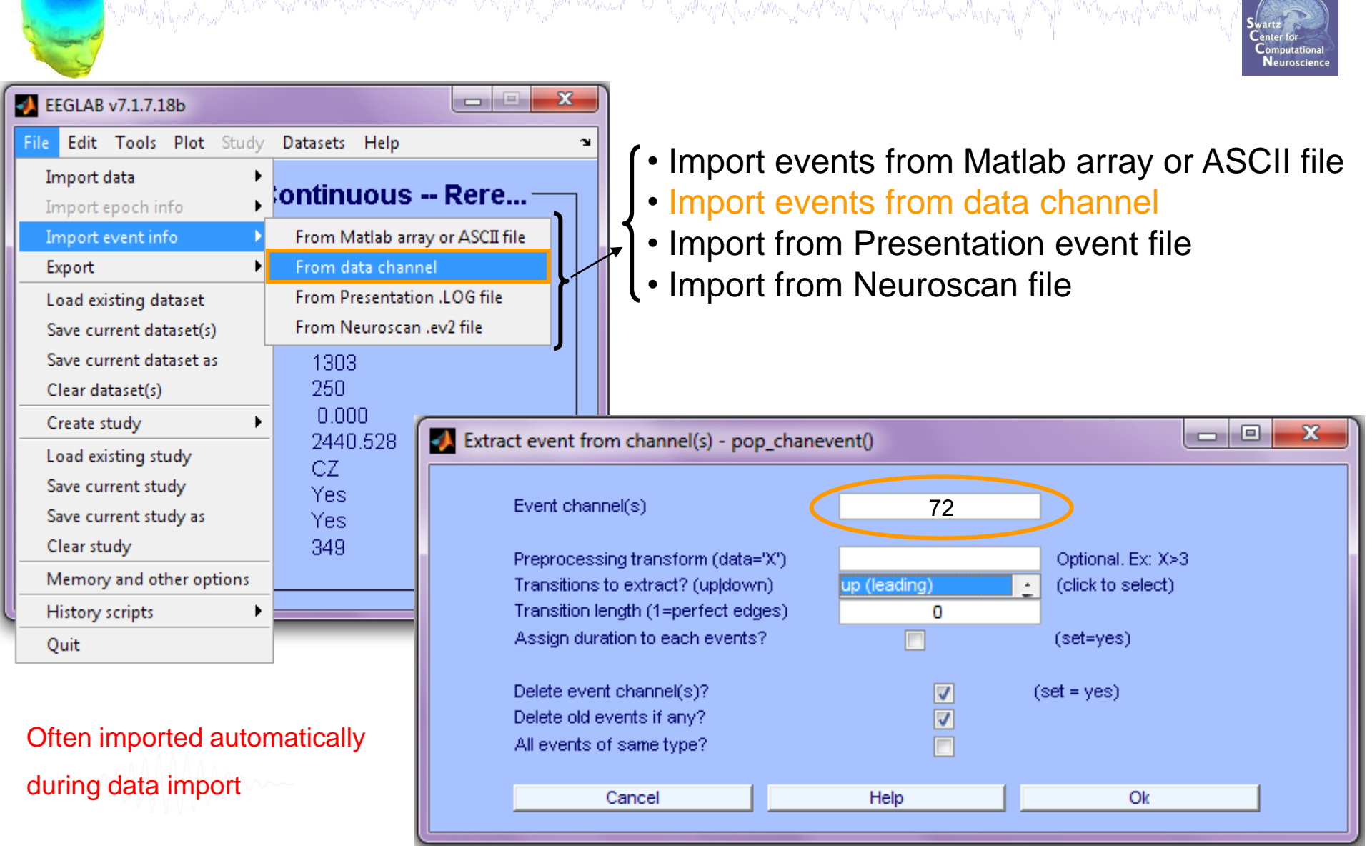

### Appearance of an event channel in raw data

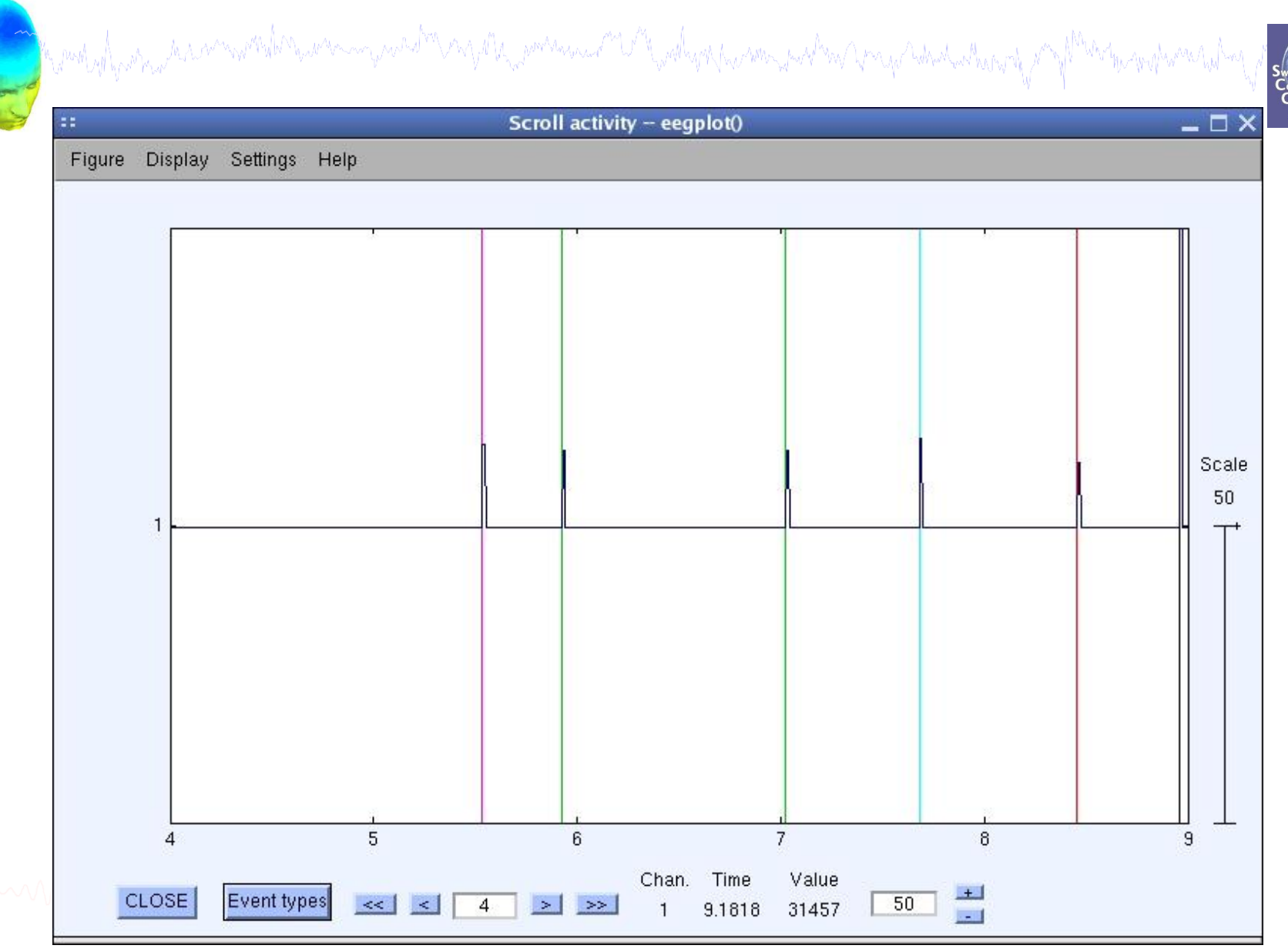

### Imported data events

Swartz Center for Computational Neuroscience

>> EEG.event

ans =

1x1303 struct array with fields:

Trial Event Type type latency TTime Uncertainty Duration Uncertainty2 ReqTime ReqDur init index init time urevent duration load rt.

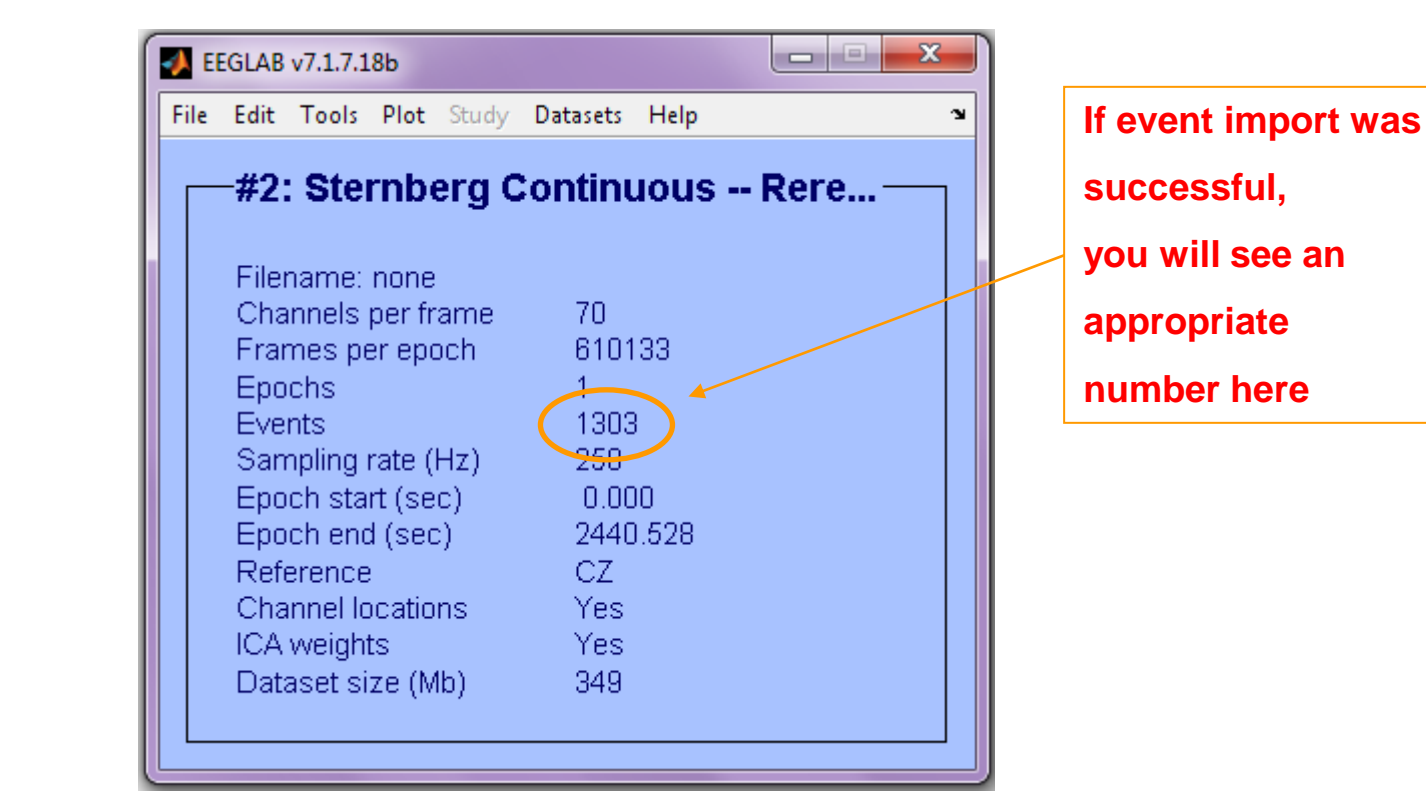

### **Review event values**

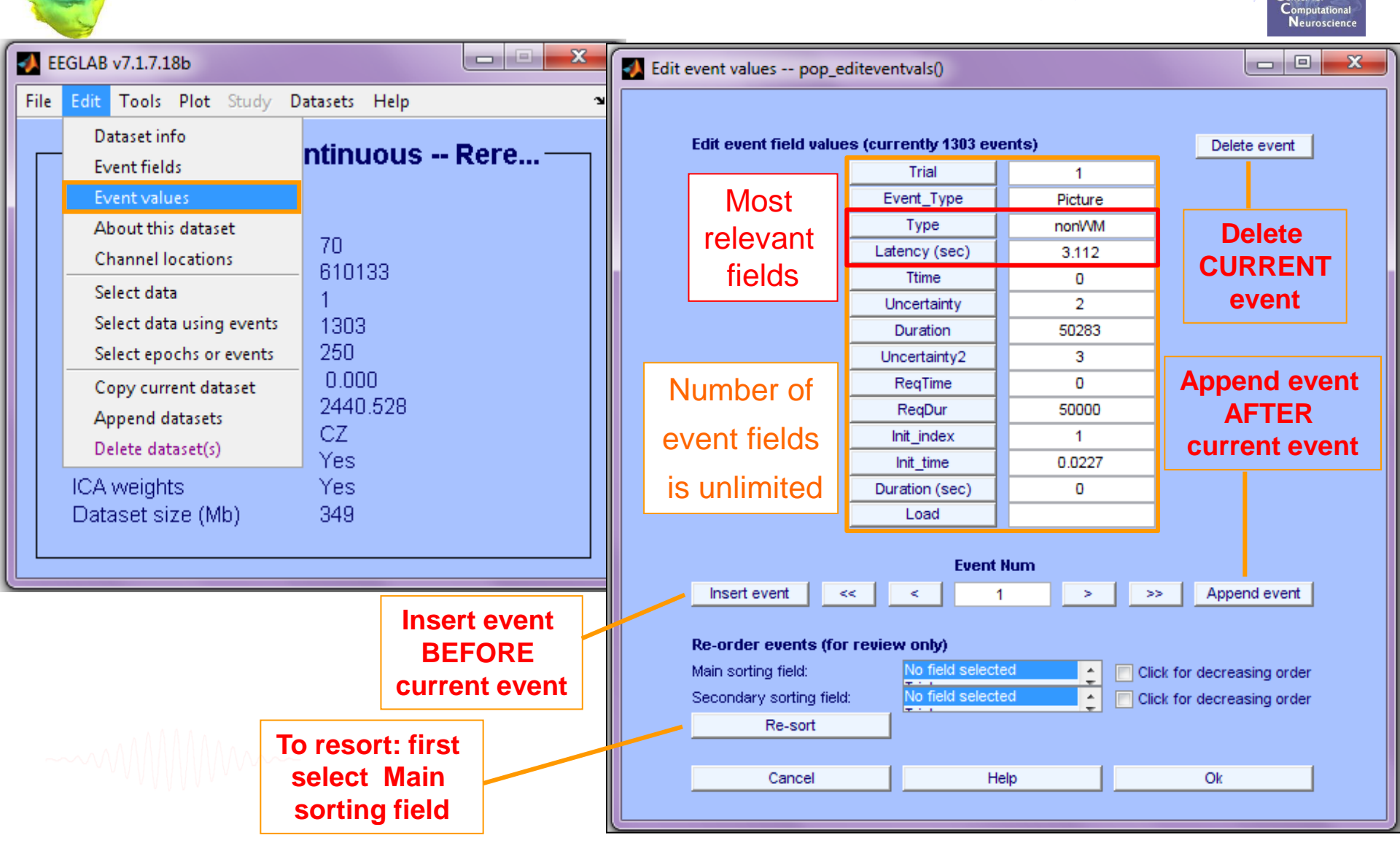

# **Import channel locations**

| how alway and and a second                     | mmmm                                    | Edit channel info pop_chanedit()       |                                        |                                       |
|------------------------------------------------|-----------------------------------------|----------------------------------------|----------------------------------------|---------------------------------------|
| a of the second                                |                                         | Channel information ("field_name"):    |                                        | r                                     |
|                                                |                                         | Channel label ("label")                |                                        | Opt. head center                      |
| EEGLAB v10.2.2.1b                              |                                         | Polar angle ("theta")                  |                                        | Rotate axis                           |
| File Edit Tools Plot Study Datasets Help       |                                         | Polar radius ("radius")                |                                        | Transform axes                        |
| Dataset info                                   | IS                                      | Cartesian X ("X")                      |                                        | ·                                     |
| Event fields                                   | ·····                                   | Cartesian Y ("Y")                      |                                        | Xyz -> polar & sph.                   |
| Event values                                   |                                         | Cartesian Z ("Z")                      |                                        | Sph> polar & xyz                      |
| About this dataset                             |                                         | Spherical horiz, angle ("sph_theta")   |                                        | Polar -> sph. & xyz                   |
| Channel locations                              |                                         | Spherical azimuth angle ("sph_phi")    |                                        |                                       |
| Select data                                    |                                         | Spherical radius ("sph_radius")        |                                        | Set head radius                       |
| Select data using events                       |                                         | Channel type                           |                                        | Set channel types                     |
| Select epochs or events                        |                                         | Reference                              |                                        | Set reference                         |
| Append datasets                                |                                         | Index in backup 'urchanlocs' structure |                                        |                                       |
| Delete dataset(s)                              |                                         | Channel in data arrav (set=ves)        |                                        |                                       |
| Visually edit events and identify bad channels |                                         |                                        |                                        |                                       |
| Dataset size (Mb) 351.3                        | ť – – – – – – – – – – – – – – – – – – – | Delete chan Ch                         | annel number (of 1)                    |                                       |
|                                                |                                         | Insert chan                            |                                        | >> Annend chan                        |
|                                                |                                         |                                        |                                        | · · · · · · · · · · · · · · · · · · · |
|                                                |                                         | Plot 2-D Plot radius (0.2-1, I)=a      | uto)                                   | Plot 3-D (xyz)                        |
|                                                |                                         |                                        | Nose along +,                          |                                       |
| Several file formats                           |                                         | Read locations Read locs help          | Look up locs Save (as                  | ced) Save (other types)               |
| supported (Polhemus                            |                                         | Read locations Read loca help          |                                        | Gave (other types)                    |
| supported (Follierius                          | 7                                       | Help                                   | k up channel locations?                |                                       |
| BESA, El Guide)                                |                                         |                                        |                                        |                                       |
| , , ,                                          |                                         |                                        | Como channal labale may have know      | n locations                           |
|                                                |                                         | i č                                    | )o you want to look up coordinates f   | or these channels using the electrode |
|                                                |                                         | f                                      | le below? If you do not know, press    | OK.                                   |
|                                                |                                         |                                        |                                        |                                       |
|                                                |                                         |                                        | use BESA file for 4-shell dipfit spher | ical model 👻                          |
|                                                |                                         |                                        | C:\Users\julie\Documents\MATLAB\       | eeglab\plugins\dipfit2                |
|                                                |                                         |                                        |                                        |                                       |
|                                                | rkshop lupo                             | 16-18 2012 Beijing Chines Iuli         | e Onton – Cetting starte               | d Cancel Ok                           |

### **Import channel locations**

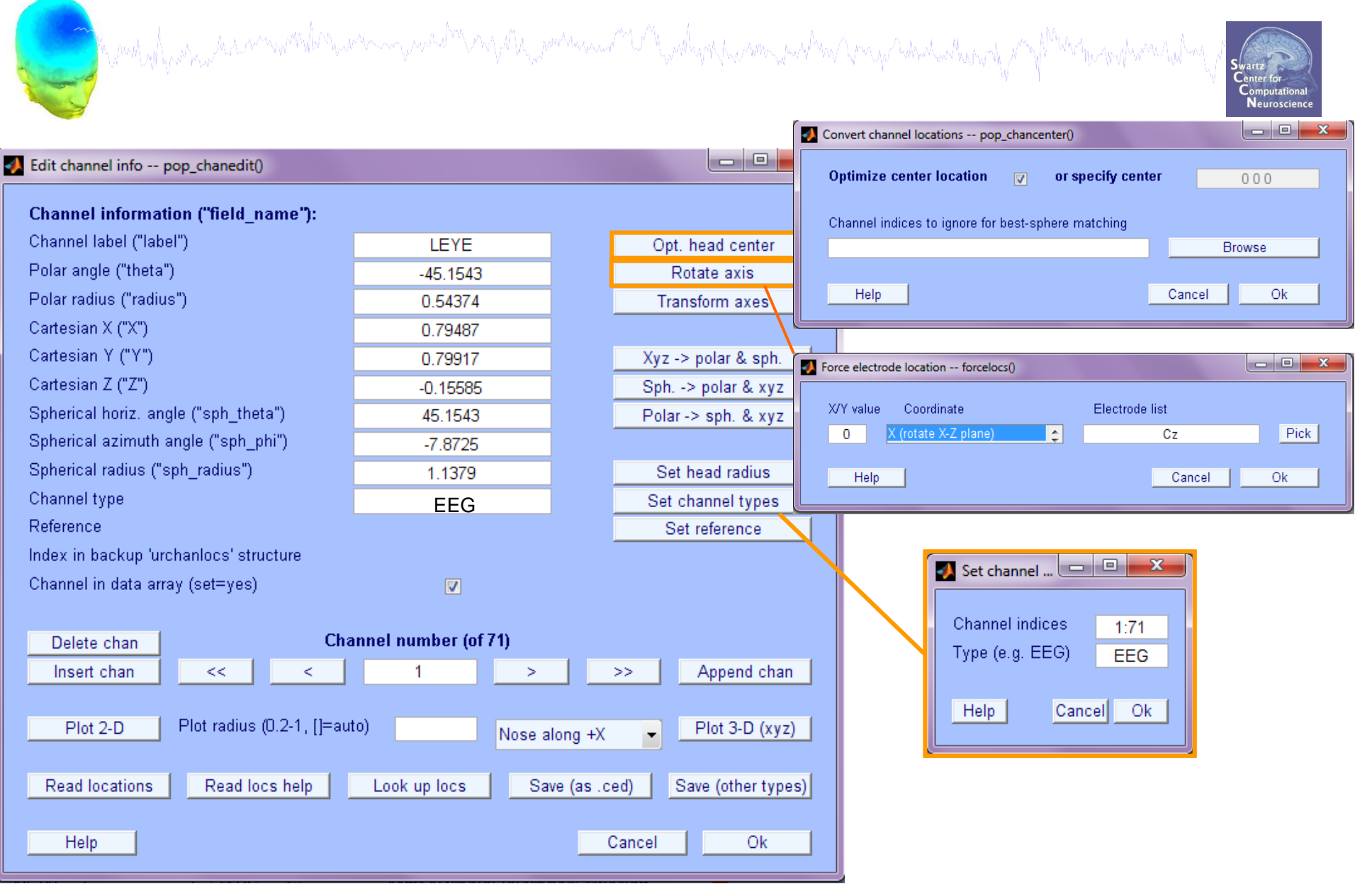

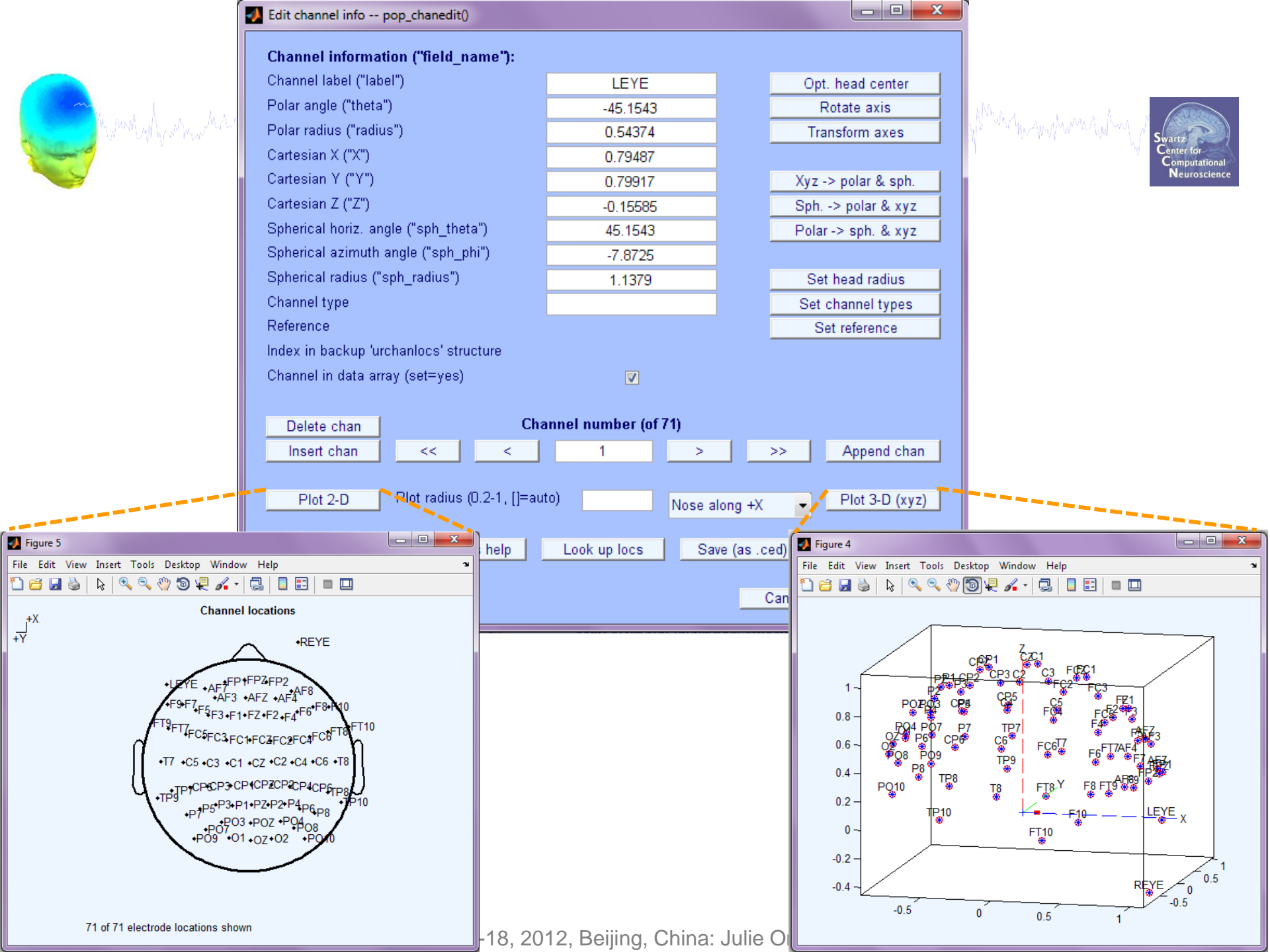

### **Imported channel locations**

a way was a way and a second a second a second a second and a second and a second and a second a secon

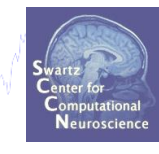

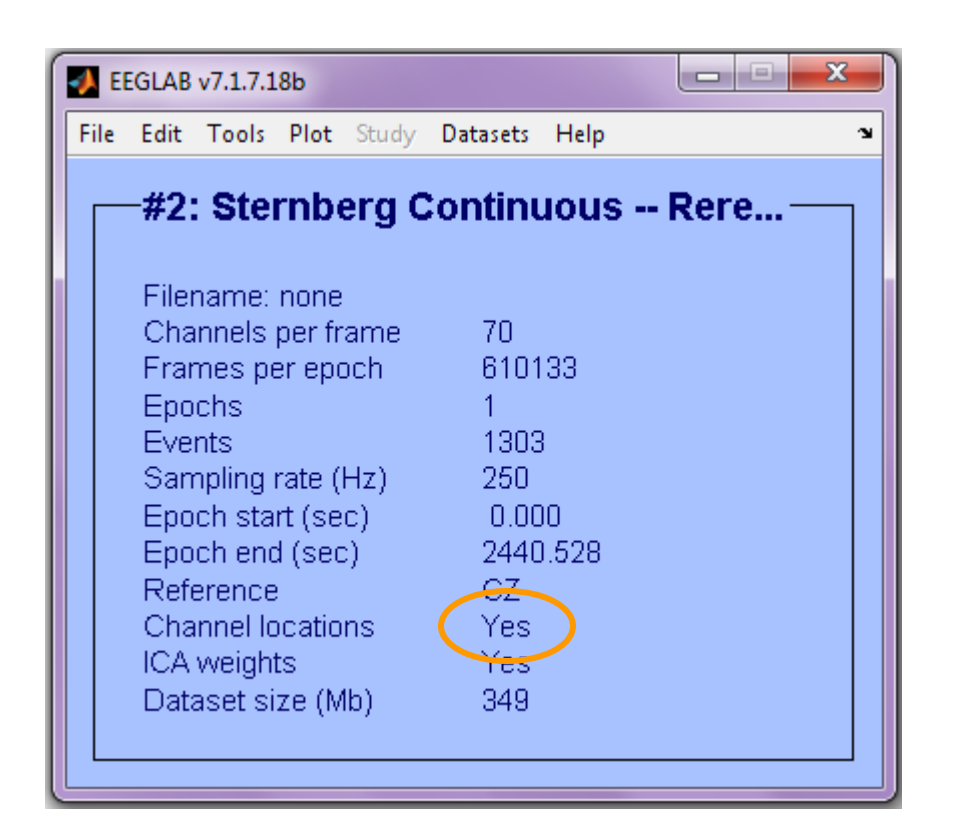

------

### **Pre-processing pipeline**

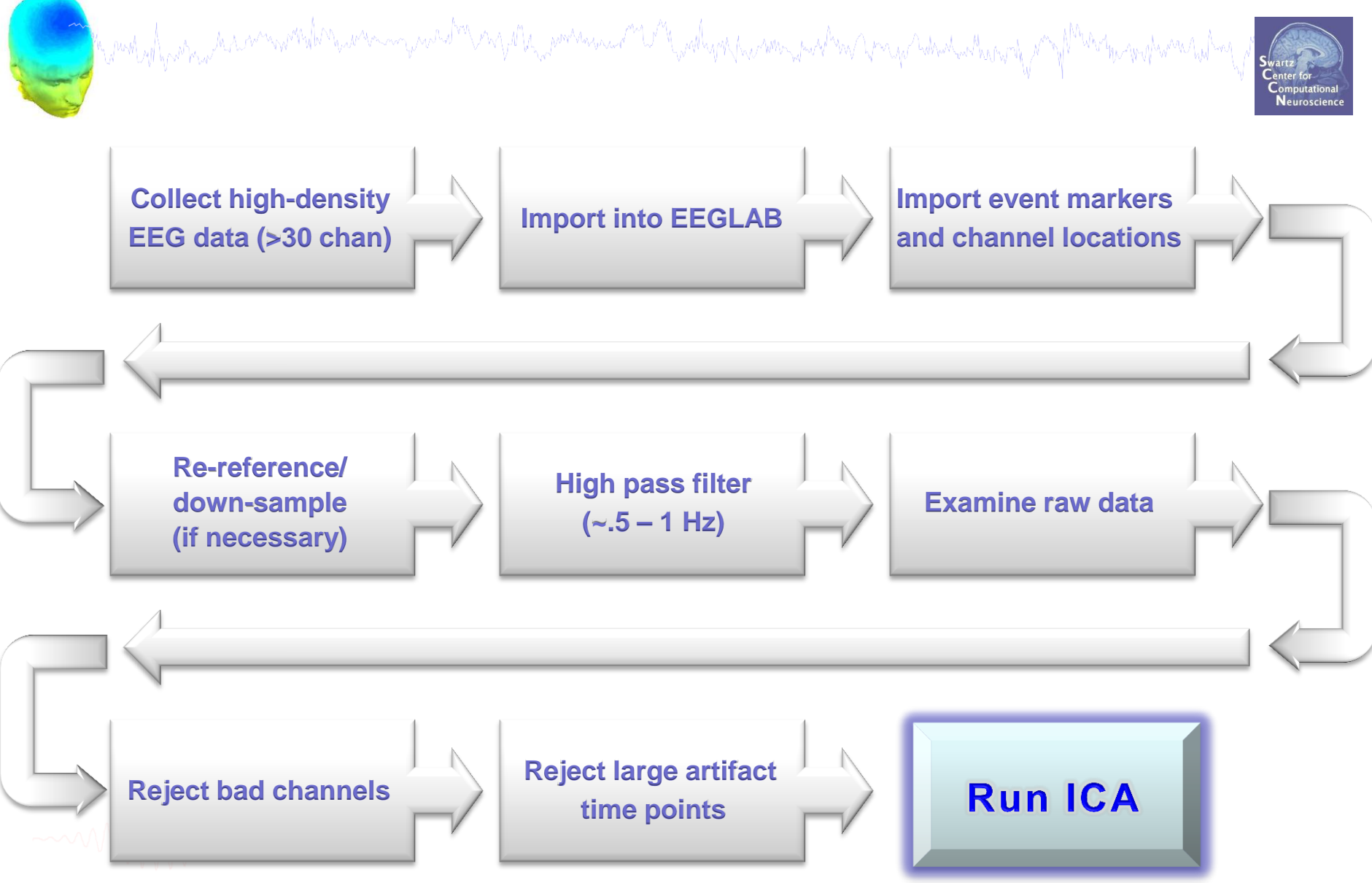

### **Re-reference data (if necessary/desired)**

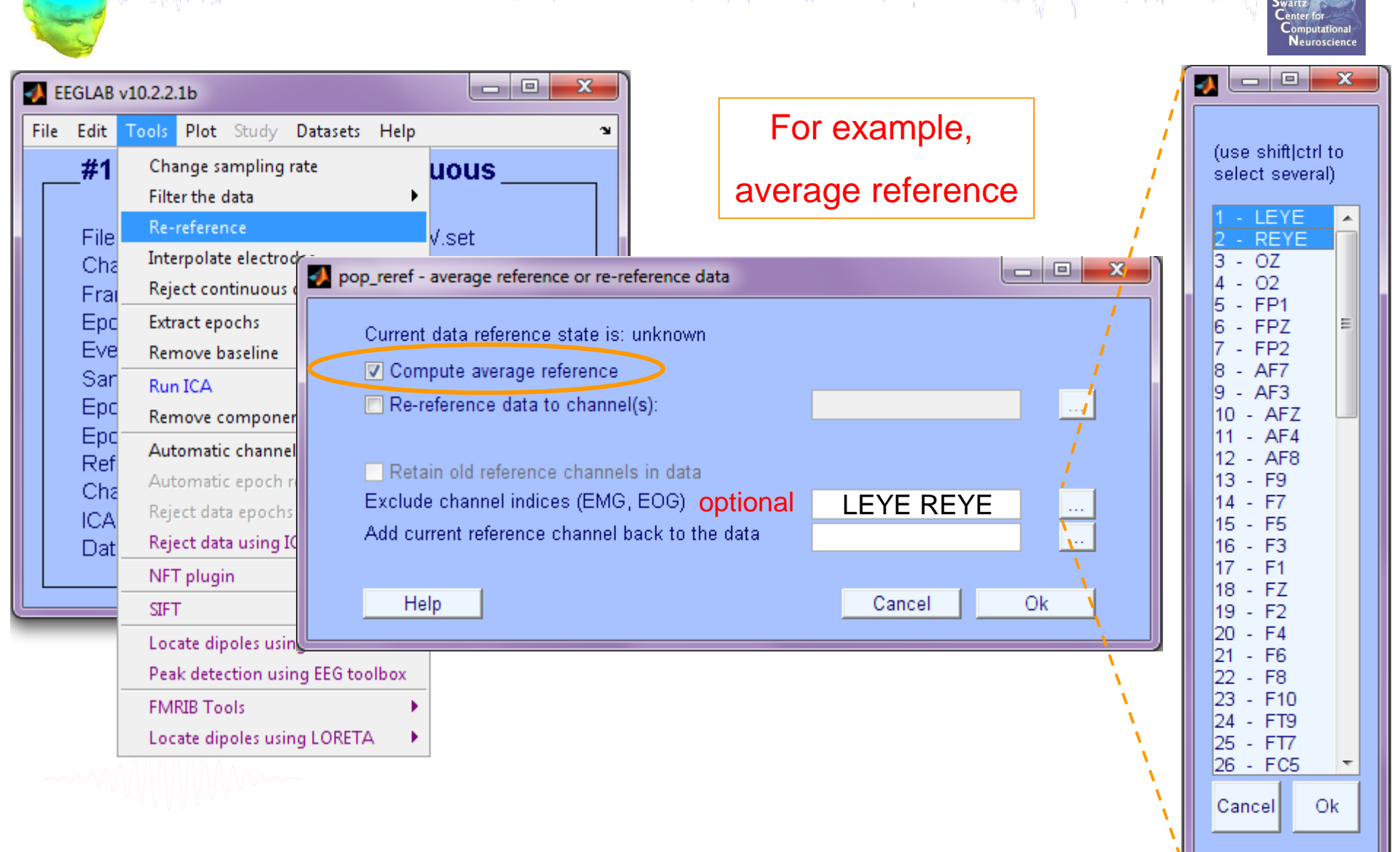

### **Re-reference data (if necessary/desired)**

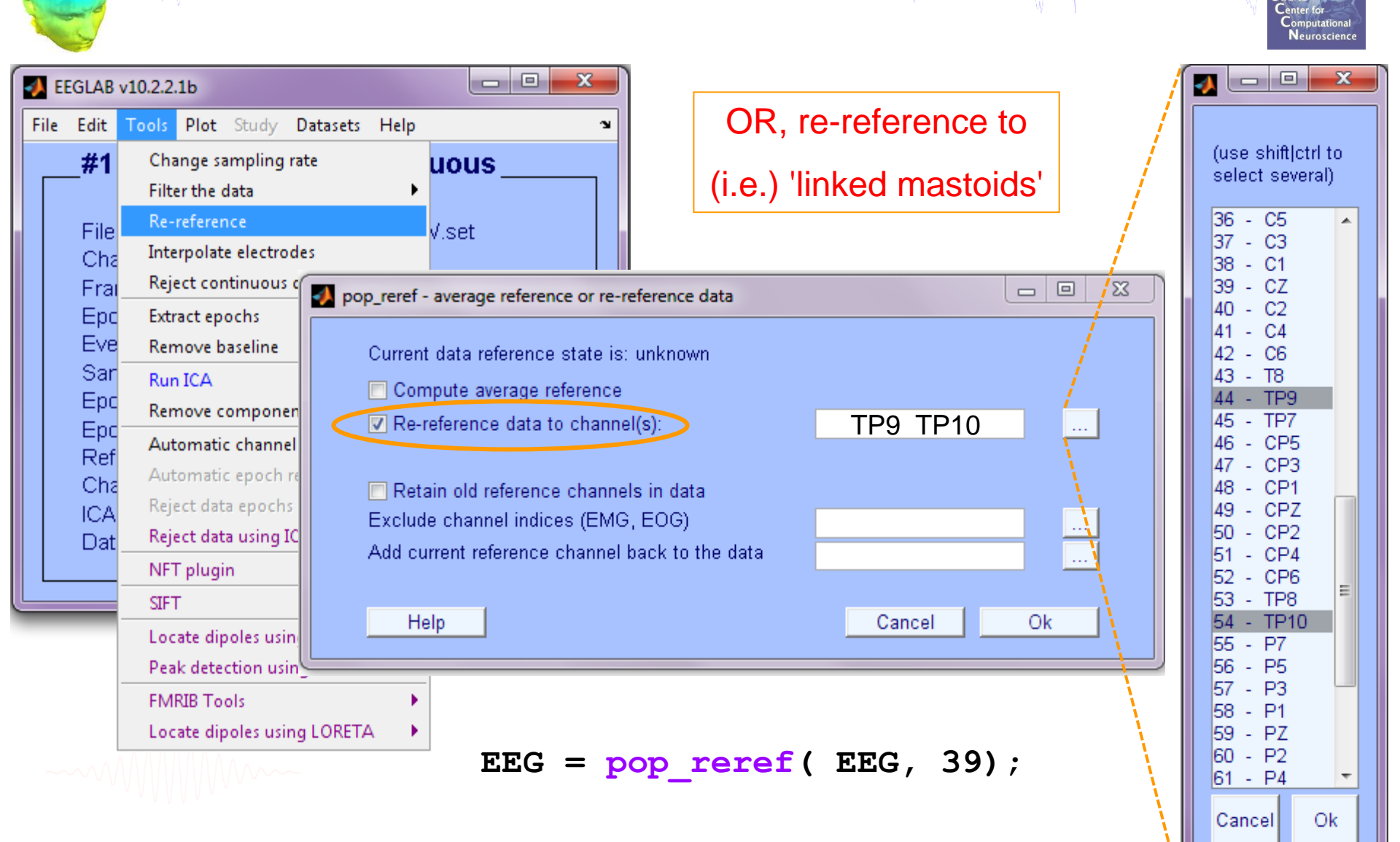

### Save new dataset, keep old one

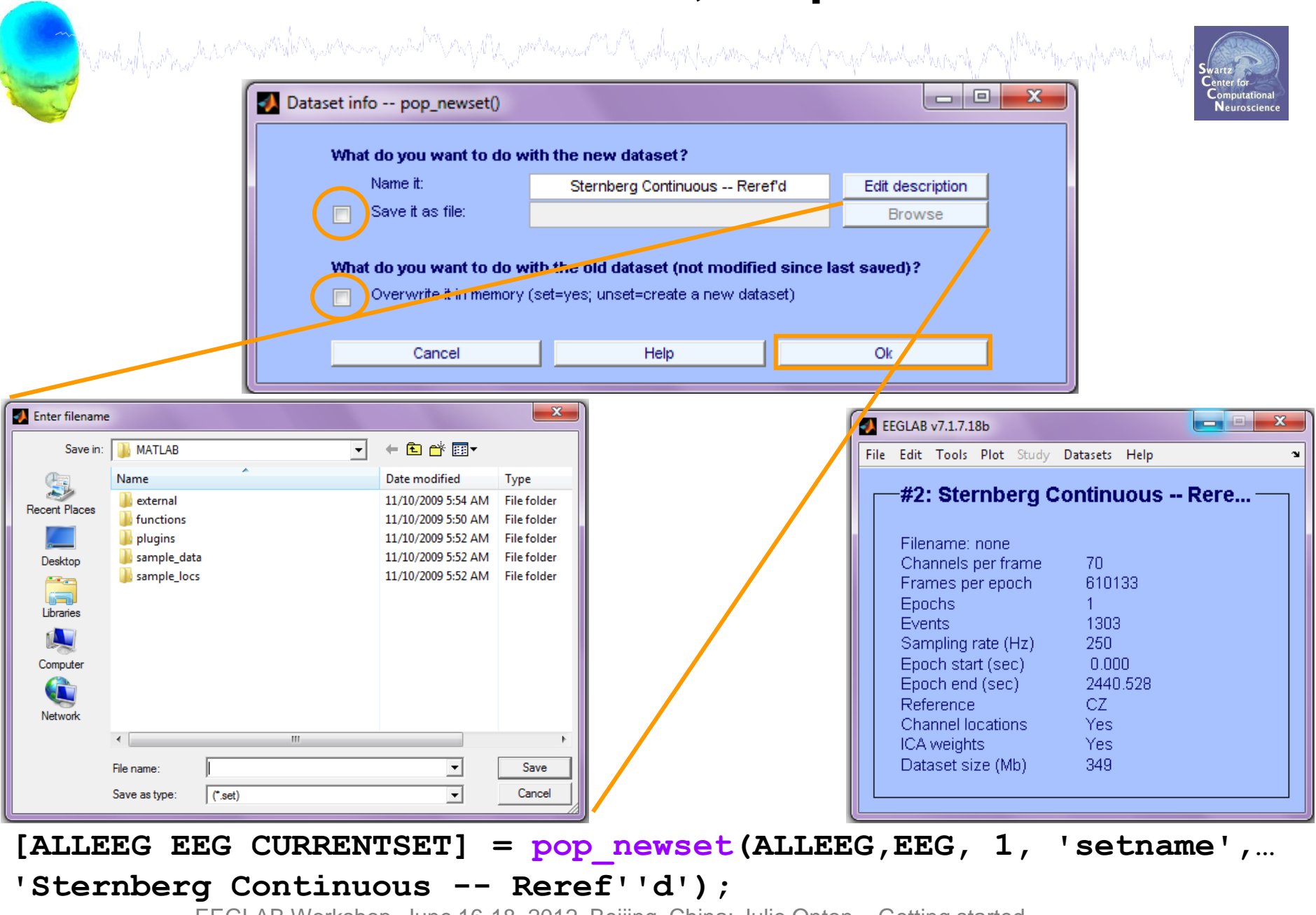

### Multiple active datasets (ALLEEG)

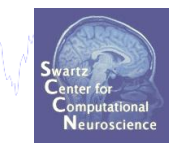

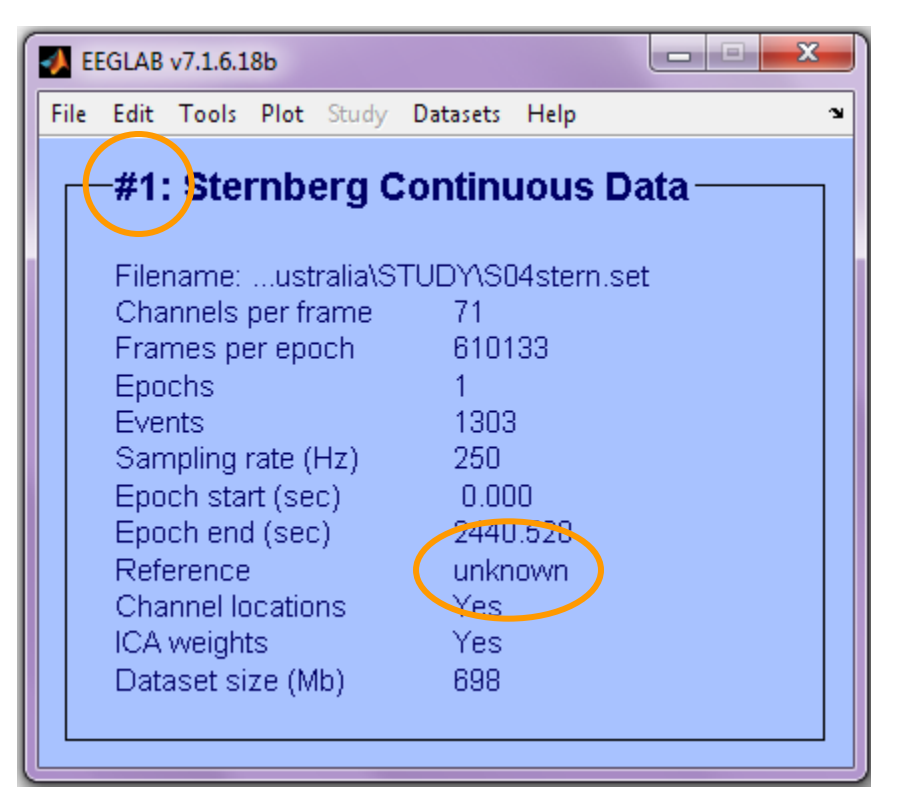

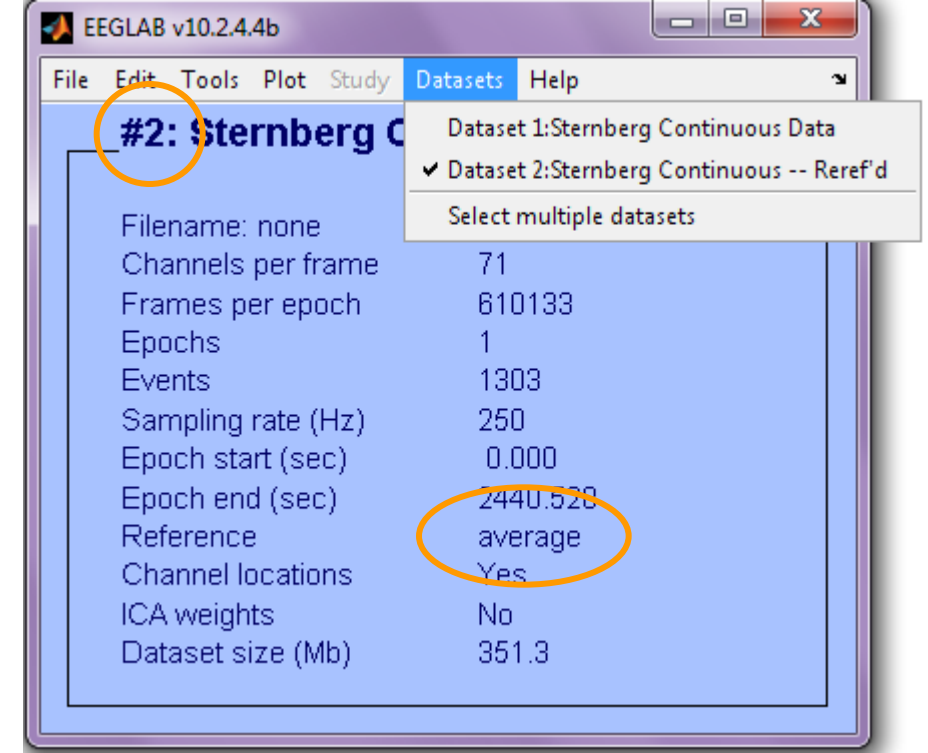

-----

### **Pre-processing pipeline**

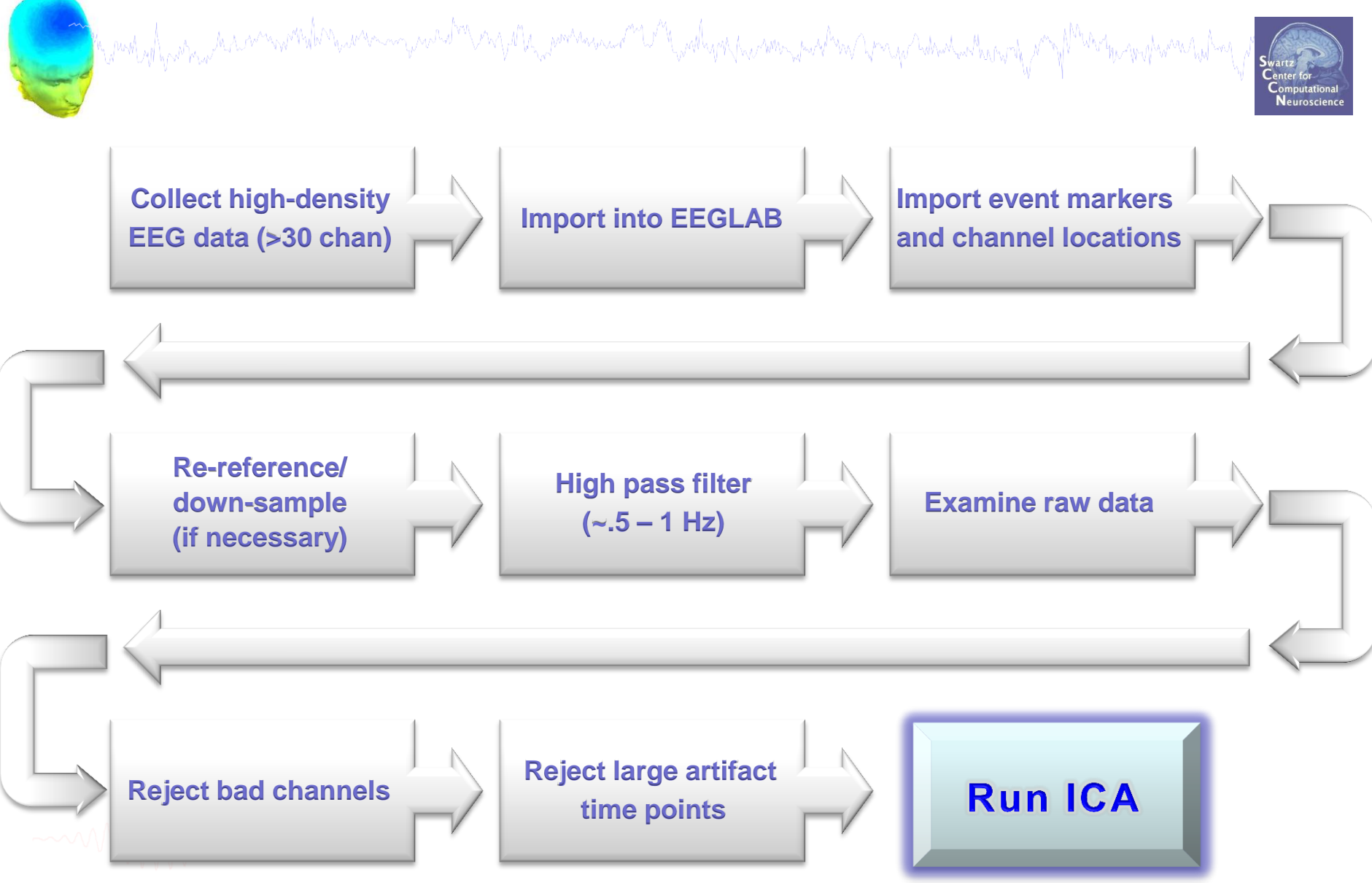

## Filter the data (if necessary/desired)

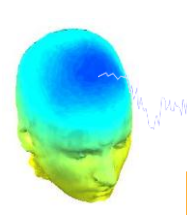

an way was a second and a second and a second a second and a second a second a second a second a second a second

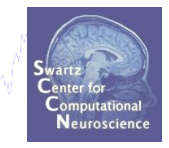

### Lower cut off frequencies require longer stretches of continuous data

|        |                                            |                                                                                                    |                                      | 1 | Filter the data pop_eeg                                                                                                    | filt()                                                                                                 |                                                                   | ]                                             |
|--------|--------------------------------------------|----------------------------------------------------------------------------------------------------|--------------------------------------|---|----------------------------------------------------------------------------------------------------|----------------------------------------------------------------------------------------------------|-------------------------------------------------------------------|-----------------------------------------------|
| File E | iLAB v<br>idit<br><b>#1</b><br>File<br>Cha | 7.2.7.18b<br>Tools Plot Study Datasets Help<br>Change sampling rate<br>Filter the data<br>Re-reference<br>Interpolate electrodes                                                                                            | Basic FIR filter<br>Short IIR filter |   | Lower edge of the frequence<br>Higher edge of the frequence<br>FIR Filter order (default is au<br>Notch filter the data inste<br>Use (sharper) FFT linear<br>V Plot frequency response | cy pass band (Hz)<br>cy pass band (Hz)<br>itomatic)<br>ead of pass band<br>filter instead of FIR filte | 1<br>ering                                                        | High-pass<br>needed<br>for ICA                |
|        | Frai<br>Epc<br>Eve<br>Sar<br>Epc<br>Epc    | Reject continuous data by eye         Extract epochs         Remove baseline         Run ICA         Remove components         Automatic channel rejection                                                                  |                                      |   | Help<br>Dataset info pop_newse<br>What do you want to do y                                                                                                    | Cancel                                                                                                 | Ok                                                                |                                               |
|        | Ref<br>Cha<br>ICA<br>Dat -                 | Automatic epoch rejection         Reject data epochs         Reject data using ICA         Locate dipoles using DIPFIT 2.x         Peak detection using EEG toolbox         FMRIB Tools         Locate dipoles using LORETA |                                      |   | Name it:<br>Save it as file:<br>What do you want to do y<br>Overwrite it in memor<br>Help                                                                                              | Sternberg Continuous<br>with the old dataset (<br>y (set=yes; unset=crea                               | Data-HighPass<br>not modified sind<br>te a new dataset)<br>Cancel | Edit description<br>Browse<br>ce last saved)? |

### **Pre-processing pipeline**

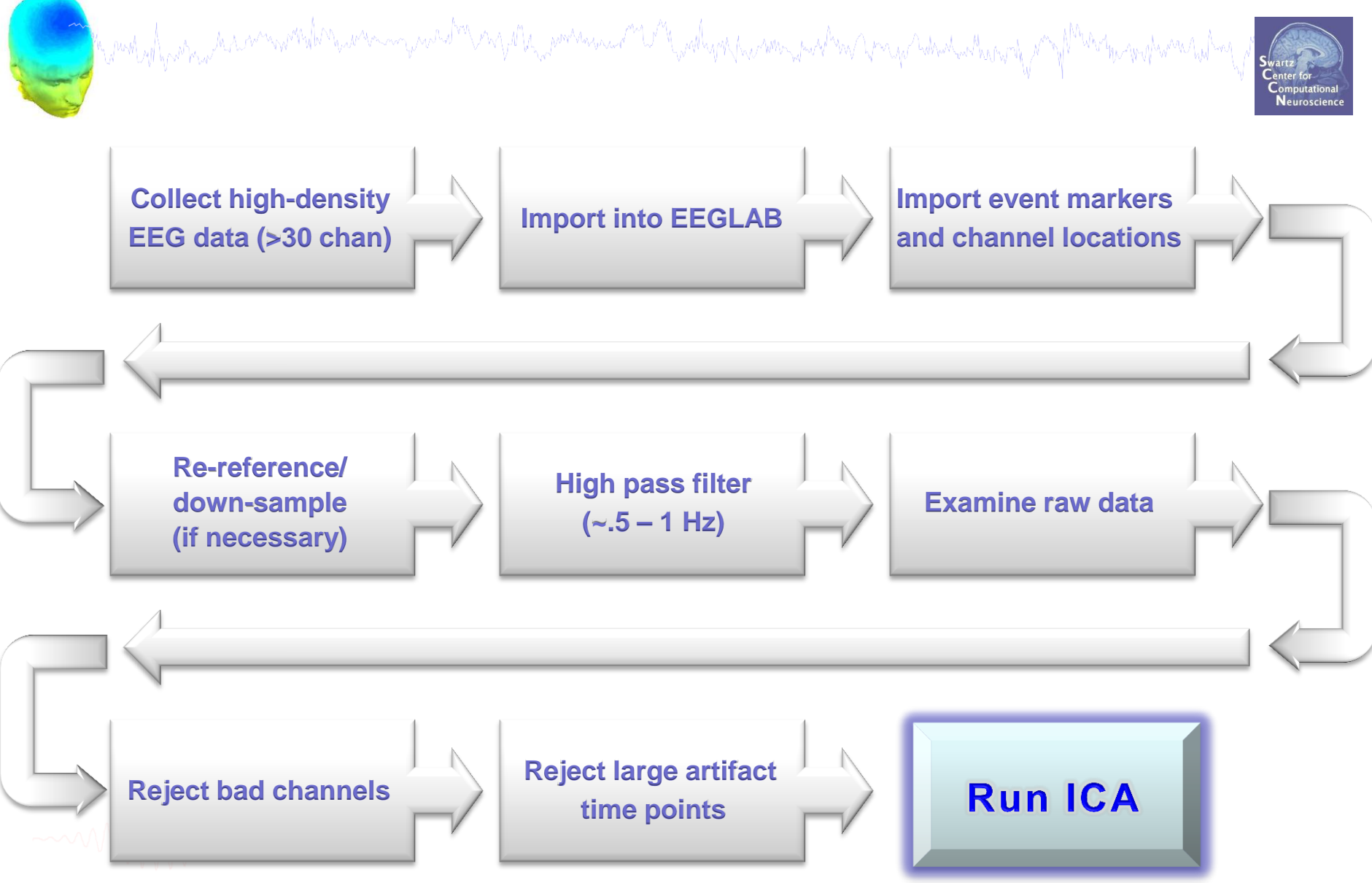

### Scroll channel data

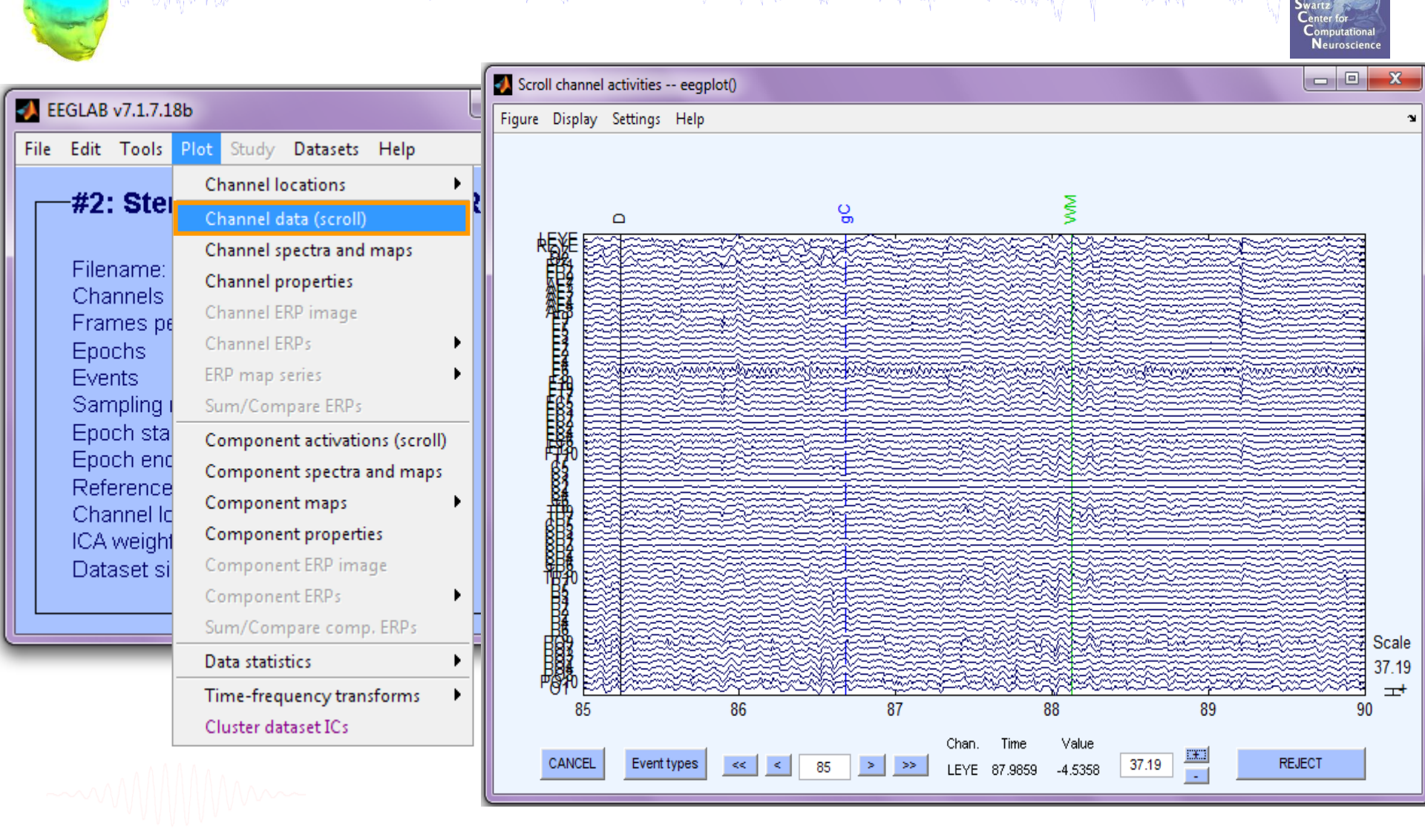

#### >> pop\_eegplot(EEG,1,1,1);

### Scroll channel data

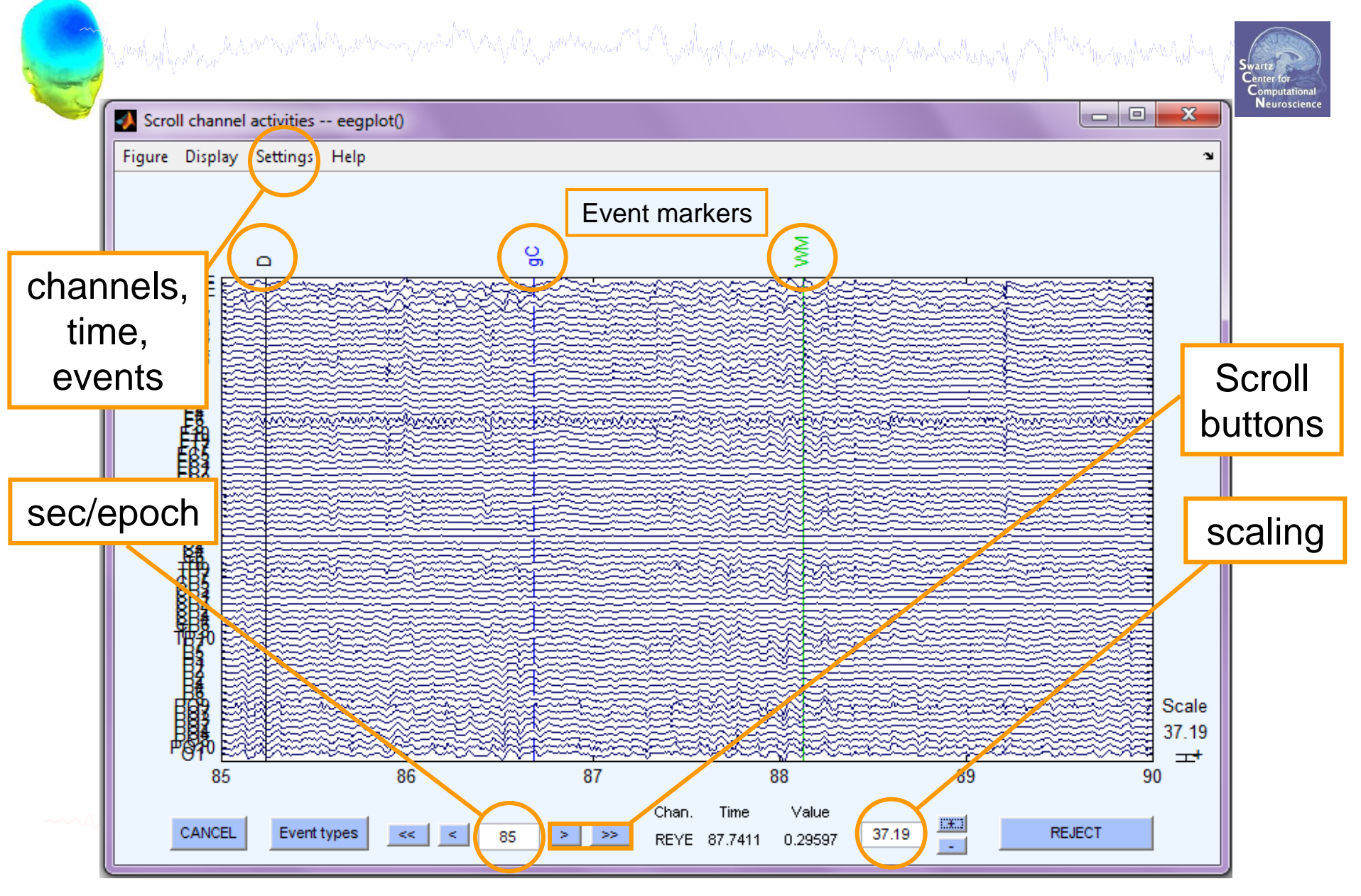

### **Pre-processing pipeline**

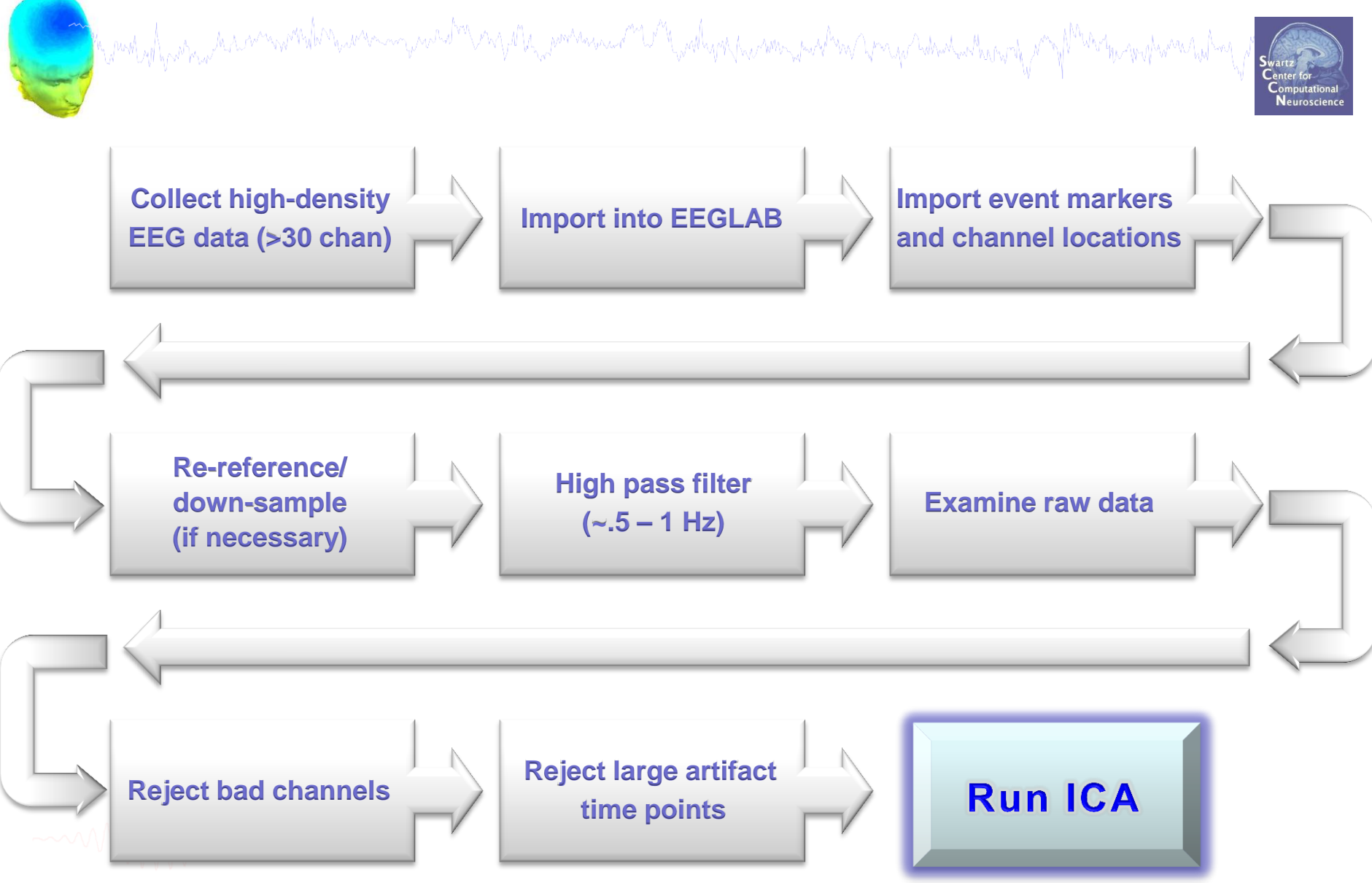

### **Remove channel**

- 0

x

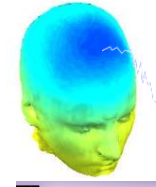

Scroll channel activities -- eegplot()

Figure Display Settings Help

### 1) Identify bad channel

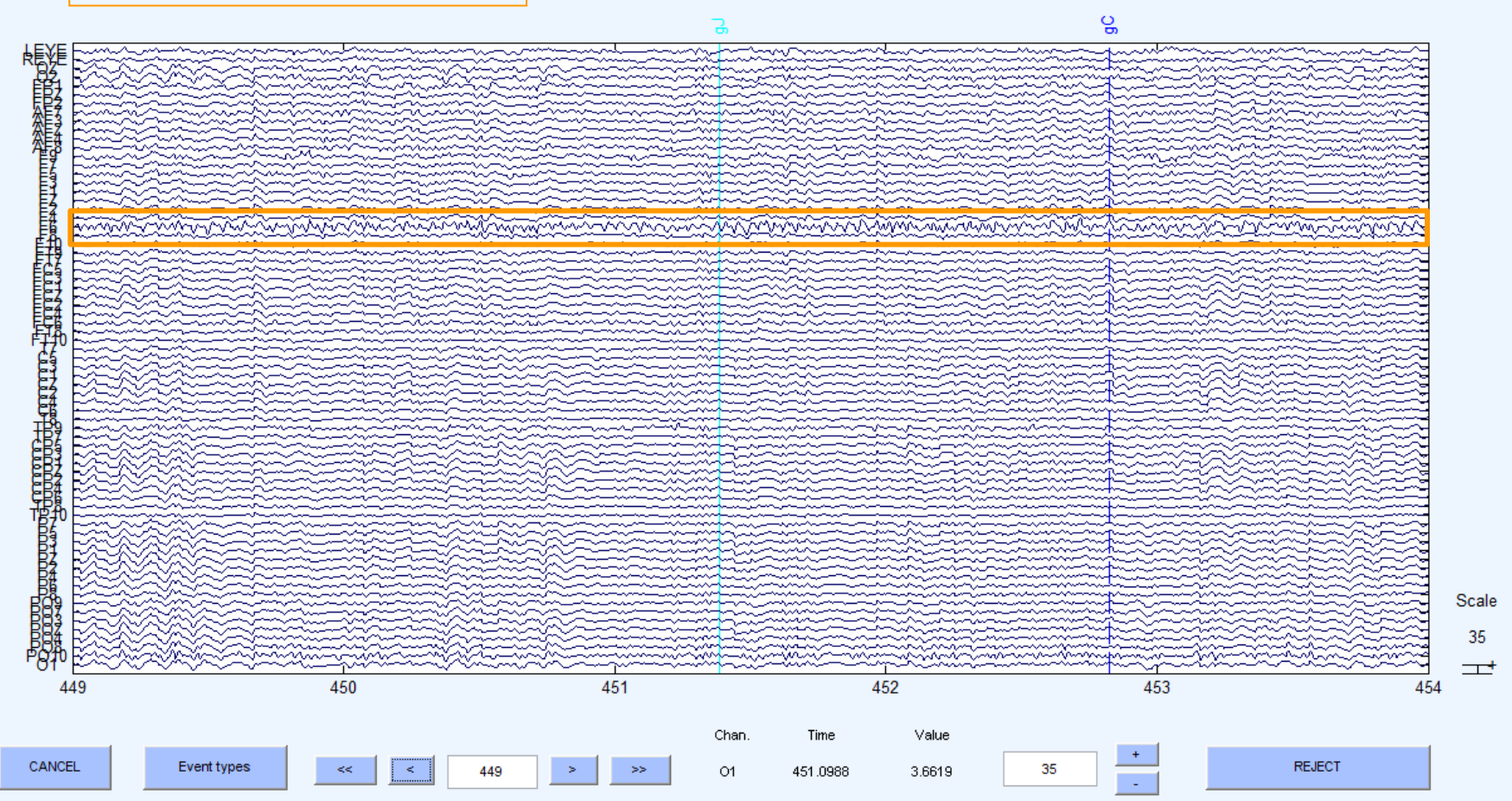

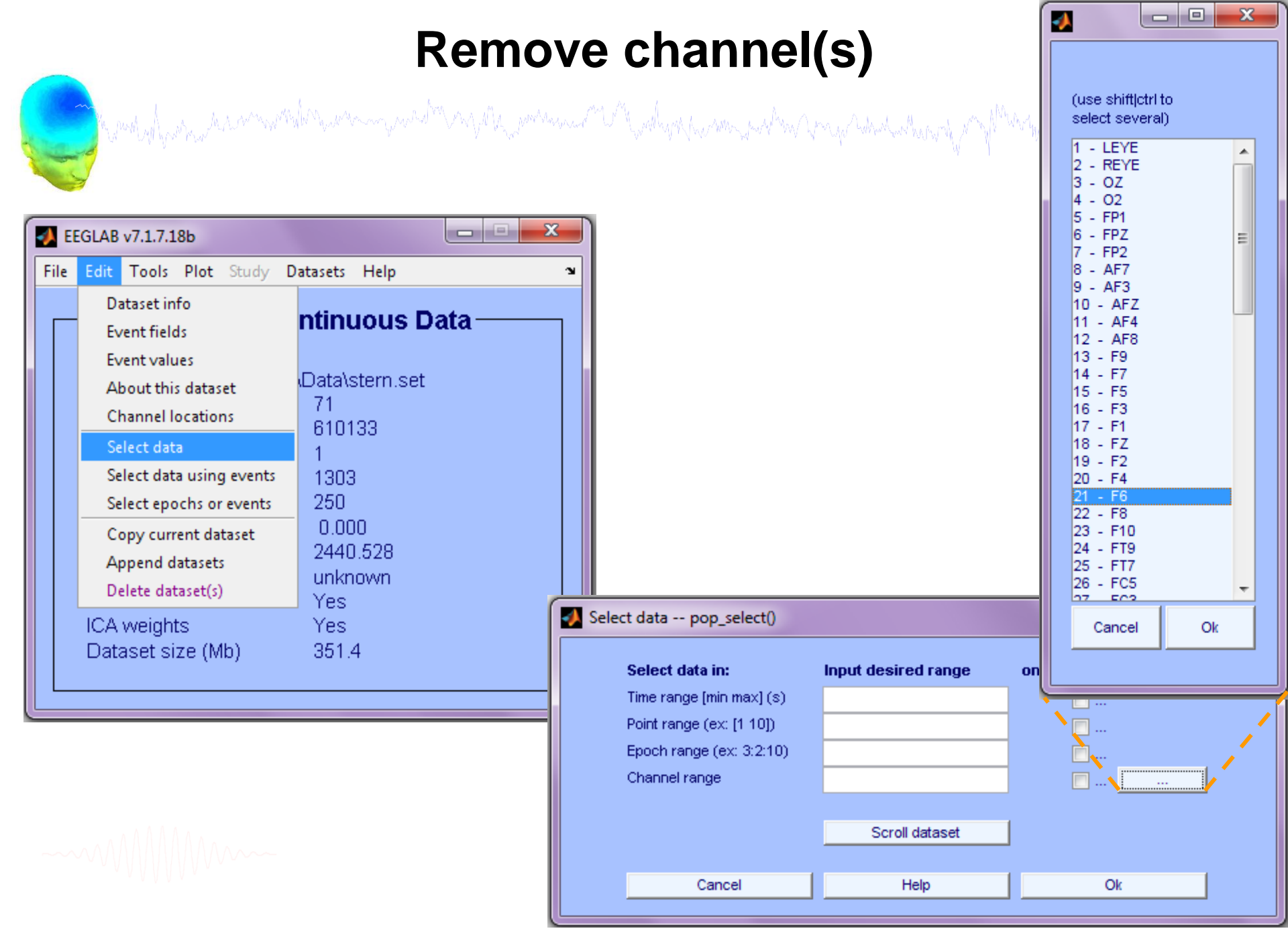

# **Removing channel(s)**

hand have been and the second with the second of the second of the secon

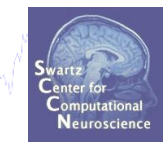

| Selec | ct data pop_select()     |                     |                  |    |
|-------|--------------------------|---------------------|------------------|----|
|       | Select data in:          | Input desired range | on->remove these |    |
|       | Time range [min max] (s) |                     |                  |    |
|       | Point range (ex: [1 10]) |                     |                  |    |
|       | Epoch range (ex: 3:2:10) |                     |                  | If |
|       | Channel range            | F6                  |                  |    |
|       |                          |                     |                  |    |
|       |                          | Scroll dataset      |                  |    |
|       |                          |                     |                  |    |
|       | Cancel                   | Help                | Ok               |    |
|       |                          |                     |                  | J  |

If not checked, will result in dataset with one channel

| What do you want to do y | with the new dataset?                      |                  |
|--------------------------|--------------------------------------------|------------------|
| Name it:                 | Sternberg Continuous Data - F6             | Edit description |
| 📄 Save it as file:       |                                            | Browse           |
| what do you want to do i | with the old dataset (not modified since i | ast saved) /     |
| -                        | •                                          |                  |

-----

### **Channel removed**

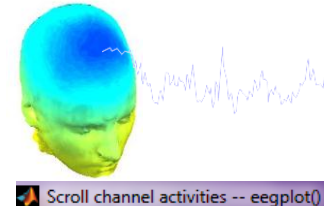

Swartz Center for Computational Neuroscience

Figure Display Settings Help

### Channel data without 'F6' (see supplementary material for interpolation)

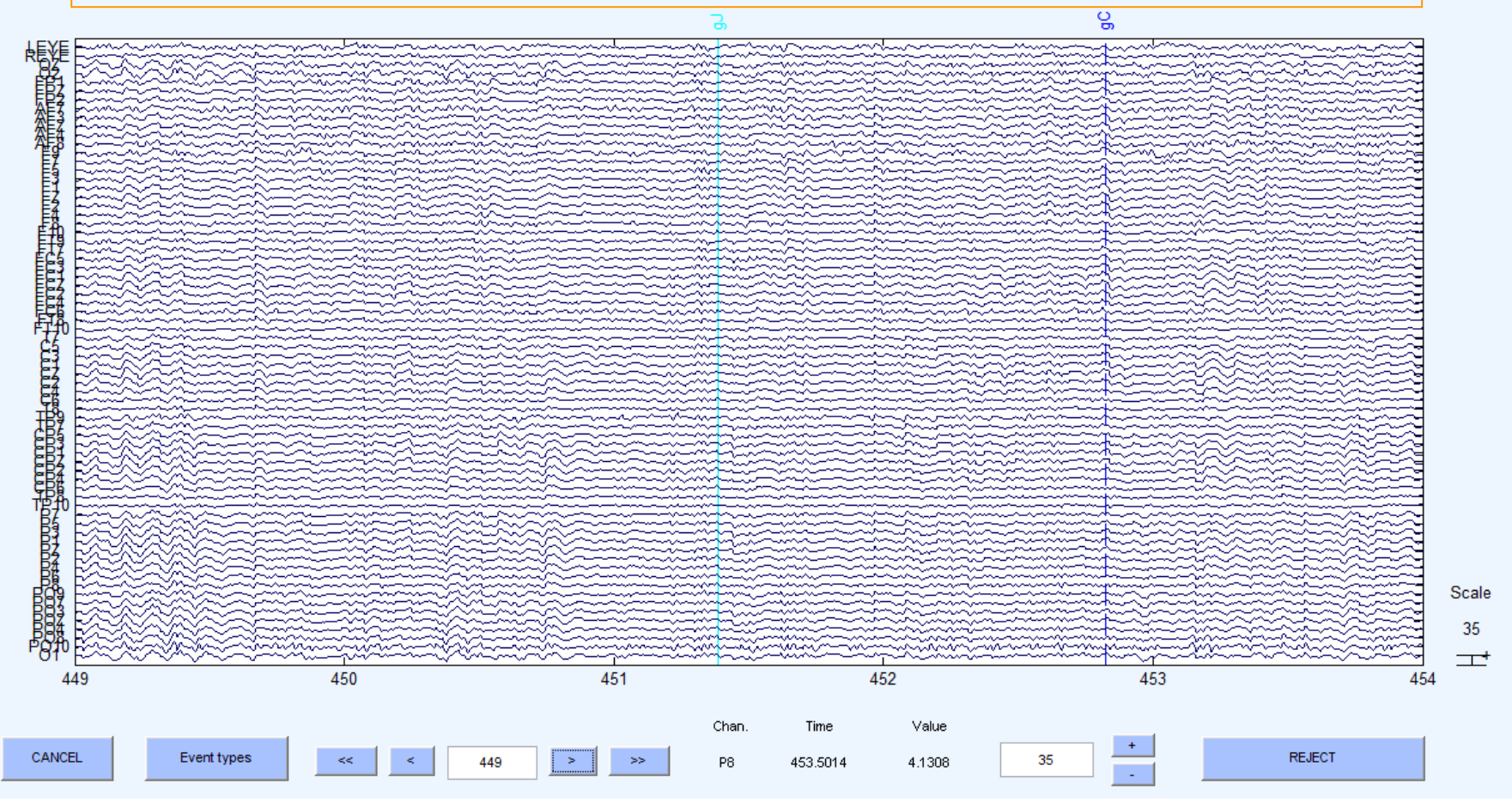

### **Pre-processing pipeline**

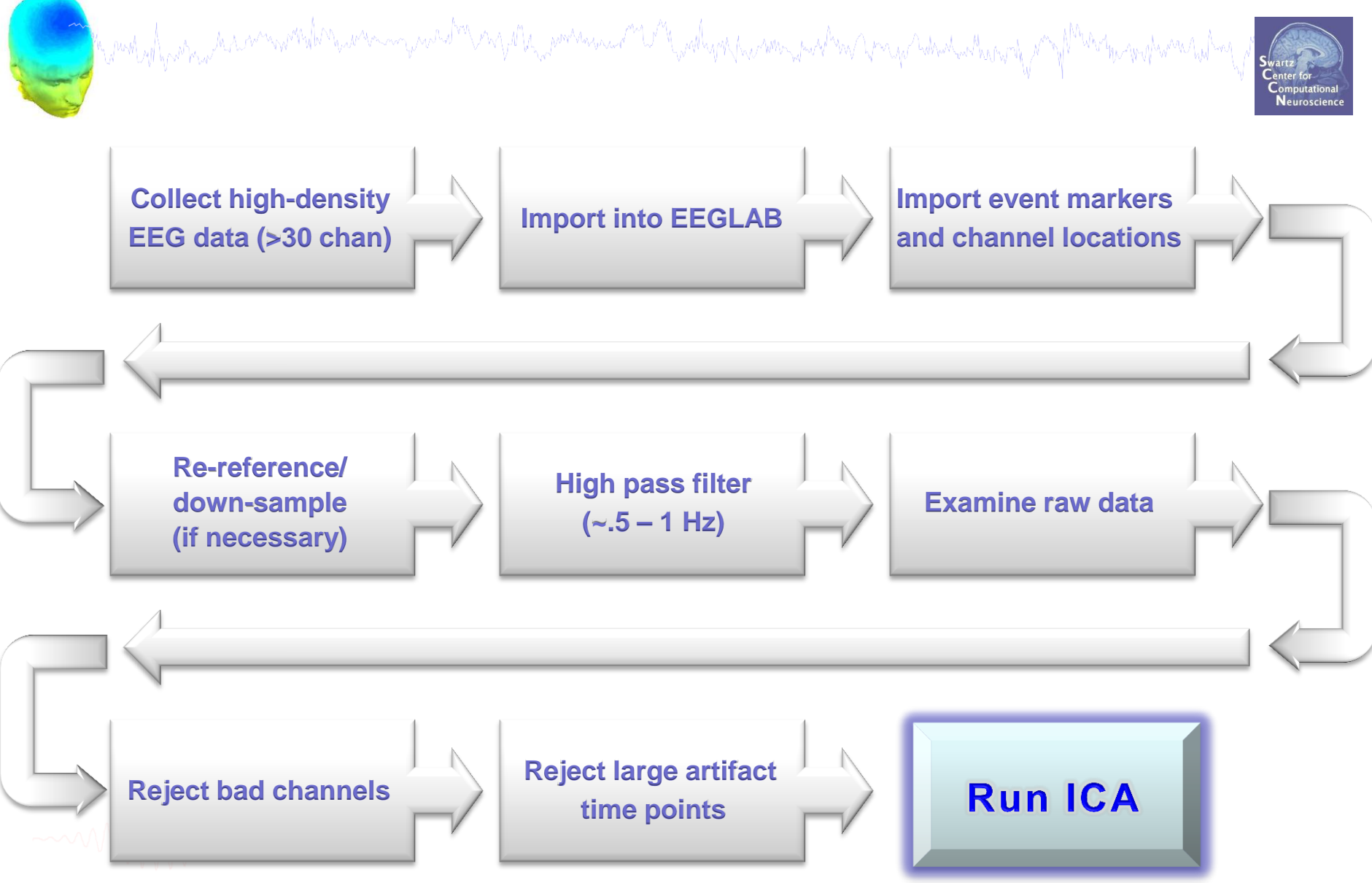

### **Reject continuous data**

Equivalent

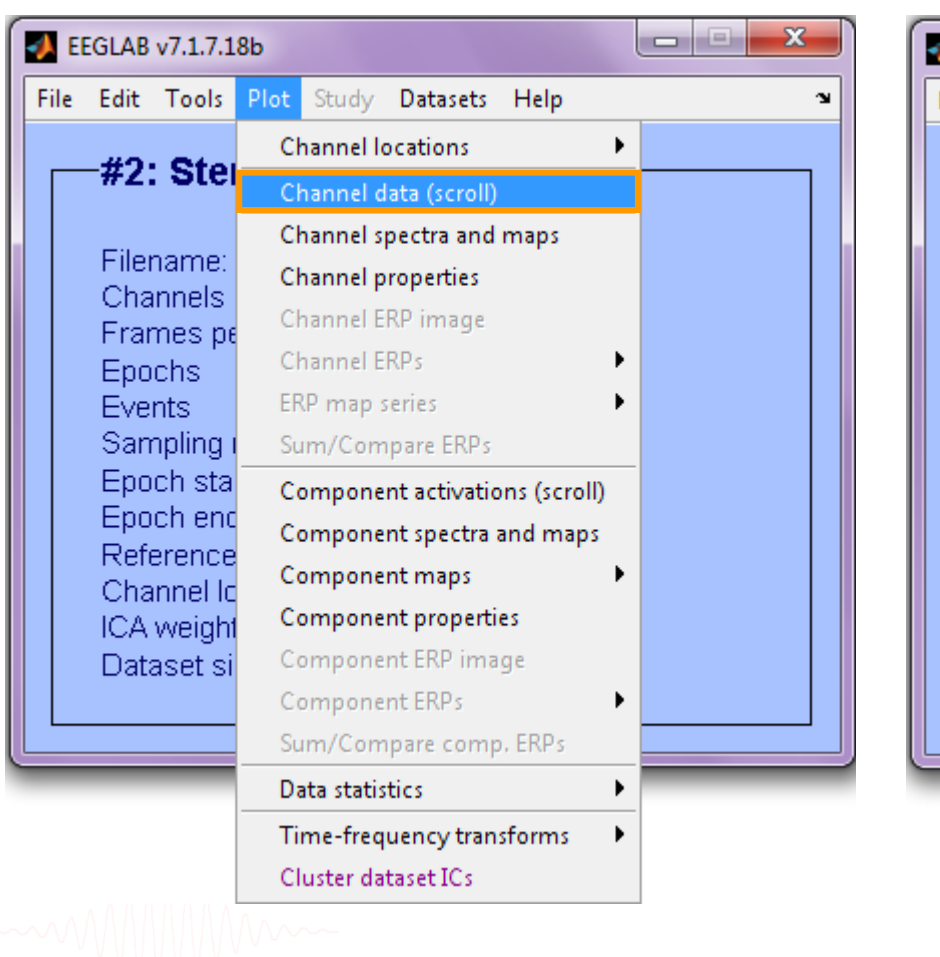

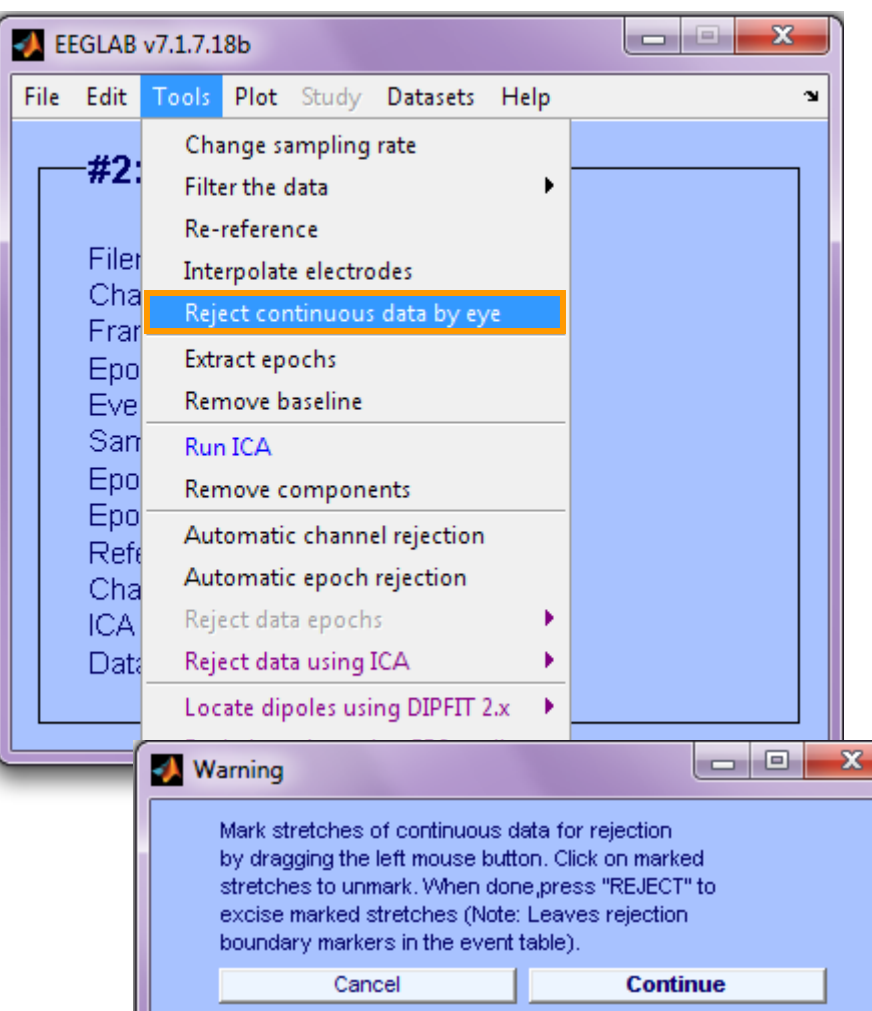

EEGLAB Workshop, June 16-18, 2012, Beijing, China: Julie Onton – Getting started

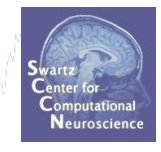

- Audult Markey Andry

### **Reject continuous data**

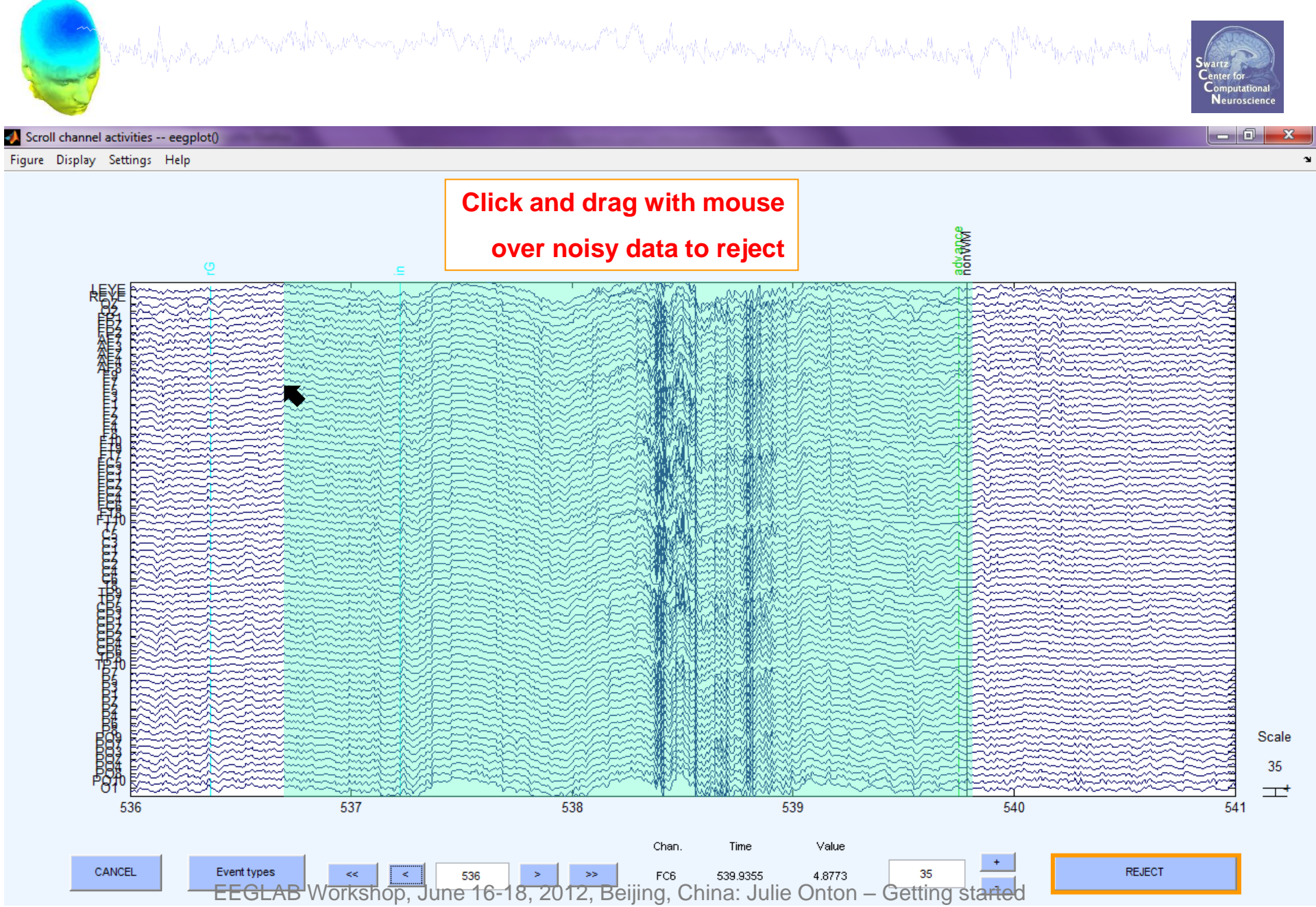

# **Rejecting data for ICA**

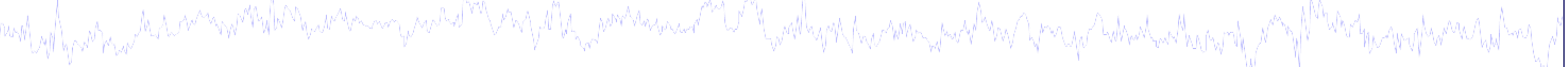

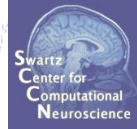

**Reject large muscle or** 

#### To prepare data for ICA:

Scroll channel activities -- eegplot(

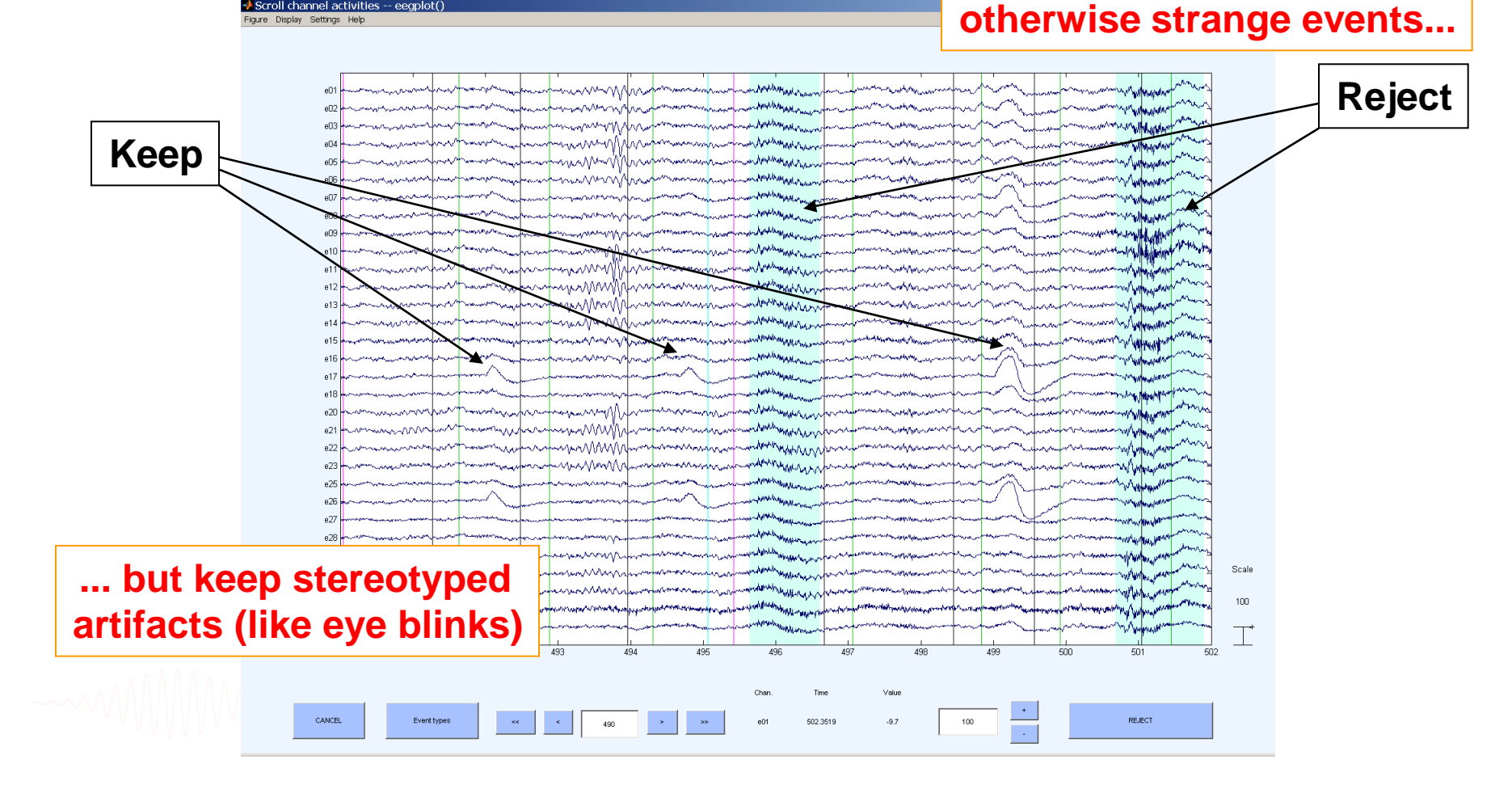

### **Pre-processing pipeline**

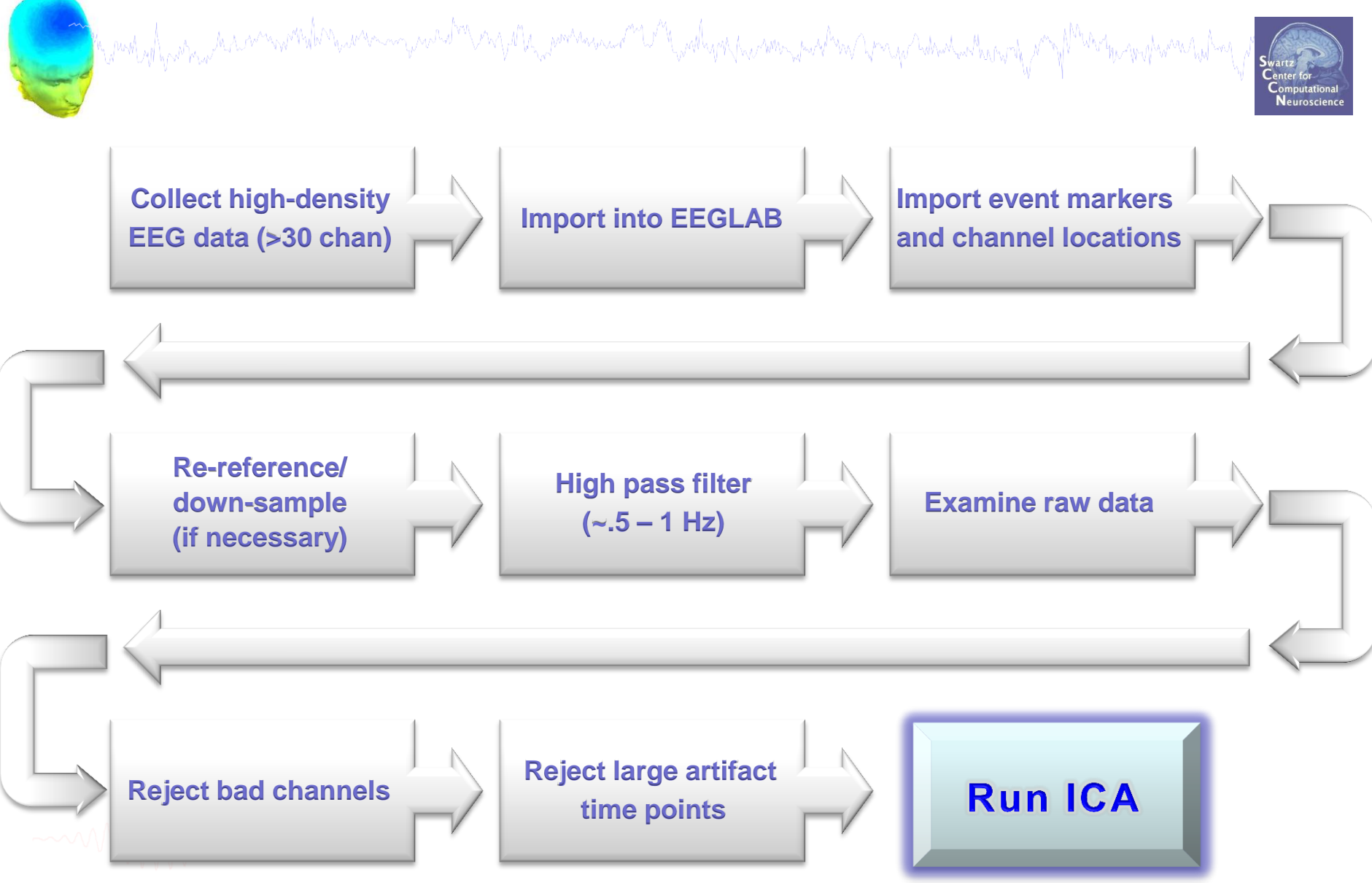

### **Independent Component Analysis**

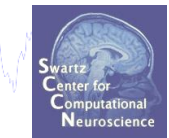

### x = scalp EEG

|        | have been and the second second secon |
|--------|----------------------------------------------------------------------------------------------------|
| S      |                                                                                                    |
| Ð      | monore management the management                                                                                                    |
|        | man man man way that was a second                                                                                                    |
| a      | man man and the second second se                                                                                                    |
| ۍ<br>ا |                                                                                                    |
| O      |                                                                                                    |
|        | man was a second was a second was a second was a second was a second was a second was a second was a second was                                                                                                    |
|        | man man man man man man man man man man                                                                                                    |

Time

 $x = W^{-1}*_{11}$ 

### W = unmixing matrix

 $W^*x = u$ 

ICA

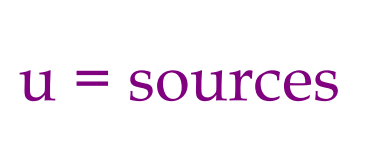

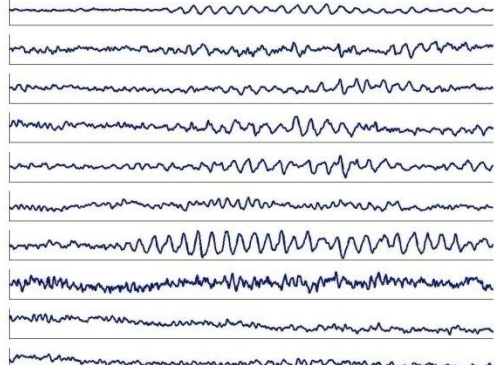

#### u = sources

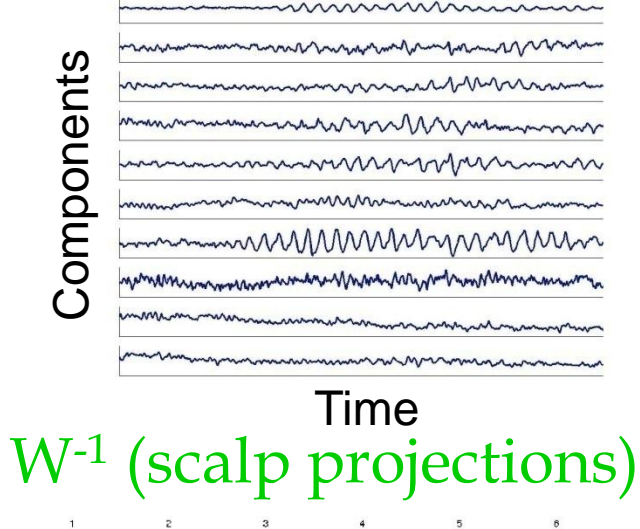

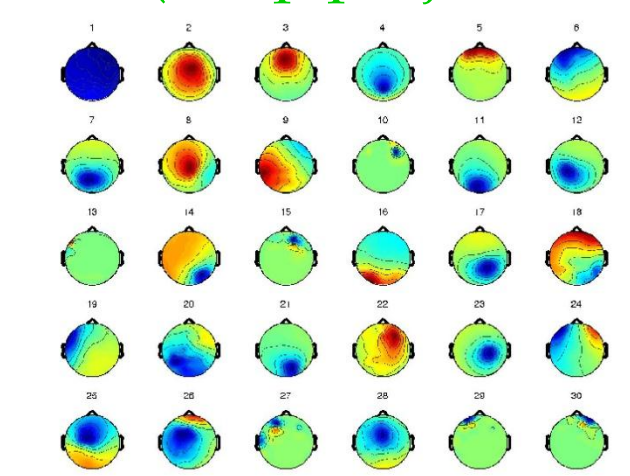

EEGLAB Workshop, June 16-18, 2012, Beijing, China: Julie Onton – Getting started

\*

# "Secrets" to a good ICA decomposition

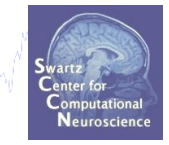

- Garbage in... garbage out (it's not magic)
- Remove large, non-stereotyped artifacts
- Do you have enough data? (based mostly on time, not frames)
   \* ~30 min of data for 60-70 channels, ~60 min for > 200 channels
- > High-pass filter to remove slow drifts \* low-pass/ notch filters usually unnecessary
- Remove bad channels

### Data must be in double precision (not single)

# **Runica options**

| -                                                                                                    | EEGLAB v6.0b                                                                                                    | <u>Option</u>                                      |
|----------------------------------------------------------------------------------------------------|----------------------------------------------------------------------------------------------------|----------------------------------------------------|
| File Edit                                                                                                | Tools Plot Study Datasets Help 🛥                                                                                                    |                                                    |
| # <b>1:</b> filen:<br>Chan<br>Fram<br>Epocl<br>Event<br>Samp<br>Epocl<br>Avera<br>Chan<br>ICA w<br>Datas | Change sampling rate<br>Filter the data  Re-reference Reject continuous data by eye Extract epochs Remove baseline Run ICA Remove components Automatic epoch rejection Reject data epochs Reject data using ICA Locate dipoles using BESA | 'extende<br>'stop'<br>'Irate'<br>'maxste<br>'pca'  |
|                                                                                                    | Locate dipoles using DIPFIT 2.x  Laplacian FMRIB Tools Grand average datasets                                                                                                    |                                                    |
|                                                                                                    |                                                                                                    | Run ICA decom                                      |
|                                                                                                    | PCA plugin<br>ICA algorithm to use (cl<br>Commandline options (<br>Channel type(s) or chan                                                                                                    | ick to select)<br>See help messages<br>nel indices |

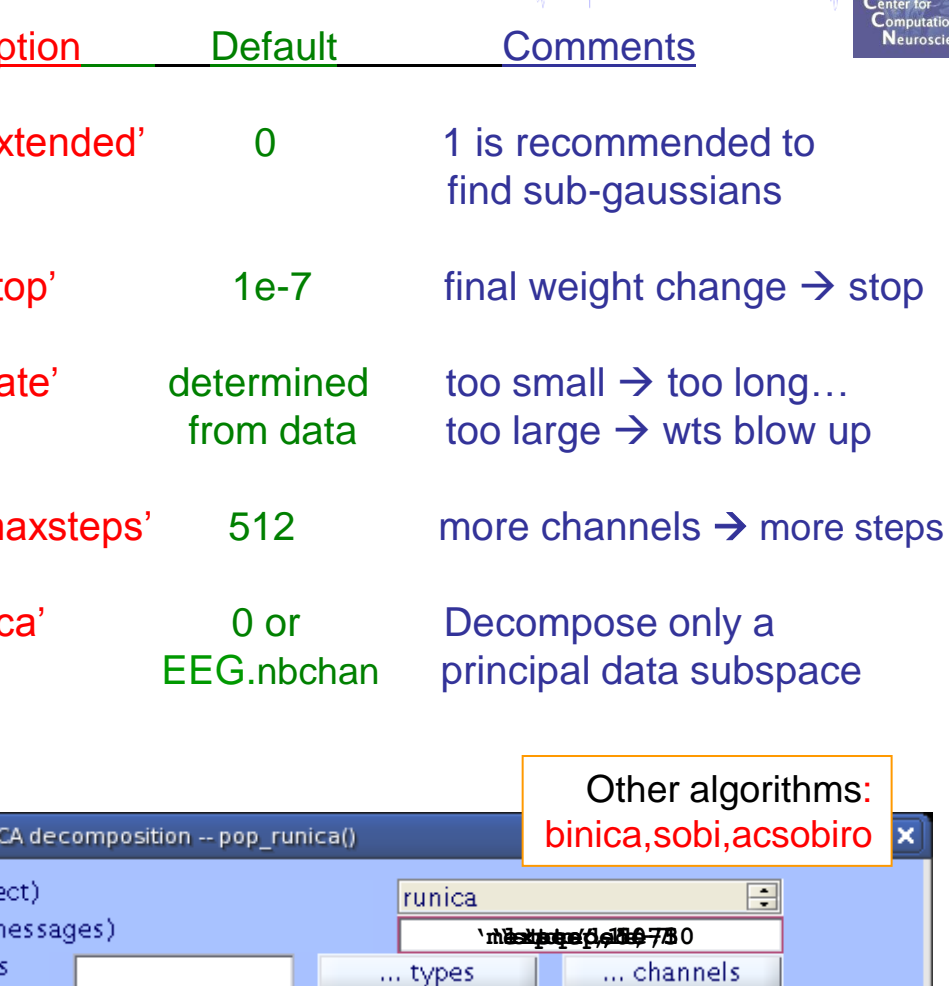

0k

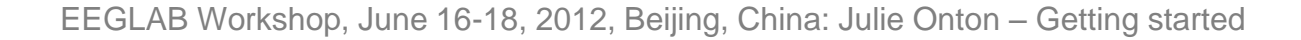

Help

Cancel

### Runica progress...

| ~ | Csh                                                                                                    | a                                                                                                    |   |
|---|----------------------------------------------------------------------------------------------------|----------------------------------------------------------------------------------------------------|---|
|   | <pre>Input data size [33,133175] = 33 channels, 133175 frames/nFinding 33 IC<br/>Kurtosis will be calculated initially every 1 blocks using 6000 data po<br/>Decomposing 122 frames per ICA weight ((1089)^2 = 133175 weights, Initi<br/>Learning rate will be multiplied by 0.98 whenever angledelta &gt;= 60 deg.<br/>More than 32 channels: default stopping weight change 1E-7<br/>Training will end when wchange &lt; 1e-07 or after 512 steps.<br/>Online bias adjustment will be used.<br/>Removing mean of each channel<br/>Final training data range: -171.806 to 179.094<br/>Computing the sphering matrix<br/>Starting weights are the identity matrix<br/>Starting weights are the identity matrix<br/>Step1 - Irate 0.001000, wchange 16.85061324, angledelta 0.0 deg<br/>step 2 - Irate 0.001000, wchange 0.26760405, angledelta 0.0 deg<br/>step 3 - Irate 0.001000, wchange 0.26760405, angledelta 104.0 deg<br/>step 4 - Irate 0.000980, wchange 0.66700031, angledelta 147.2 deg<br/>step 5 - Irate 0.000960, wchange 0.673967355, angledelta 150.7 deg<br/>step 7 - Irate 0.000922, wchange 0.73567355, angledelta 151.6 deg<br/>step 8 - Irate 0.000904, wchange 0.74051387, angledelta 151.6 deg<br/>step 9 - Irate 0.000886, wchange 0.74051387, angledelta 146.7 deg<br/>step 10 - Irate 0.000885, wchange 0.74051387, angledelta 146.7 deg<br/>step 11 - Irate 0.000885, wchange 0.74051387, angledelta 150.7 deg<br/>step 12 - Irate 0.000886, wchange 0.75552966, angledelta 147.2 deg<br/>step 13 - Irate 0.000881, wchange 0.74051387, angledelta 143.7 deg<br/>step 14 - Irate 0.000881, wchange 0.74536137, angledelta 143.7 deg<br/>step 13 - Irate 0.000881, wchange 0.14820104, angledelta 143.7 deg<br/>step 14 - Irate 0.000881, wchange 0.75552966, angledelta 100.6 deg<br/>step 14 - Irate 0.000801, wchange 0.26733750, angledelta 101.7 deg<br/>step 15 - Irate 0.000759, wchange 0.26733750, angledelta 101.7 deg<br/>step 16 - Irate 0.000754, wchange 0.26733750, angledelta 110.7 deg<br/>step 17 - Irate 0.000754, wchange 0.09770499, angledelta 118.6 deg<br/>step 18 - Irate 0.000759, wchange 0.09770499, angledelta 118.6 deg<br/>step 18 - Irate 0.000759, wchange 0.09770499, angledelta 118.6 de</pre> | CA components using extended ICA,<br>pints,<br>ial learning rate will be 0,001, block size<br><b>csh</b><br><b>step</b> 241 - Irate 0,00002, wchange 0,0000082, angledelta 101,5 deg<br>step 242 - Irate 0,00001, wchange 0,0000057, angledelta 97.5 deg<br>step 243 - Irate 0,00001, wchange 0,0000057, angledelta 93.7 deg<br>step 244 - Irate 0,00001, wchange 0,0000055, angledelta 93.7 deg<br>step 245 - Irate 0,00001, wchange 0,00000055, angledelta 96.9 deg<br>step 246 - Irate 0,00001, wchange 0,00000047, angledelta 96.9 deg<br>step 248 - Irate 0,00001, wchange 0,00000045, angledelta 91.3 deg<br>step 249 - Irate 0,00001, wchange 0,00000045, angledelta 103,1 deg<br>step 250 - Irate 0,00001, wchange 0,00000035, angledelta 103,1 deg<br>step 252 - Irate 0,00001, wchange 0,00000033, angledelta 95.5 deg<br>step 252 - Irate 0,00001, wchange 0,00000033, angledelta 95.8 deg<br>step 253 - Irate 0,00001, wchange 0,00000023, angledelta 97.4 deg<br>step 255 - Irate 0,00001, wchange 0,00000023, angledelta 94.2 deg<br>step 256 - Irate 0,00001, wchange 0,00000023, angledelta 94.2 deg<br>step 257 - Irate 0,00001, wchange 0,00000023, angledelta 94.2 deg<br>step 258 - Irate 0,00001, wchange 0,00000023, angledelta 94.2 deg<br>step 258 - Irate 0,00001, wchange 0,00000023, angledelta 94.2 deg<br>step 258 - Irate 0,00001, wchange 0,00000023, angledelta 94.2 deg<br>step 258 - Irate 0,00001, wchange 0,00000023, angledelta 94.2 deg<br>step 258 - Irate 0,00001, wchange 0,00000023, angledelta 94.2 deg<br>step 258 - Irate 0,00001, wchange 0,00000014, angledelta 95.0 deg<br>step 258 - Irate 0,00001, wchange 0,0000015, angledelta 95.0 deg<br>step 261 - Irate 0,00001, wchange 0,0000014, angledelta 95.0 deg<br>step 262 - Irate 0,00001, wchange 0,0000015, angledelta 95.0 deg<br>step 264 - Irate 0,00001, wchange 0,0000015, angledelta 95.4 deg<br>step 265 - Irate 0,00001, wchange 0,0000014, angledelta 95.4 deg<br>step 265 - Irate 0,00001, wchange 0,0000014, angledelta 95.4 deg<br>step 265 - Irate 0,00001, wchange 0,0000014, angledelta 95.4 deg<br>step 266 - Irate 0,00001, wchange 0,00000014, angledelta 95.4 deg<br>step 268 - Ira | X |
|   |                                                                                                    |                                                                                                    | 1 |

### **ICA weights in EEG structure**

|              |              |               |              | Fermina   | I            |              |           | _ 0 | × |
|--------------|--------------|---------------|--------------|-----------|--------------|--------------|-----------|-----|---|
| <u>F</u> ile | <u>E</u> dit | <u>V</u> iew  | <u>T</u> erm | inal T    | a <u>b</u> s | <u>H</u> elp |           |     |   |
| >> EE        | G            |               |              |           |              |              |           |     | ۲ |
|              |              |               |              |           |              |              |           |     |   |
| EEG =        |              |               |              |           |              |              |           |     |   |
|              |              |               |              |           |              |              |           |     |   |
|              |              | setn          | ame:         | faces     | _4 c         | ontinuc      | ous'      |     |   |
|              |              | filen<br>611- | ame:         | 'races    | _4.8         | iet'         |           |     |   |
|              |              | riiep         | ath:         | ·/nome    | /jui         | .1e/work     | cauopue/. |     |   |
|              |              | aubj          | oup:         |           |              |              |           |     |   |
|              |              | condit        | ion:         |           |              |              |           |     |   |
|              |              | sess          | ion:         | []        |              |              |           |     |   |
|              |              | conne         | nts:         | [15x48    | cha          | r]           |           |     |   |
|              |              | nbo           | han:         | 33        |              |              |           |     |   |
|              |              | tri           | als:         | 1         |              |              |           |     |   |
|              |              | F             | nts:         | 133175    |              |              |           |     |   |
|              |              | sr            | ate:         | 250       |              |              |           |     |   |
|              |              | х             | min:         | 0         |              |              |           |     |   |
|              |              | х             | max:         | 532.69    | 60           |              |           |     |   |
|              |              | ti            | mes:         | []        |              |              |           |     |   |
|              |              |               | lata:        | [33x13    | 3175         | single       | 2         | _   |   |
|              |              | ica           | act:         | [33x33    | 31/3         | blol         | 3]        |     |   |
|              |              | icamb         | ere:         | [33233    | dou          | blel         |           |     |   |
|              |              | icaweic       | hts:         | [33x33    | dou          | blel         |           |     |   |
|              | 1            | cachans       | ina:         | [1X33     | aour         | otel         |           |     |   |
|              |              | chanl         | .008:        | [1x33     | stru         | ict]         |           |     |   |
|              |              | urchanl       | .008:        | []        |              |              |           |     |   |
|              |              | chani         | nfo:         | [1x1 s    | truc         | t]           |           |     |   |
|              |              |               | ref:         | 'commo    | n'           |              |           |     |   |
|              |              | ev            | rent:        | [1x731    | str          | uct]         |           |     |   |
|              |              | urev          | rent:        | [1x731    | str          | uct]         |           |     |   |
| e            | ventd        | escript       | ion:         | {[] [     | ]}           |              |           |     |   |
|              |              | ep            | och:         | []        |              |              |           |     |   |
| e            | pochd        | escript       | 10n:         | {}<br>[]1 | +            | + 1          |           |     |   |
|              |              | rej           | ect:         | [1x1 8    | truc         | :E]<br>+1    |           |     |   |
|              |              | anecd         | ata:         | []        | LIUC         |              |           |     |   |
|              |              | specica       | act:         | []        |              |              |           |     |   |
|              |              | splinef       | ile:         |           |              |              |           |     |   |
|              | ica          | splinef       | ile:         |           |              |              |           |     |   |
|              |              | dip           | fit:         | [1x1 s    | truc         | t]           |           |     |   |
|              |              | hist          | ory:         | [1x163    | 3 ch         | ar]          |           |     | 4 |
|              |              | 88            | wed:         | no        |              |              |           |     | 2 |
|              |              |               | etc:         | []        |              |              |           |     |   |
|              |              |               |              |           |              |              |           |     |   |
| >>           |              |               |              |           |              |              |           |     | ¥ |

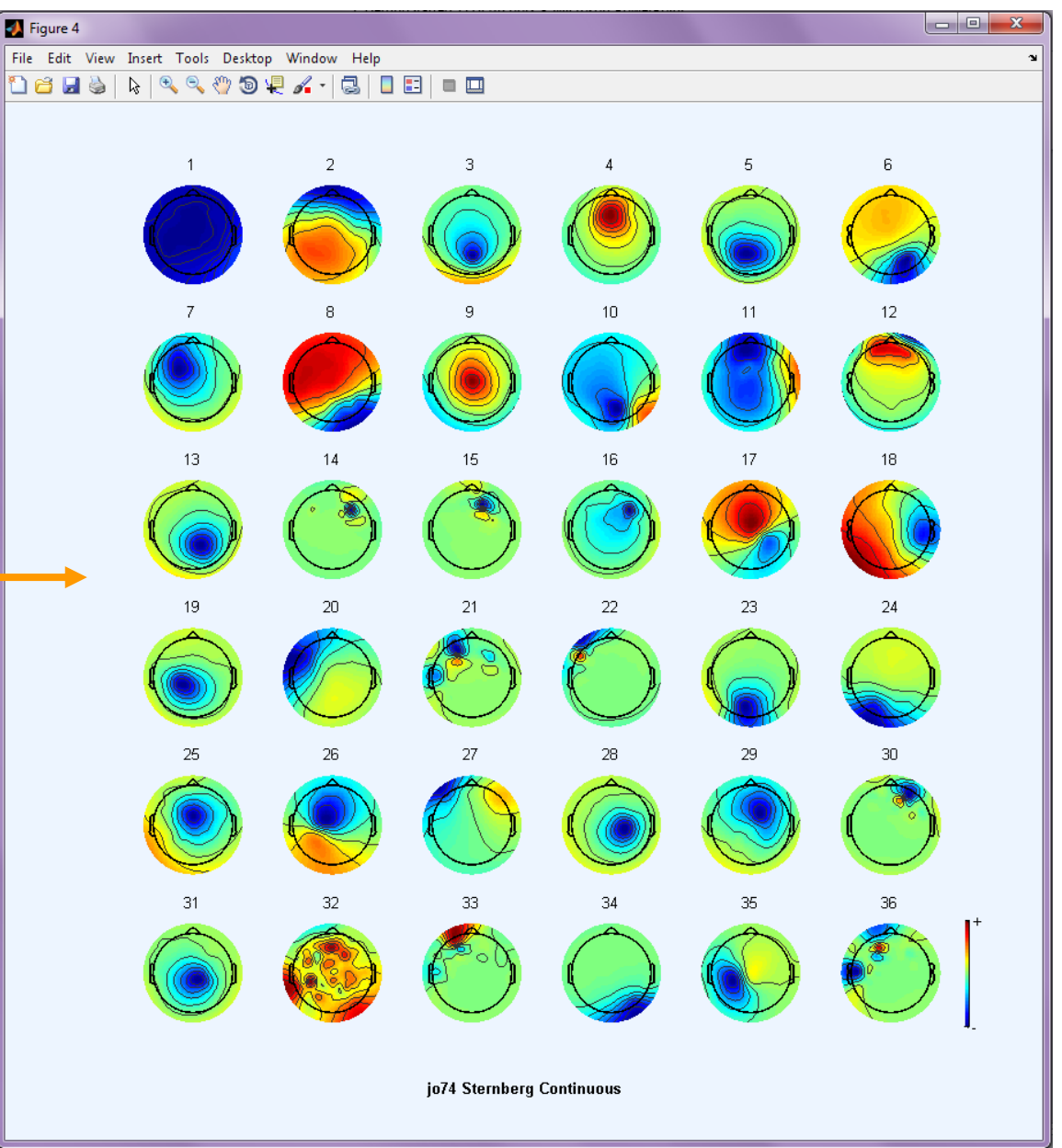

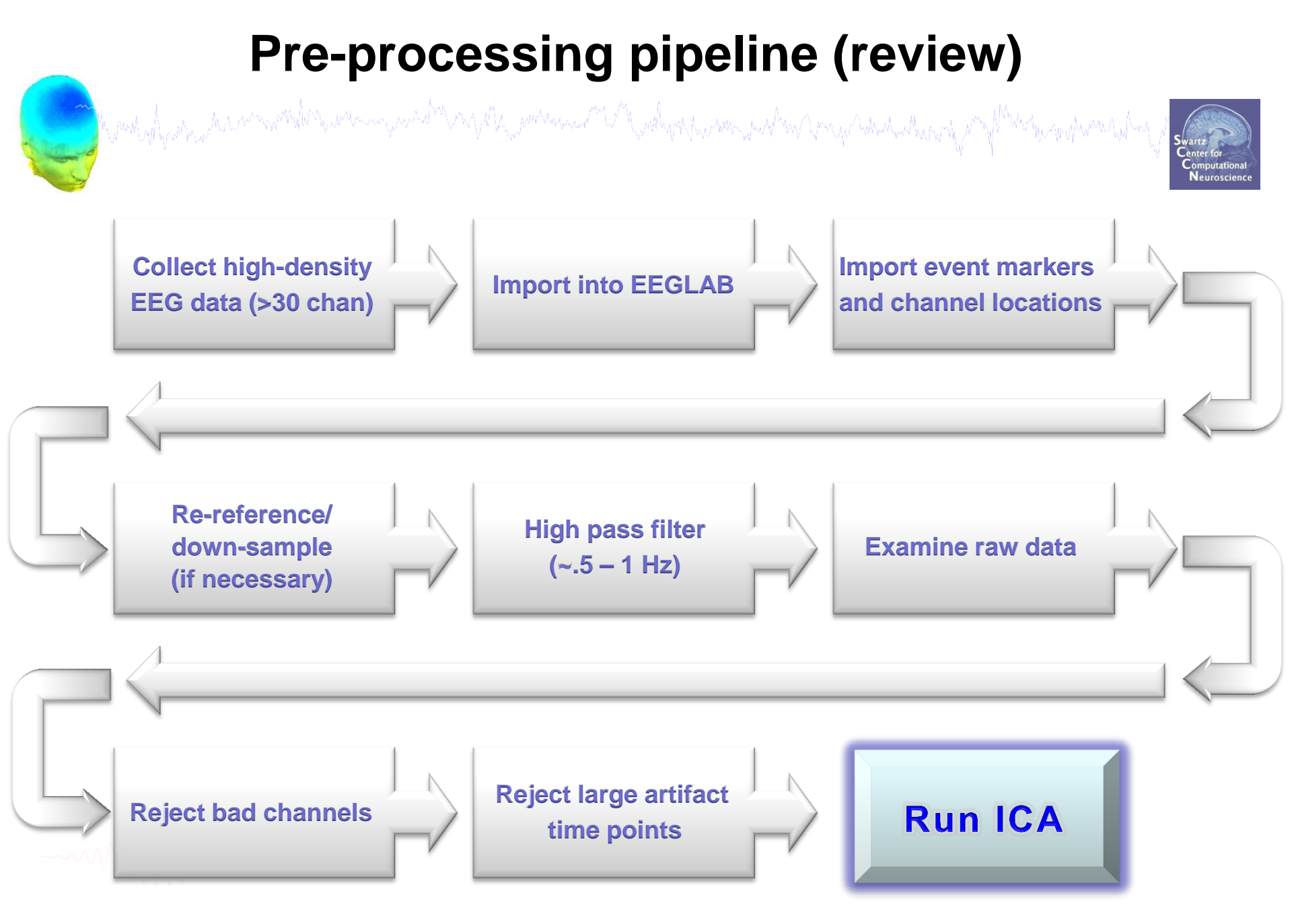

# The example data: Sternberg working memory

File .../SampleData/stern.set

- **Data** Continuous data (not epoched), ref'd to right mastoid
- Task between 3 and 7 letters to memorize (colored black), between 1 and 5 letters to ignore (colored green),
  8 letters presented during each trial
  50% chance of probe letter being 'in-set'

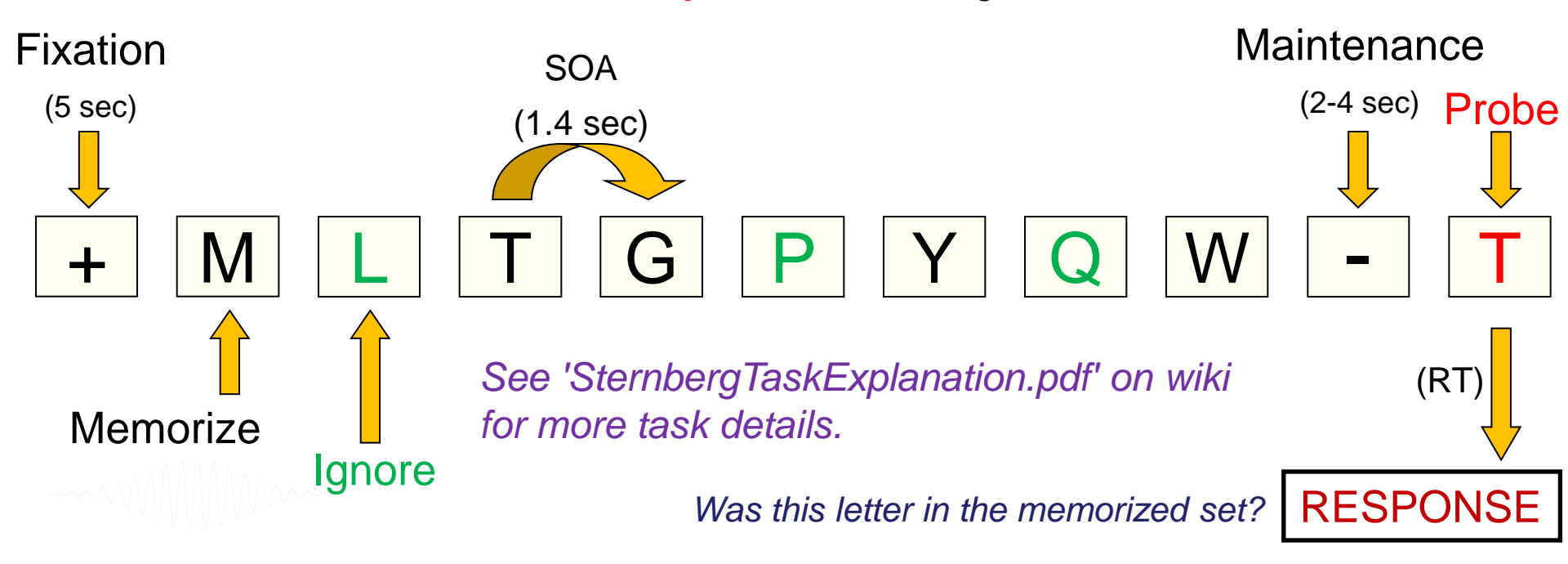

### **Epoch on EEG.event type**

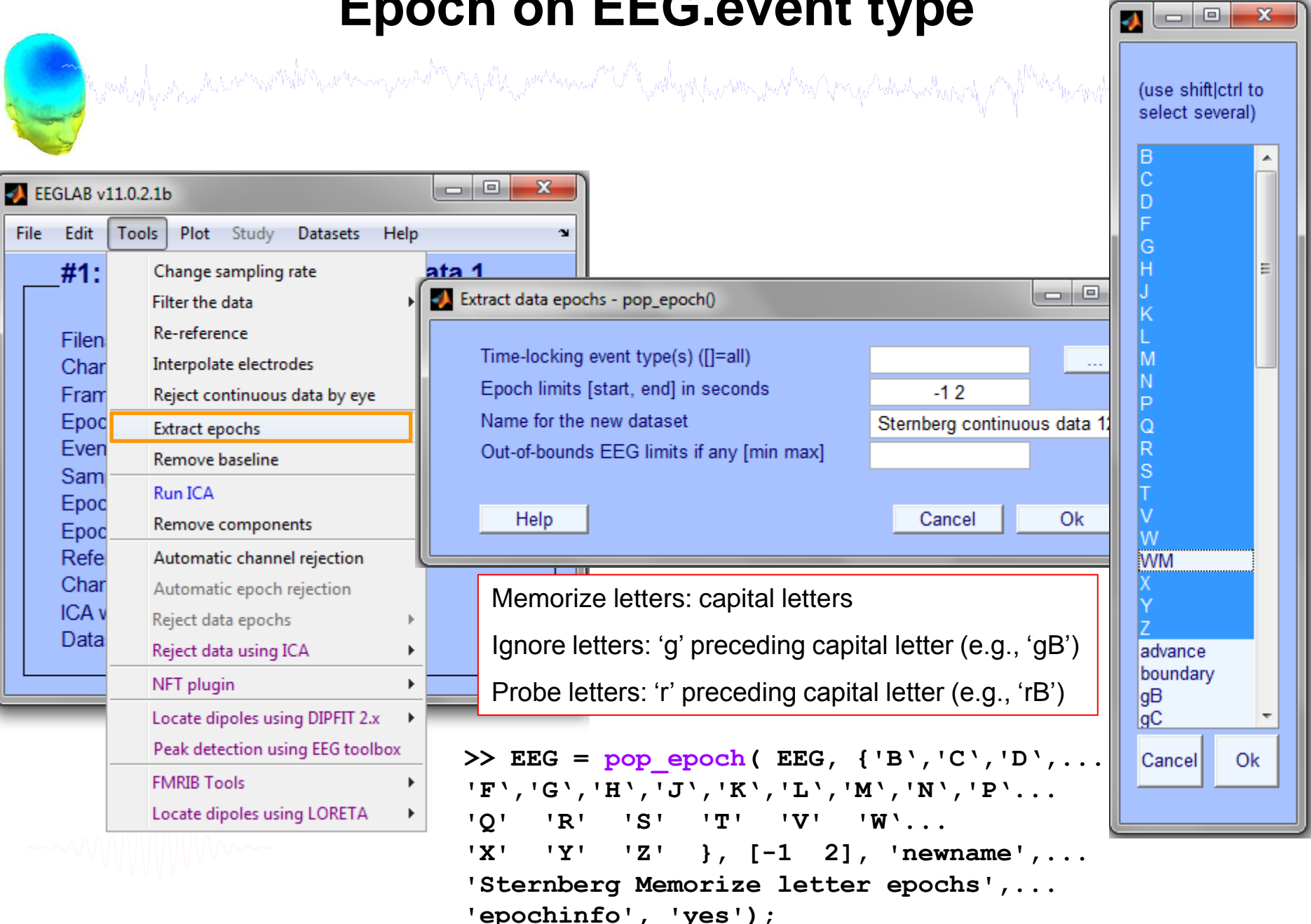

### **Extract epochs**

| ataset info pop_newset()                          |                        |                                      |                                              | x    |                                                            |                            |      |
|---------------------------------------------------|------------------------|--------------------------------------|----------------------------------------------|------|------------------------------------------------------------|----------------------------|------|
| What do you want to do v                          | with the new dataset?  |                                      |                                              |      |                                                            |                            |      |
| Name it:<br>Save it as file:                      | Sternberg Memorize epo | ochs                                 | Edit description                             |      |                                                            |                            |      |
| What do you want to do v<br>Overwrite it in memor | with the old data      | baseline ren                         | noval pop_rmbase                             | ≡0   |                                                            | ]                          |      |
|                                                   | Ba                     | seline latency                       | range (min_ms max_r<br>-1000                 | E 🛃  | EGLAB v10.2.4.4b                                           | 1                          |      |
| Help                                              | Els<br>(ov             | e, baseline poi<br>vervvritten by la | ints vector (ex:1:56)<br>atency range above) | File | Edit Tools Plot Study Da<br>#2: Sternberg Me               | ntasets Help<br>morize epo | ochs |
|                                                   |                        | Cancel                               | Help                                         |      | Filename: none<br>Channels per frame                       | 71                         |      |
|                                                   |                        |                                      |                                              |      | Erames per epoch<br>Epochs<br>Events                       | 750<br>500<br>1000         |      |
|                                                   |                        |                                      |                                              |      | Sampling rate (Hz)<br>Epoch start (sec)<br>Epoch end (sec) | 250<br>-1.000<br>1.996     |      |
|                                                   |                        |                                      |                                              |      | Reference<br>Channel locations                             | unknown<br>No              |      |
|                                                   |                        |                                      |                                              |      | ICA weights                                                | Yes                        |      |

### Exercise

• ALL

- -Load stern.set (continuous data)
- -Do not save your changes under the same filename!

### Novice

- -Scroll channel data and explore plotting options under 'Settings'.
- -Reject noisy time points by visual inspection
- -Import standard channel locations
- -Practice preprocessing steps described in this lecture
- Intermediate / Advanced (requires supplementary material)

-Remove a channel and then replace it by interpolation

-Compare this signal with the original when you do this with a 'clean' channel

<sup>1</sup>-Epoch data even of interest, plot Channel ERPs from Plot menu

-Try different filter methods and cut-offs, compare results

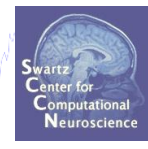

# 

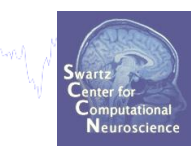

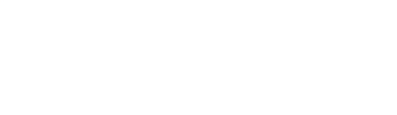

### **Auto-detection of noisy channels**

hand a second water and the second water and the second water and the second and the second and

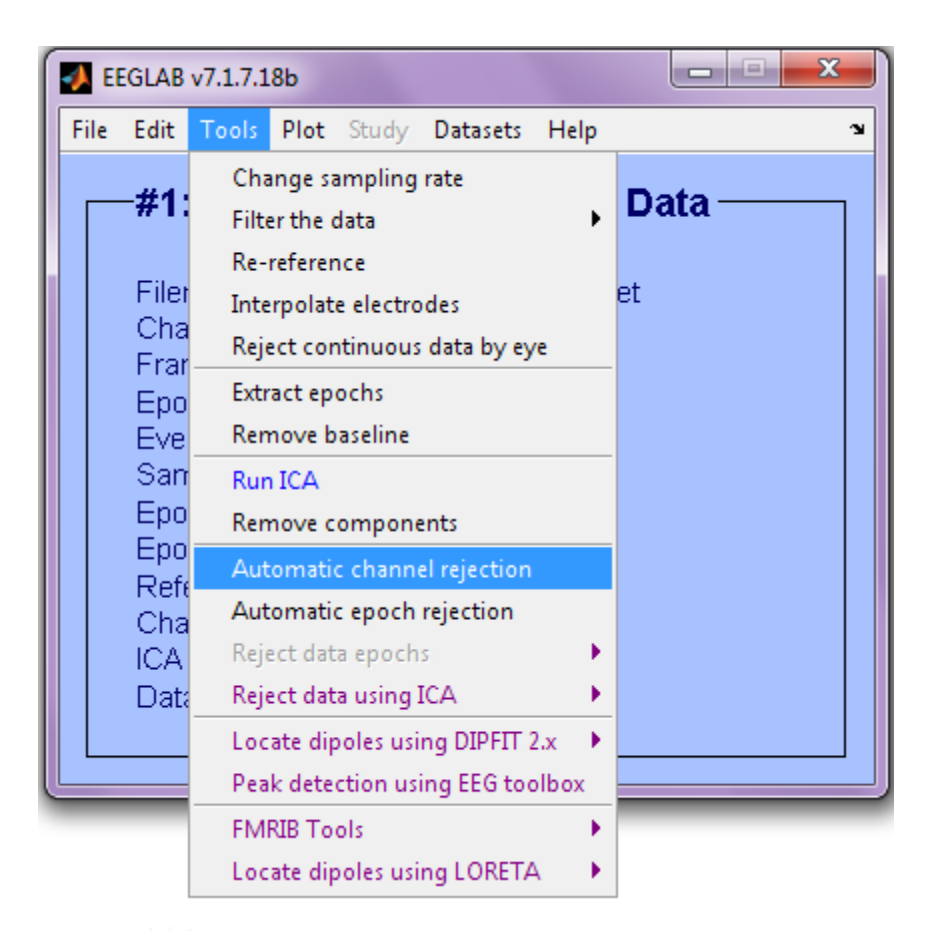

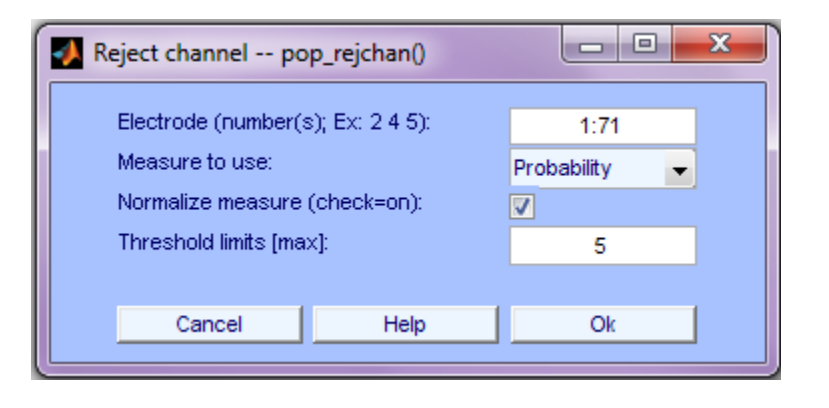

>> EEG = pop\_rejchan(EEG, 'elec',[1:71] , 'threshold',5,...
'norm', 'on', 'measure', 'prob');

### **Auto-detected noisy channel**

X

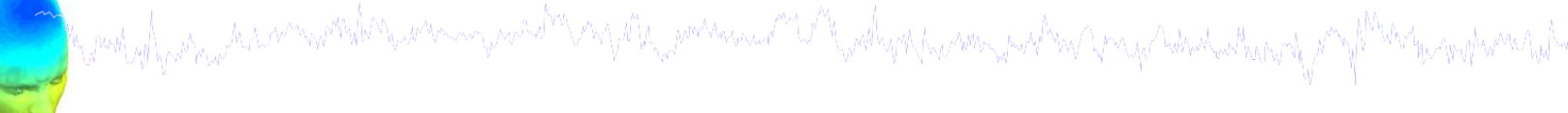

Scroll component activities -- eegplot()

Figure Display Settings Help

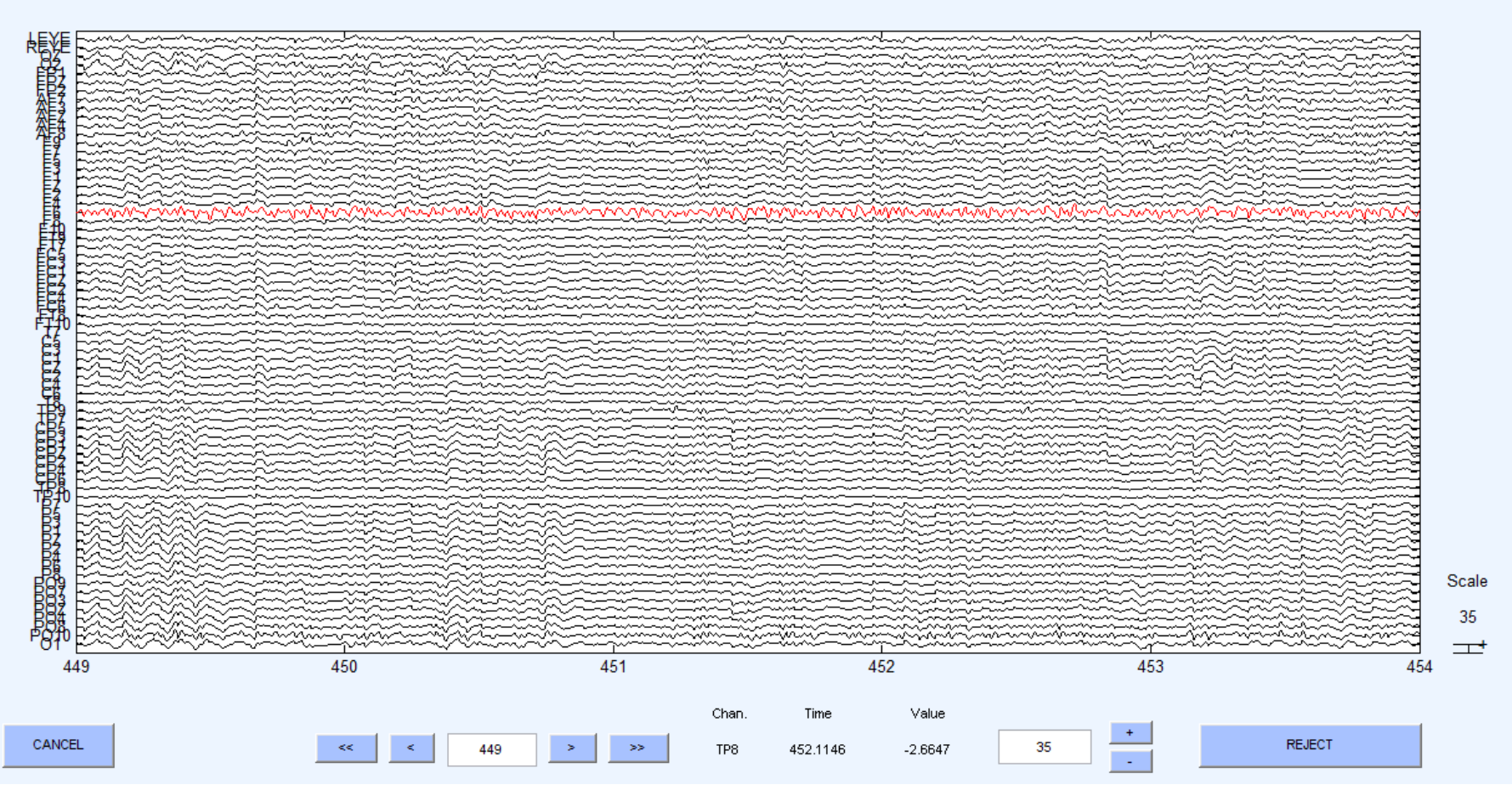

### Interpolate bad channel

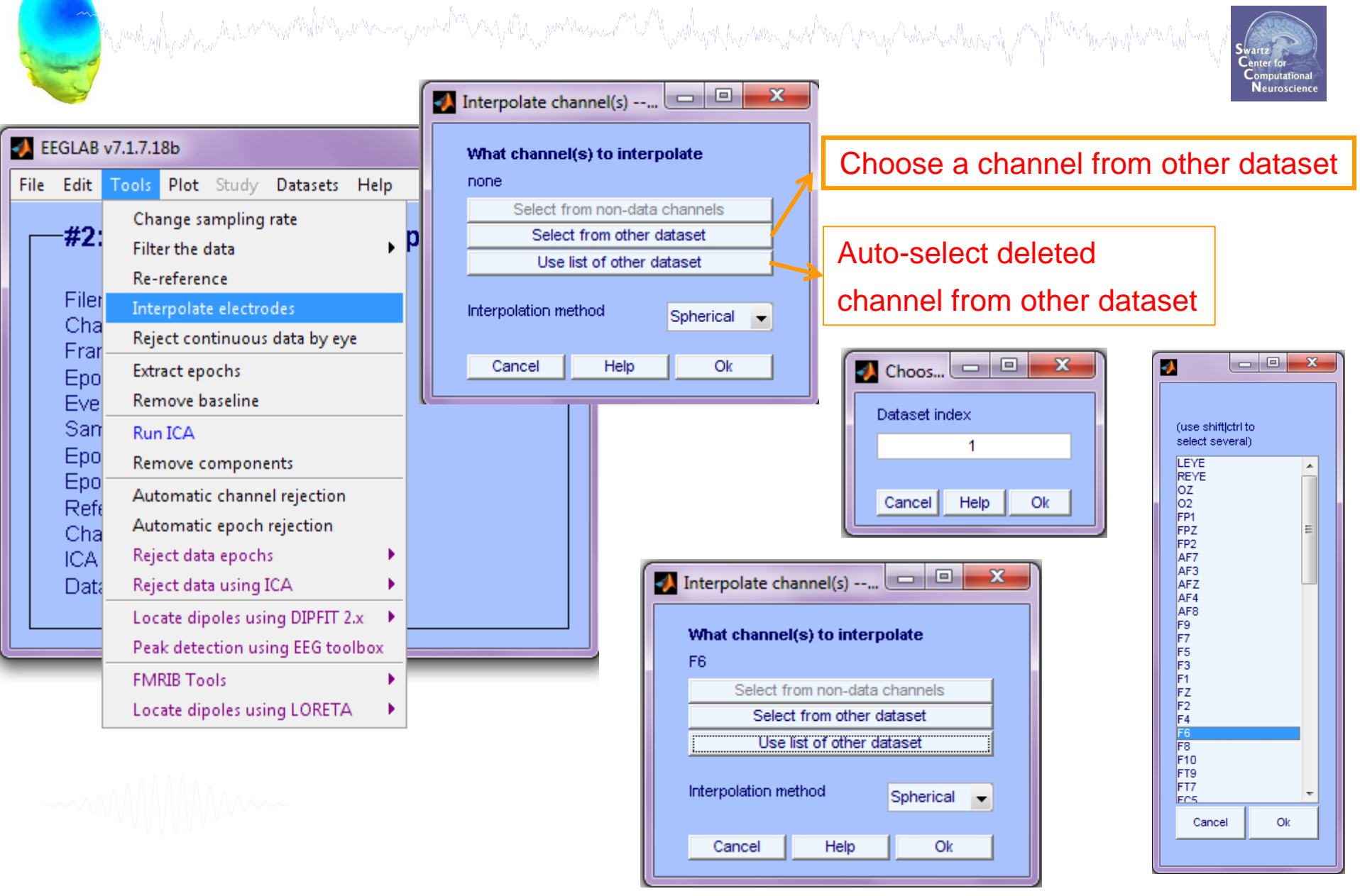

### **Interpolated channel**

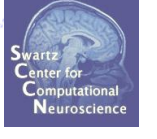

Scroll channel activities -- eegplot()

Figure Display Settings Help

Channel order changes, but scalp location is correct

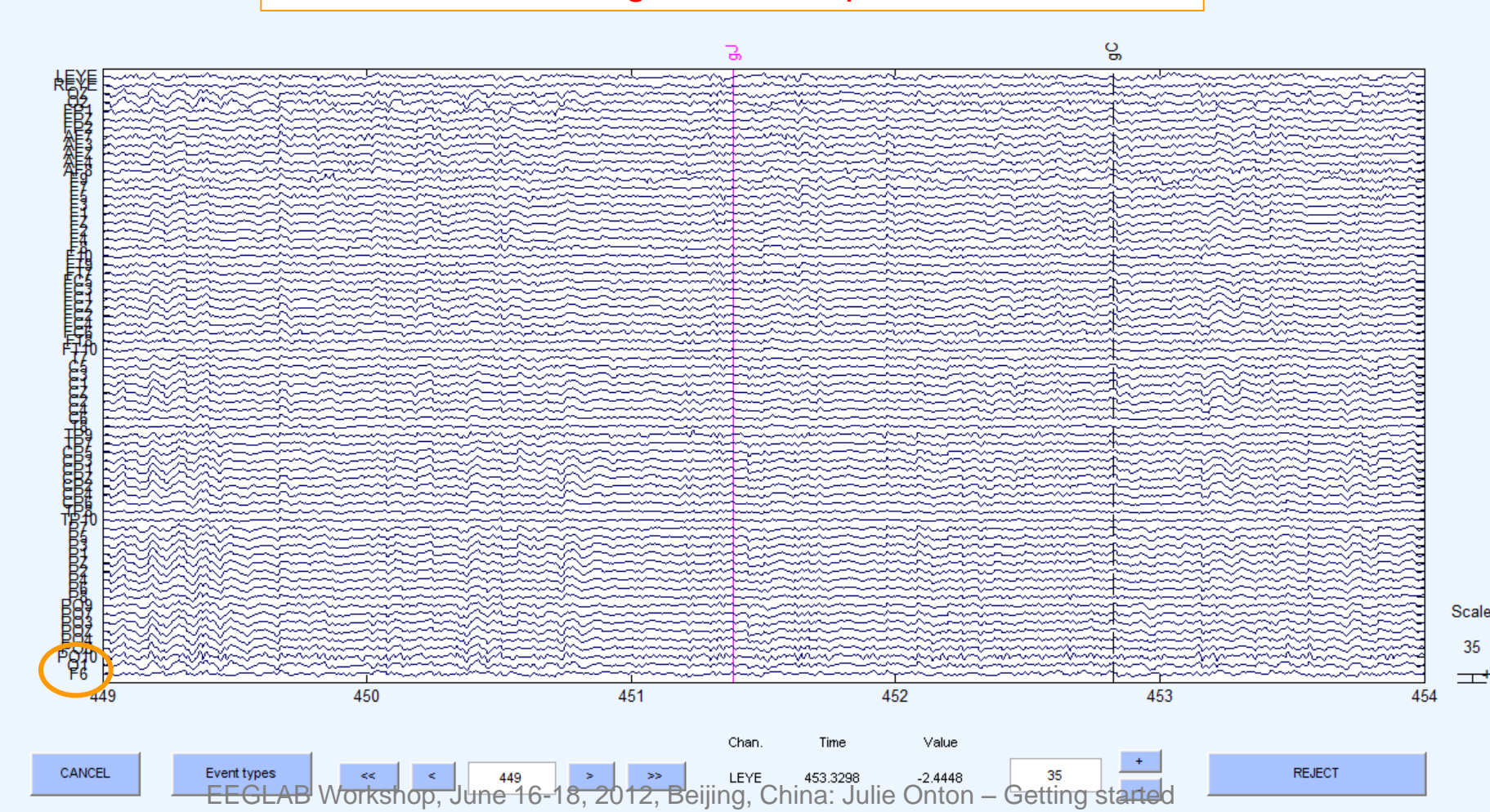

# Merge (append) datasets

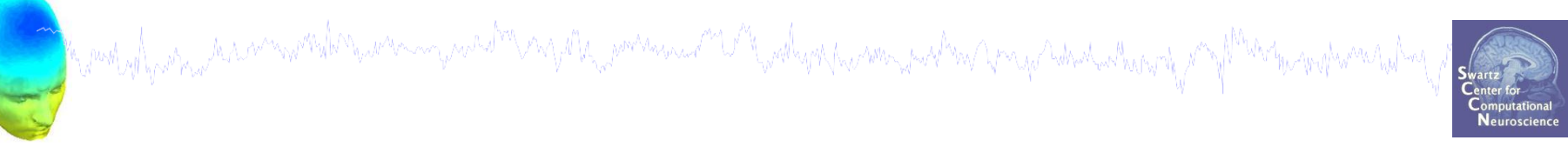

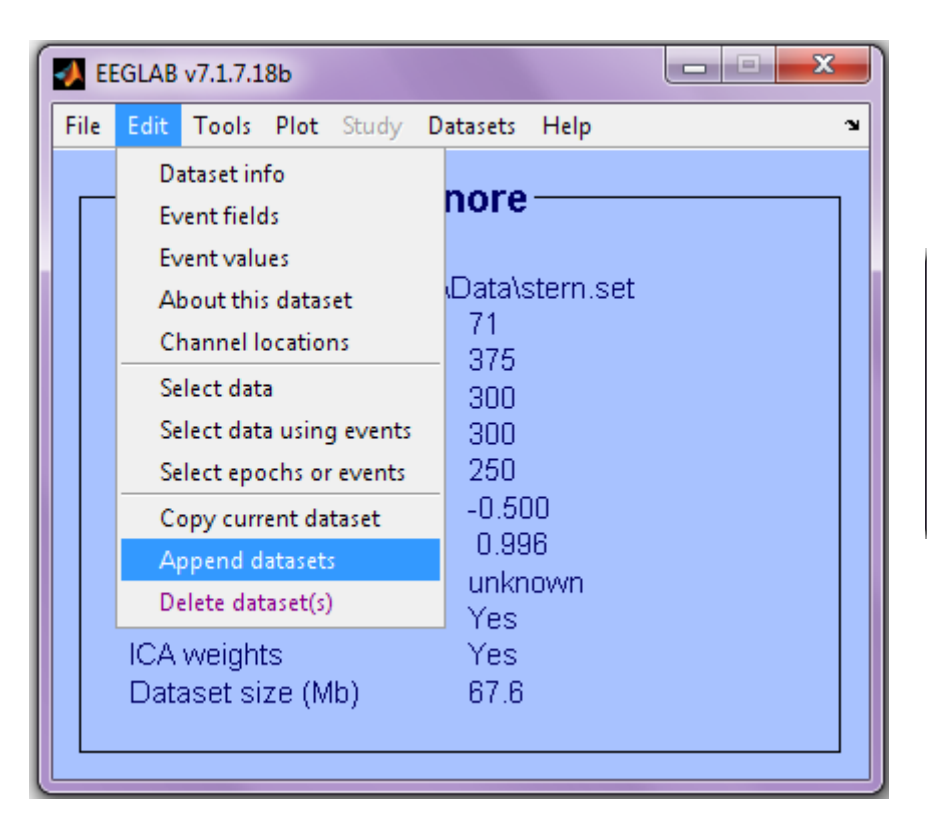

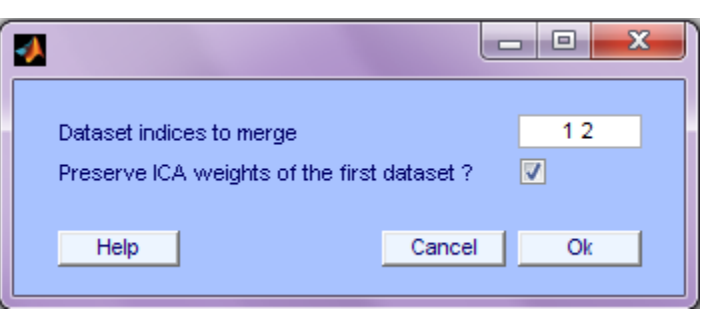

------

### **Merged datasets**

hand have a second with the second when the second when the second of the second when the second of the second when the second of the second of the second o

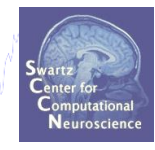

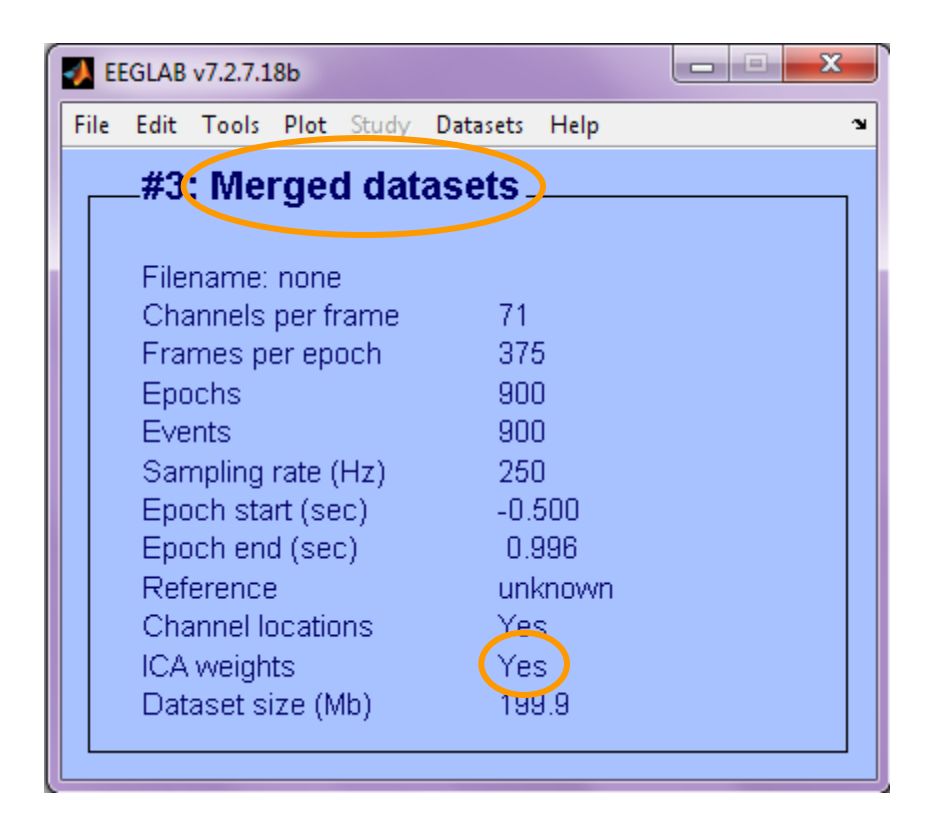

### **Renaming events**

and have been and the second of the second of the second o

| w V | Swartz<br>Center for<br>Computational<br>Neuroscience |
|-----|-------------------------------------------------------|
|     | recuroscience                                         |

| J. | EE  |                                                             |                                   |   |
|----|-----|-------------------------------------------------------------|-----------------------------------|---|
| F  | ile | Edit Tools Plot Stu                                         | udy Datasets Help                 | ъ |
|    |     | Dataset info<br>Event fields<br>Event values                | ntinuous Rere—                    |   |
|    |     | About this dataset<br>Channel locations                     | 70<br>610133                      |   |
|    |     | Select data<br>Select data using ev                         | 1<br>/ents 1303                   |   |
|    |     | Select epochs or eve                                        | rents 250                         |   |
|    |     | Copy current datase<br>Append datasets<br>Delete dataset(s) | et 0.000<br>2440.528<br>CZ<br>Yes |   |

input original 'type' code
 input new 'type' code
 Keep/delete all other events

\_||0||× Select events -- pop\_selectevent() Selection **Field Descriptions** Selection (value, list or real range "min<=max") If set, select Field To edit: Edit > Event fields Ex: "Target" or 2:4,5 or 4.5 <= 13 all BUT these Event indices latency (s) No description type. No description bp1 Set this button (to left) and "all BUT" buttons (above) for logical OR Select all events NOT selected above Rename selected event type(s) as type: button1 Retain old event type name(s) in (new) field named: [Keep only selected events and remove all other events Cancel Help 0k EEGLAB Workshop, June 16-18, 2012, Beijing, China: Julie Onton – Getting started

### **Renaming events**

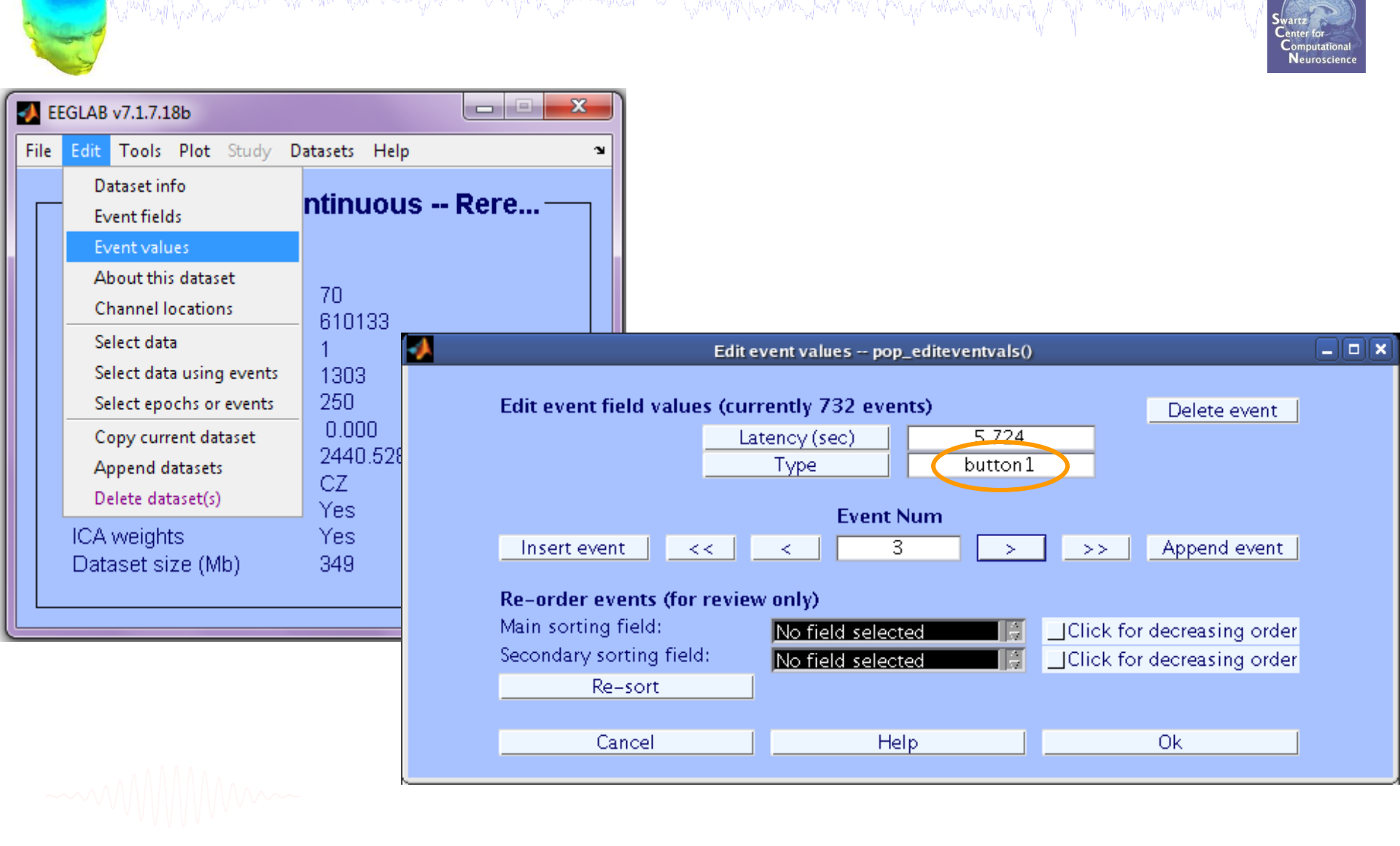

### **Analysis of channel ERPs**

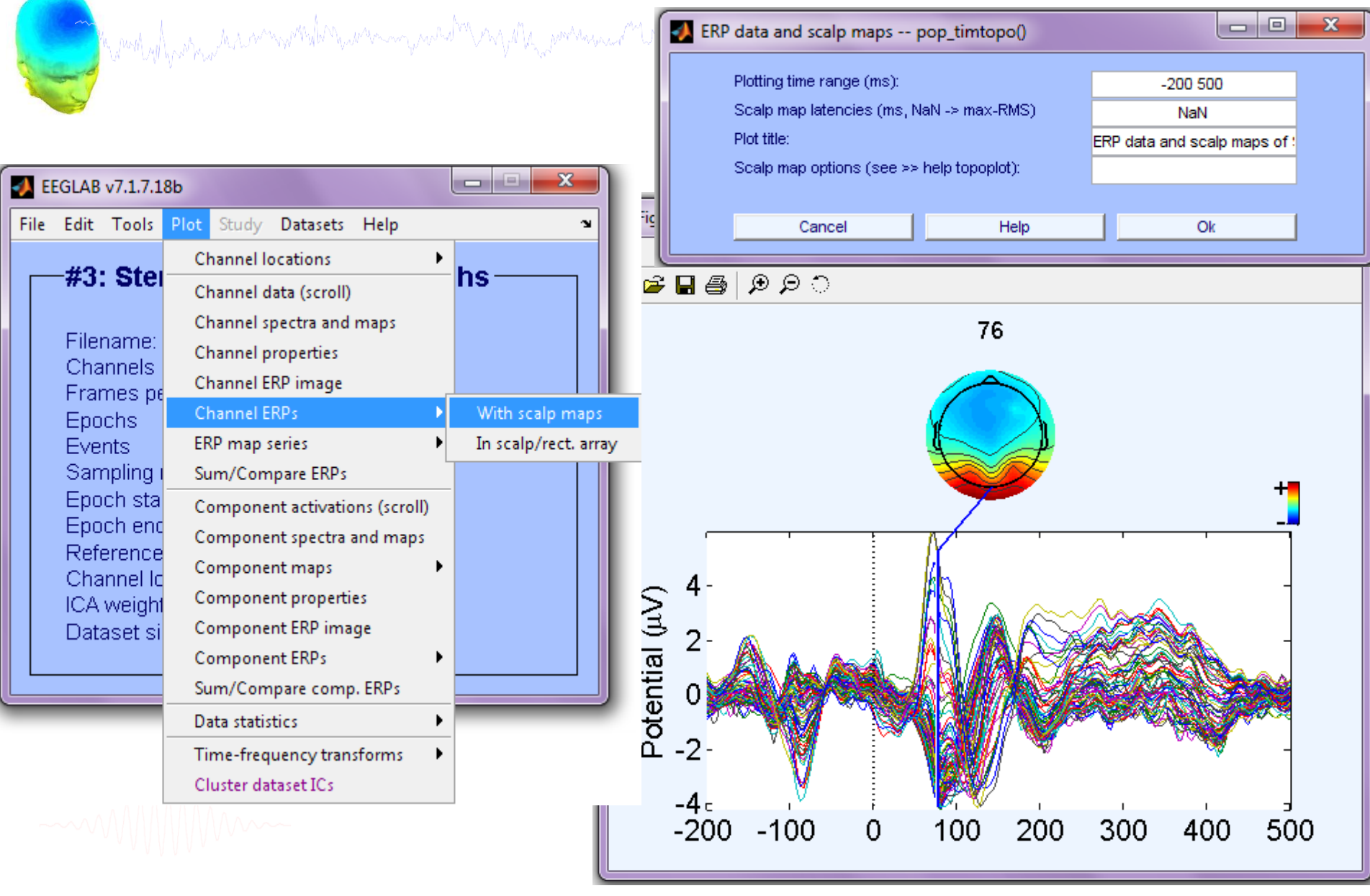

>> pop\_timtopo (EEG, [-200 500], [NaN], 'ERP data and scalp maps'); EEGLAB Workshop, June 16-18, 2012, Beijing, China: Julie Onton - Getting started

### **Analysis of channel ERPs**

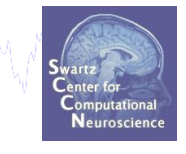

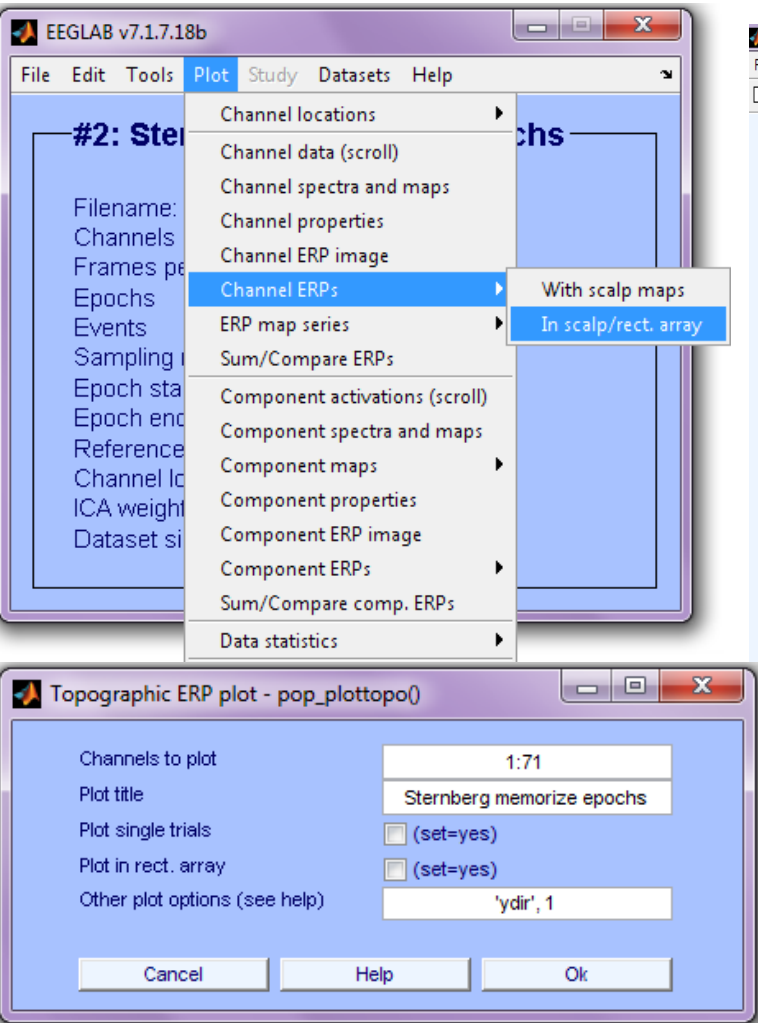

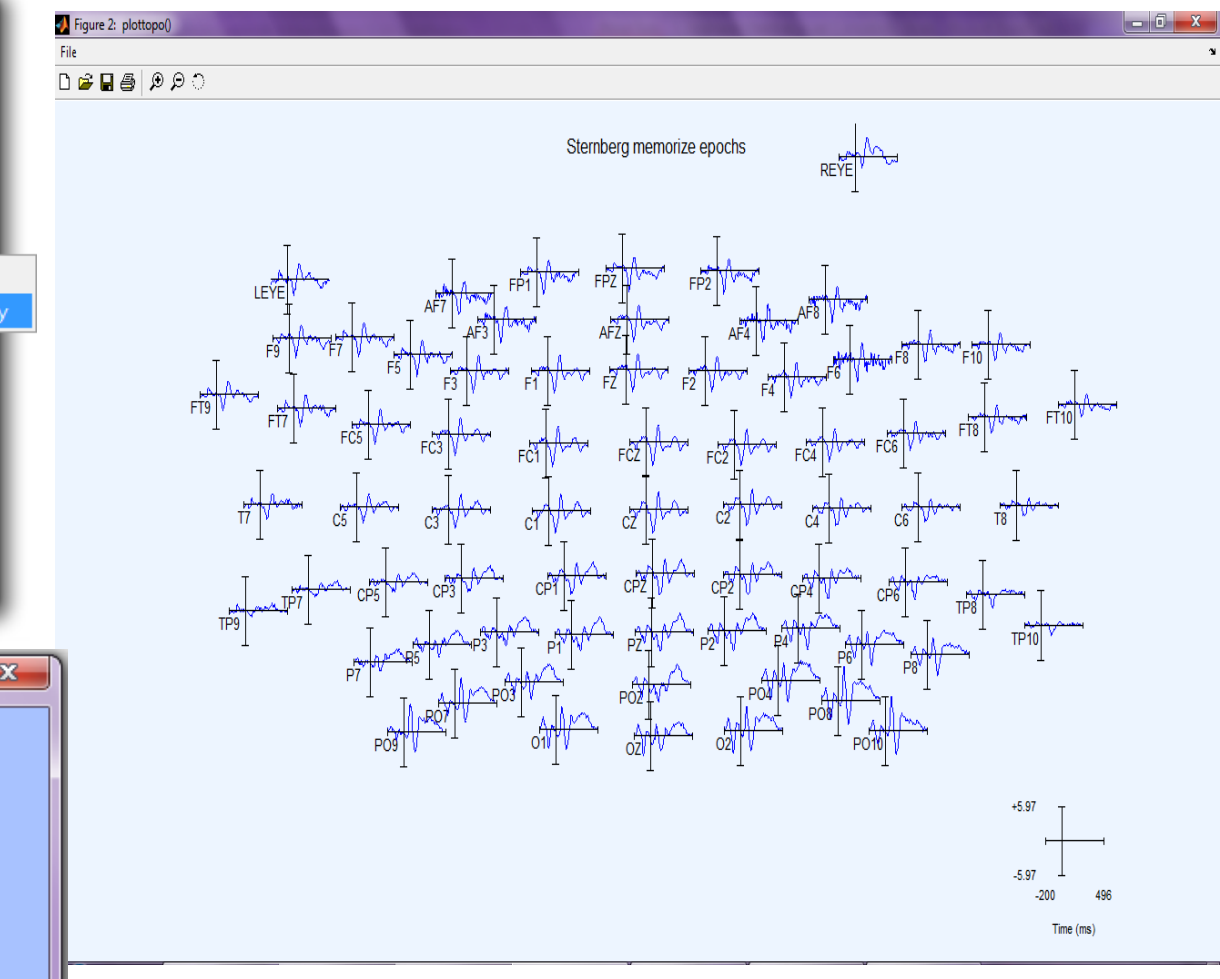

### **Channel ERP in rectangular array**

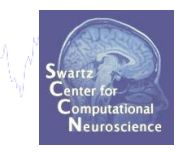

| 🛃 ER       | EGLAB v7.1.7.1 | L8b                            |                 |
|------------|----------------|--------------------------------|-----------------|
| File       | Edit Tools     | Plot Study Datasets Help       | ¥۲.             |
|            | 40. 04-        | Channel locations              |                 |
|            | -#Z: Ster      | Channel data (scroll)          |                 |
|            | <b>_</b>       | Channel spectra and maps       |                 |
|            | Channels       | Channel properties             |                 |
|            | Frames pe      | Channel ERP image              |                 |
|            | Epochs         | Channel ERPs Vith              | scalp maps      |
|            | Events         | ERP map series                 | alp/rect. array |
|            | Sampling       | Sum/Compare ERPs               |                 |
|            | Epoch sta      | Component activations (scroll) |                 |
|            | Reference      | Component spectra and maps     |                 |
|            | Channel Ic     | Component maps                 |                 |
|            | ICA weight     | Component properties           |                 |
|            | Dataset si     | Component ERP image            |                 |
|            |                | Component ERPs                 |                 |
|            |                | Sum/Compare comp. ERPs         |                 |
|            |                | Data statistics                |                 |
| <b>M</b> 1 | opographic I   | ERP plot - pop_plottopo()      | _ 0 X           |
|            | Channels to    | ) plot 1:71                    |                 |
|            | Plot title     | Sternberg memorize             | epochs          |
|            | Plot single tr | rials 📃 (set=yes)              |                 |
|            | Plot in rect.  | array 🔽 (set=yes)              |                 |
|            | Other plot of  | ptions (see help) 'ydir', 1    |                 |
|            |                |                                |                 |
|            | Can            | cel Help Ol                    | k               |
|            |                |                                |                 |

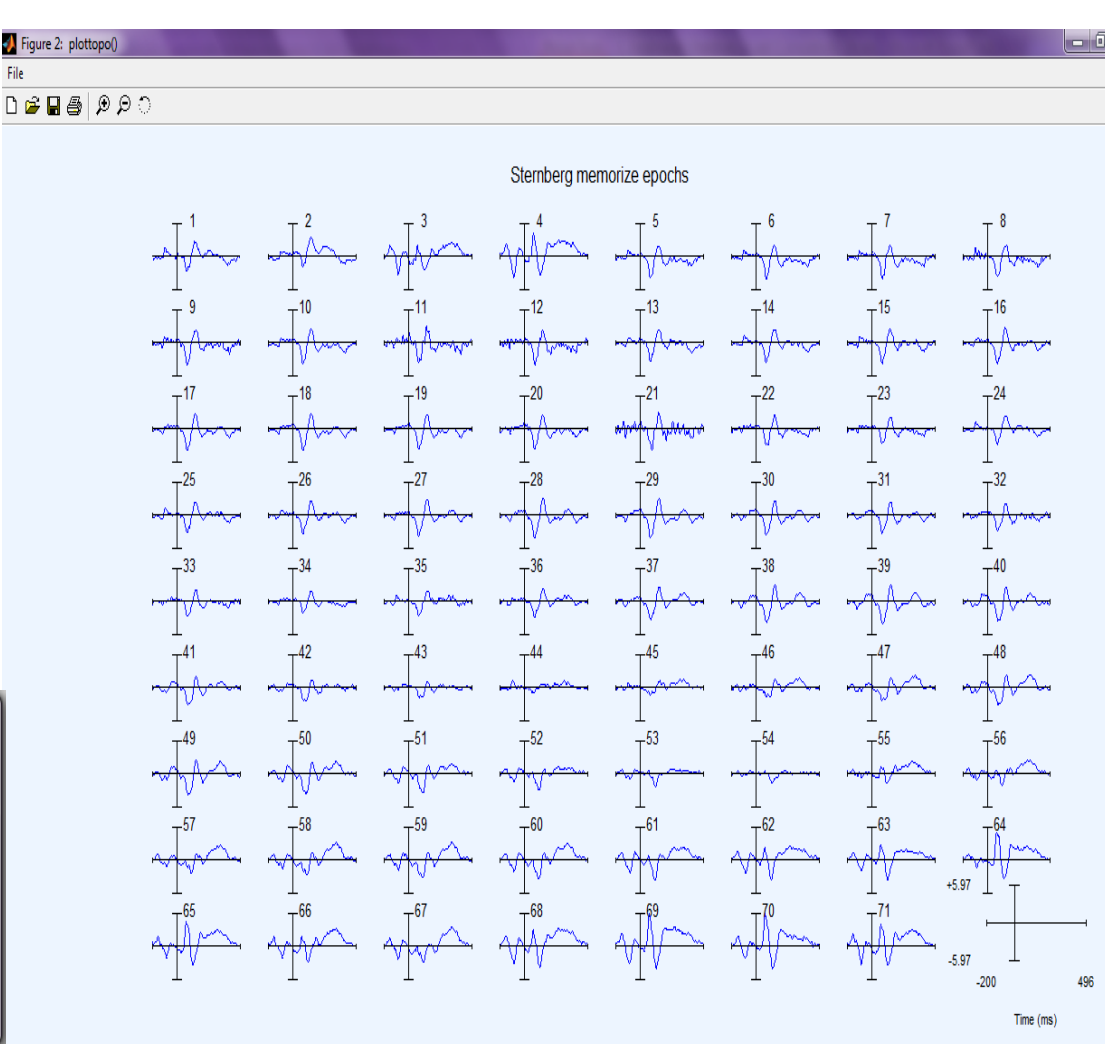

# **Analysis of channel ERPs**

|      |                                                                                   | I                              | MARM     |          | ot ERP scalp map                       | s in 2-D pop_topop                                | olot()       |                                           | x    |
|------|-----------------------------------------------------------------------------------|--------------------------------|----------|----------|----------------------------------------|---------------------------------------------------|--------------|-------------------------------------------|------|
|      |                                                                                   | - Maynow an an an an           |          |          | Plotting ERP scal<br>(range: -200 to 4 | p maps at these latenci<br>196 ms, NaN -> empty): | es           | 0:25:275                                  |      |
|      | EEGLAB v/.1./.1                                                                   | .8b                            |          | Figure 2 |                                        |                                                   |              |                                           | x    |
| File | Edit Tools                                                                        | Plot Study Datasets Help       |          | File     |                                        |                                                   |              |                                           | L.   |
|      | -#2: Ste                                                                          | Channel locations              | he —     | D 📽 🖪 🚳  | ାଇନ୍ତ                                  |                                                   |              |                                           |      |
|      | #2. Otci                                                                          | Channel data (scroll)          | ,115     |          |                                        |                                                   |              |                                           |      |
|      | Eilonomo:                                                                         | Channel spectra and maps       |          |          | 0 ms                                   | 25 ms                                             | 50 ms        | 75 ms                                     |      |
|      | Channels                                                                          | Channel properties             |          |          | Y AN                                   | (Change)                                          |              |                                           |      |
|      | Frames pe                                                                         | Channel ERP image              |          |          | 1 ( <u>/ 5</u> ) h                     |                                                   |              |                                           |      |
|      | Epochs                                                                            | Channel ERPs                   | <u>•</u> |          |                                        |                                                   |              |                                           |      |
|      | Events                                                                            | ERP map series 🔹 🕨             | In 2-D   |          | XH                                     | A CAR                                             | - Salt       |                                           |      |
|      | Sampling I                                                                        | Sum/Compare ERPs               | In 3-D   |          | 100                                    | 105                                               | 150          | 175                                       |      |
|      | Epoch sta                                                                         | Component activations (scroll) |          |          | iou ms                                 | 125 ms                                            | 150 ms       | 175 ms                                    |      |
|      | Reference                                                                         | Component spectra and maps     |          |          | (non)                                  |                                                   |              |                                           |      |
|      | Channel Ic                                                                        | Component maps 🔹 🕨             |          |          |                                        |                                                   |              |                                           |      |
|      | ICA weight                                                                        | Component properties           |          |          |                                        | X                                                 |              | - AND AND AND AND AND AND AND AND AND AND |      |
|      | Dataset si                                                                        | Component ERP image            |          |          |                                        |                                                   |              |                                           |      |
| L    |                                                                                   | Component ERPs                 |          |          | 200 ms                                 | 225 ms                                            | 250 ms       | 275 ms                                    |      |
|      |                                                                                   | Sum/Compare comp. ERPs         |          |          |                                        |                                                   |              |                                           | 5.3  |
|      |                                                                                   | Data statistics                |          |          |                                        | 15 3                                              | The Born     | TO                                        | 2.6  |
|      |                                                                                   | Time-frequency transforms      |          |          |                                        |                                                   |              |                                           | 0    |
|      |                                                                                   | Cluster dataset ICs            |          |          |                                        | <u>too</u>                                        | TO M         | N.COM                                     | -2.6 |
| -5.3 |                                                                                   |                                |          |          |                                        |                                                   |              | -5.3                                      |      |
|      |                                                                                   |                                |          |          |                                        | Sternberg memo                                    | orize epochs |                                           |      |
| 1    | <pre>pop topoplot(EEG,1,[0:25:275], `Memorize',[3 4],0,'electrodes','off');</pre> |                                |          |          |                                        |                                                   |              |                                           |      |

### **Compare ERPs across conditions**

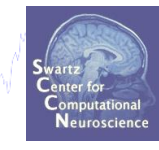

| 4  | E   | GLAB                                                          | v7.1.7.1                                                                            | 8b                                                       |                      |                                                                  |                             | ×    |
|----|-----|---------------------------------------------------------------|-------------------------------------------------------------------------------------|----------------------------------------------------------|----------------------|------------------------------------------------------------------|-----------------------------|------|
| Fi | ile | Edit                                                          | Tools                                                                               | Plot                                                     | Study                | Datasets                                                         | Help                        | Ľ    |
|    |     | <b>#</b> 2.                                                   |                                                                                     | en h                                                     | an en Di             | Datase                                                           | t 1:Sternberg Continuous D  | ata  |
|    |     | -#Z                                                           | Ste                                                                                 | mpe                                                      | erg w                | 🗸 Datase                                                         | t 2:Sternberg Memorize epo  | ochs |
|    |     |                                                               |                                                                                     |                                                          |                      | Datase                                                           | t 3:Sternberg Ignore epoch: | s    |
|    |     | Cha                                                           | name:                                                                               | none<br>per fr                                           | ame                  | Select                                                           | multiple datasets           |      |
|    |     | Fran<br>Epo<br>Eve<br>San<br>Epo<br>Epo<br>Refi<br>Cha<br>ICA | mes pa<br>chs<br>nts<br>ch sta<br>ch end<br>erence<br>innel lo<br>weight<br>aset si | rate ()<br>rt (se<br>d (sec<br>)<br>catio<br>ts<br>ze (M | Hz)<br>c)<br>)<br>ns | 175<br>600<br>250<br>-0.20<br>0.49<br>unkn<br>Yes<br>Yes<br>64.5 | IO<br>16<br>ovvn            |      |

How do 'Memorize' and 'Ignore' ERPs differ?

### **Compare ERPs across conditions**

an well when a second the second when the second second seco

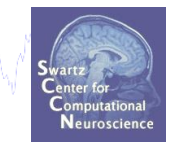

| <b>*</b> | EGLAB v7.1.7.1                                     | 8b                     |                           | <b>_</b> ]              |      |       |            |         |      |          |   |
|----------|----------------------------------------------------|------------------------|---------------------------|-------------------------|------|-------|------------|---------|------|----------|---|
| File     | Edit Tools                                         | Plot Study Datasets H  | Help                      | <b>ک</b>                | С    | ompai | re ERPs    |         |      |          |   |
|          | _#2: Stor                                          | Channel location       | ERP grand average/RMS - p | op_comperp()            | Ū    |       |            |         |      |          | ſ |
|          | #2. 516                                            | Channel data (sci      |                           |                         | froi | m two | conditions | 5       |      |          | 1 |
|          | Filesenser                                         | Channel spectra a      |                           |                         |      |       |            | avg.    | std. | all ERPs |   |
|          | Channels                                           | Channel properti       | Datasets to average r     | (ex: 1 3 4):            |      |       | 23         |         |      | <b>V</b> | l |
|          | Frames ne                                          | Channel ERP ima        | Datasets to average #     | and subtract (ex: 5.6.7 | Ŋ:   |       |            |         |      |          | l |
|          | Epochs                                             | Channel ERPs           | Plot difference           |                         |      |       |            |         |      |          |   |
|          | Events                                             | ERP map series         |                           |                         |      |       |            |         |      |          |   |
|          | Sampling (                                         | Sum/Compare EF         | Channels subset ([]=a     | all):                   |      |       |            |         |      |          |   |
|          | Epoch sta                                          | Component activ        | Highlight significant re  | gions (.01 -> p=.01)    |      |       |            |         |      |          | I |
|          | Epoch end                                          | Component spec         | Use RMS instead of a      | verage (check):         |      |       |            |         |      |          |   |
|          | Reference                                          | Component map          | Low pass (Hz) (for d      | isplay only)            |      |       | 20         |         |      |          |   |
|          | <ul> <li>Channel Ic</li> <li>ICA weight</li> </ul> | Component prop         | Plottopo options ('key    | , 'val'):               | Hel  | o l   |            | 'ydir', | 1    |          |   |
|          | Dataset si                                         | Component ERP          |                           |                         |      |       |            |         |      |          |   |
|          | Dataset si                                         | Component ERPs         | Cance                     | el                      |      | Help  |            |         | Ok   |          |   |
|          |                                                    | Sum/Compare c          |                           |                         |      |       |            |         |      |          | J |
| -        |                                                    | Data statistics        | •                         | _                       |      |       |            |         |      |          |   |
|          |                                                    | Time-frequency transfo | orms 🕨                    |                         |      |       |            |         |      |          |   |
|          |                                                    | Cluster dataset ICs    |                           |                         |      |       |            |         |      |          |   |

>>pop\_comperp(ALLEEG,1,[2 3],[],'addavg','off','addstd','off', ...
'addall','on','diffavg','off','diffstd','off','lowpass',20, ...
'tplotopt',{'ydir',1});

### **Compare ERPs across conditions**

an walk was a second with the second of the second water and the second of the second of

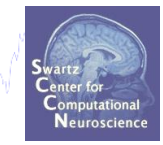

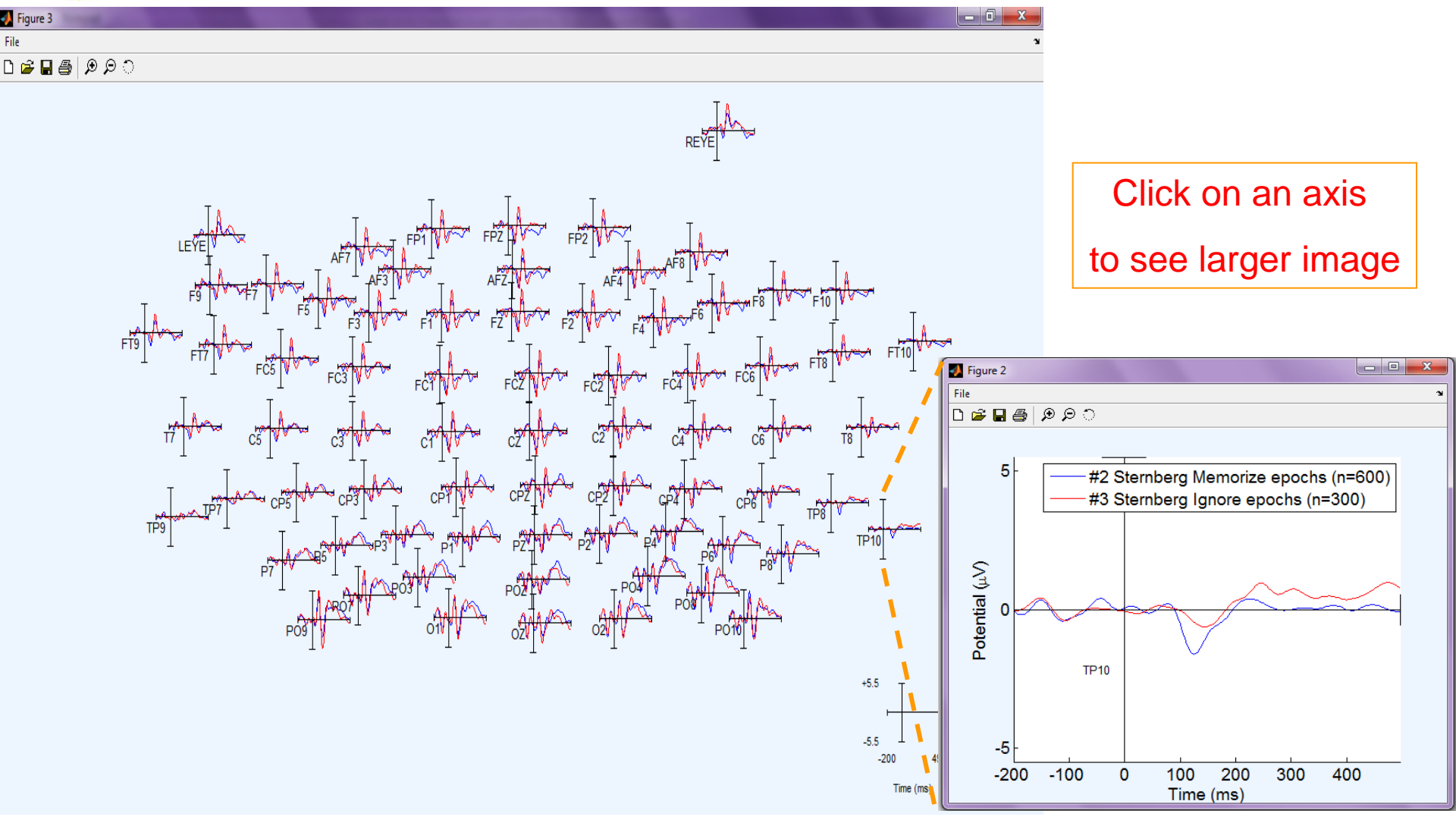

### Analysis of ERP differences

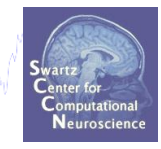

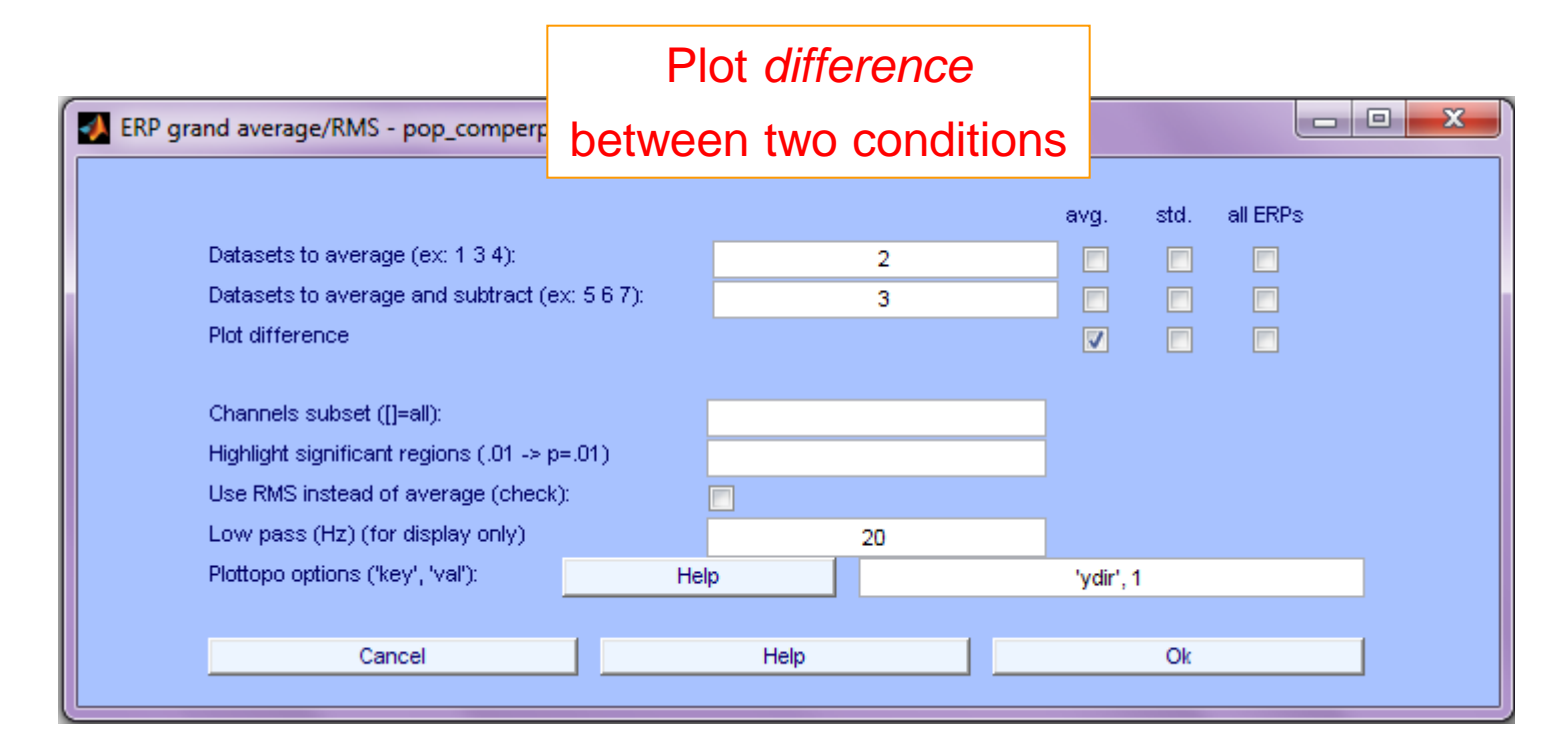

```
>> pop_comperp(ALLEEG,1, 2, 3,'addavg','off',...
'addstd','off', 'diffavg','on','diffstd','off', ...
'lowpass',20, 'tplotopt',{'ydir',1});
```

### **Analysis of ERP differences**

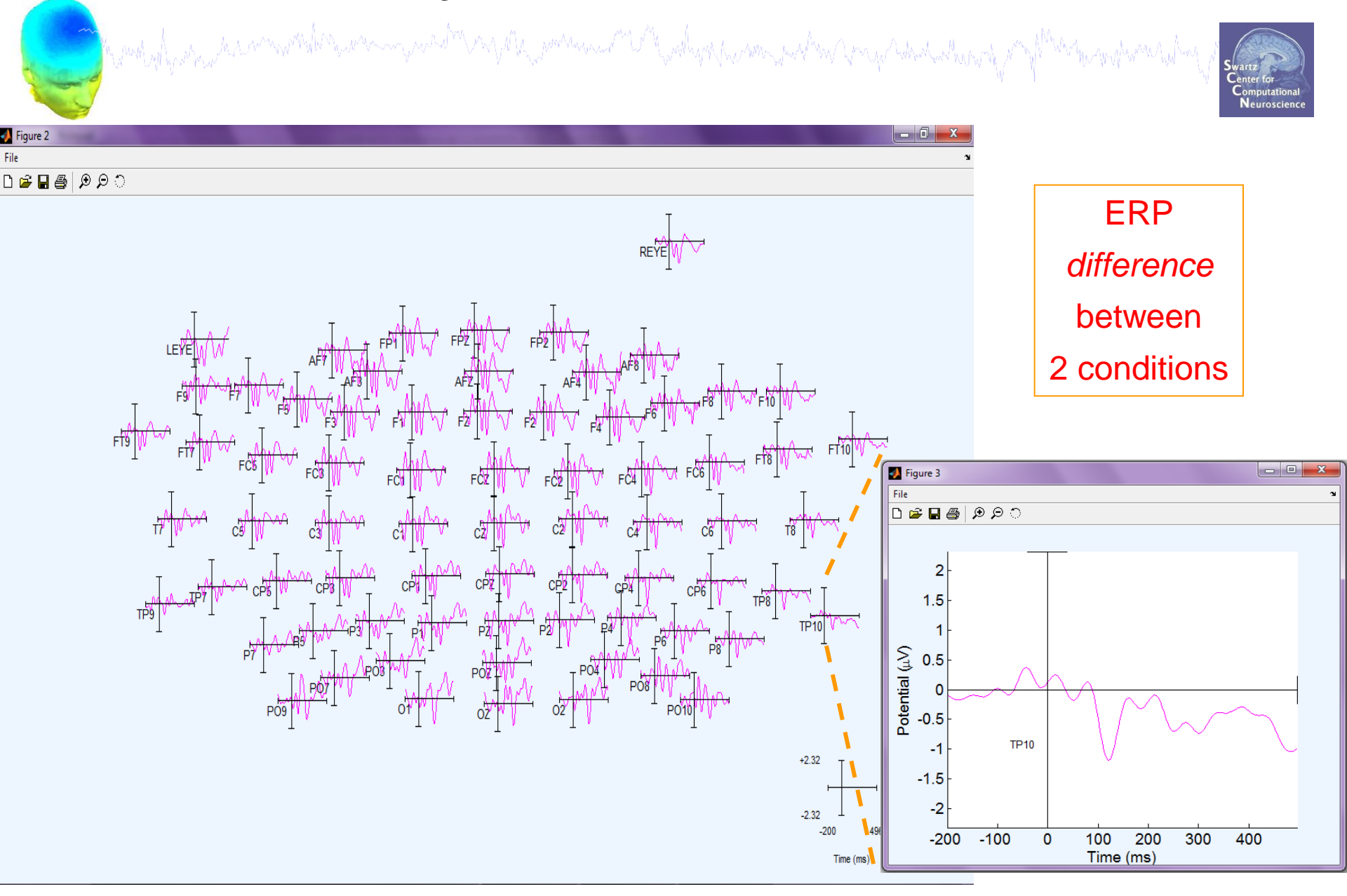

### **Event durations**

Neuroscienc

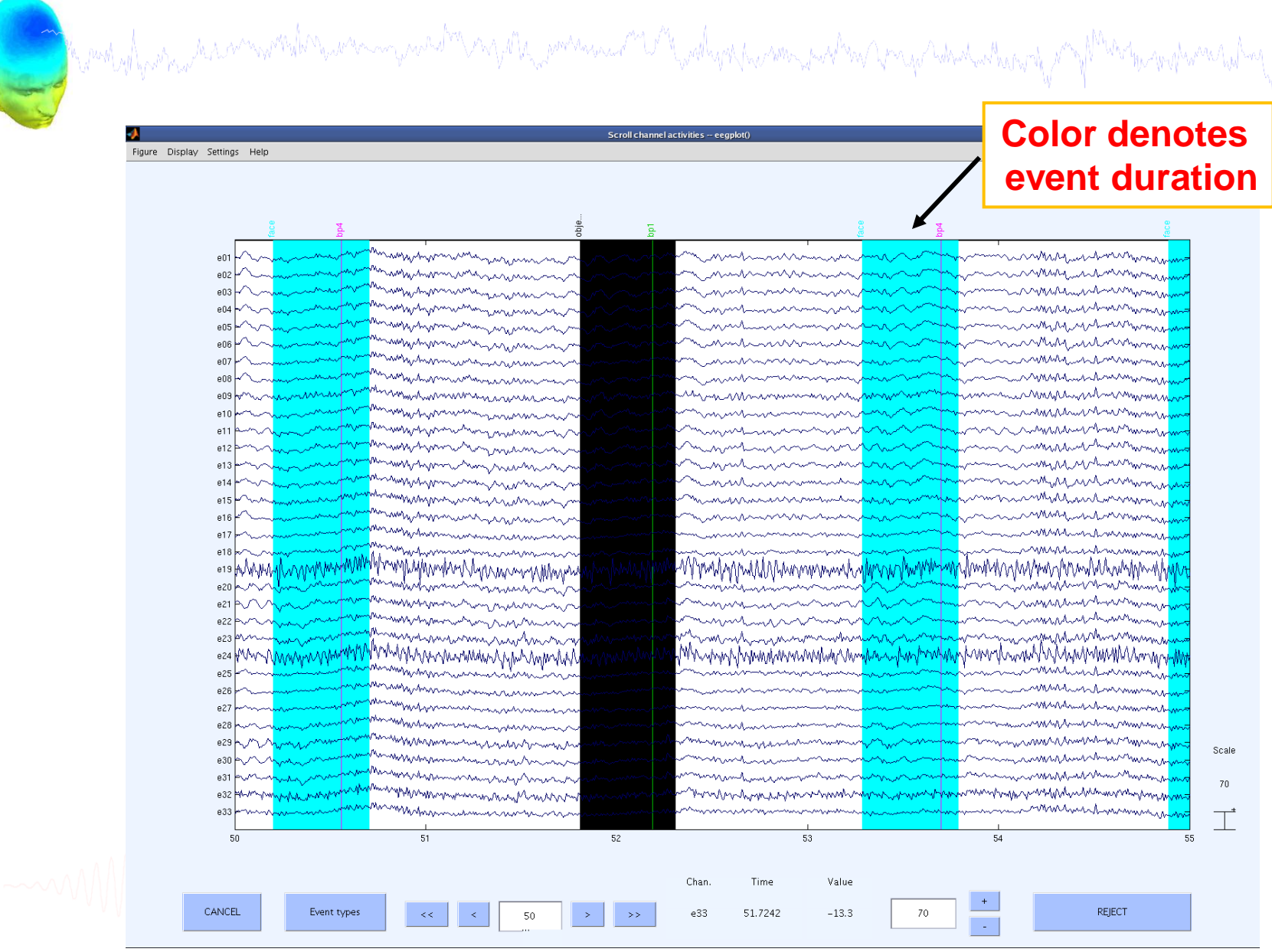

### **Comments in EEGLAB structure**

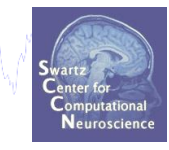

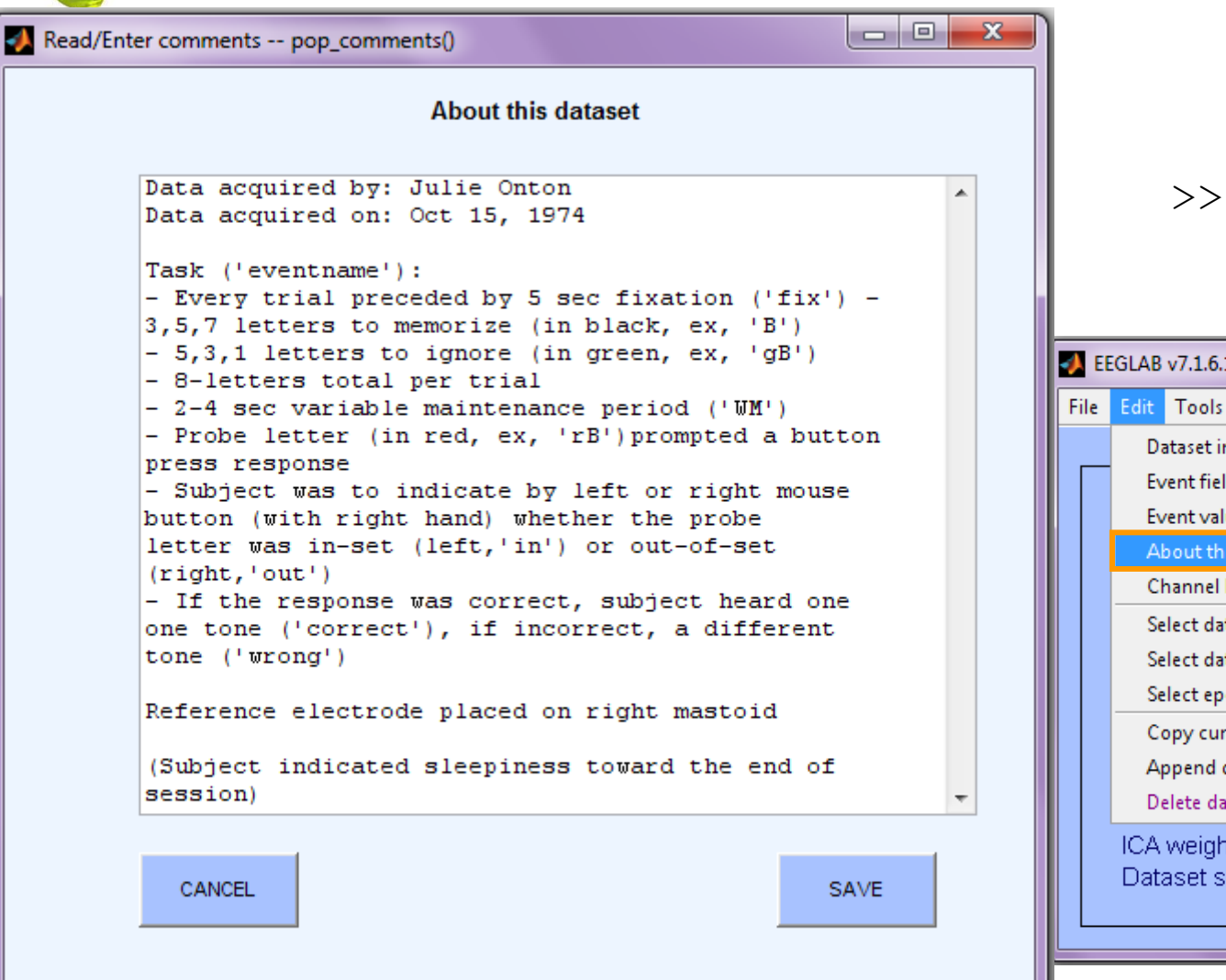

#### >> EEG.comments

| 📣 EE | EGLAB v                                                        | 7.1.6.18b                                                                                                    |                                                       |                                                                                              |         |
|------|----------------------------------------------------------------|----------------------------------------------------------------------------------------------------|-------------------------------------------------------|----------------------------------------------------------------------------------------------|---------|
| File | Edit                                                           | Tools Plot                                                                                                    | Study D                                               | atasets Help                                                                                 | ני      |
|      | Dat<br>Eve<br>Eve<br>Cha<br>Sele<br>Sele<br>Cop<br>App<br>Dele | aset info<br>nt fields<br>nt values<br>out this data:<br>annel locatio<br>ect data<br>ect data usin<br>ect epochs o<br>by current da<br>bend dataset<br>ete dataset(s | set<br>ns<br>g events<br>r events<br>itaset<br>s<br>) | ntinuous<br>DY\S04\stern<br>71<br>610133<br>1<br>1303<br>250<br>0.000<br>2440.528<br>unknown | Dataset |
|      | ICA v<br>Datas                                                 | veights<br>set size (N                                                                                                    | 1b)                                                   | Yes<br>351.4                                                                                 |         |

### **Memory options**

| O www.haraan              | www.www.www.www.www.    | WWW.man.a.M. WWW.Www.p.A.M. May Markadan                                                                                                    | mpmp <sup>Mus</sup> iwanium | Swartz<br>Center for<br>Computational<br>Neuroscience |
|---------------------------|-------------------------|----------------------------------------------------------------------------------------------------|-----------------------------|-------------------------------------------------------|
| EEGLAB v6.03t             | , _ X                   |                                                                                                    |                             |                                                       |
| ile Edit Tools Plot Study | Datasets Help 🔉         |                                                                                                    |                             |                                                       |
| Import data 🔹 🕨           |                         |                                                                                                    |                             |                                                       |
| Import epoch info         |                         |                                                                                                    |                             |                                                       |
| Import event info         | existing dataset:       |                                                                                                    |                             |                                                       |
| Export •                  | (new)                   |                                                                                                    |                             |                                                       |
| Load existing dataset     | dataset (old)           |                                                                                                    | Set when load               | ling a STUDY                                          |
| Save current dataset(s)   | " (data epochs)         | L                                                                                                    |                             |                                                       |
| Save current dataset as   | (continuous data)       |                                                                                                    |                             |                                                       |
| Clear dataset(s)          | wiemory options - pop   | _editoptions()                                                                                                    |                             |                                                       |
| Create study              |                         |                                                                                                    |                             | Set/Unset                                             |
| Load existing study       | STUDY options (set      | these checkboxes if you intend to work with studies)                                                                                                   |                             |                                                       |
| Save current study        | If set, keep at most or | e dataset in memory. This allows processing hundreds of datasets within s                                                                              | studies.                    |                                                       |
| Save current study as     | If set, save not one b  | It two files for each dataset (header and data). This allows faster data load                                                                          | ling in studies.            | · · · · · · · · · · · · · · · · · · ·                 |
| Clear study               | If set, write ICA activ | tions to disk. This speeds up loading ICA components when dealing with st                                                                              | udies.                      |                                                       |
| Memory and other options  | Memory options          |                                                                                                    |                             |                                                       |
| Save history              | If set, use single prec | ision under Matlab 7.x. This saves RAM but can lead to rare numerical impre                                                                            | cisions.                    | ✓.                                                    |
| Quit                      | If set, use memory ma   | pped array under Matlab 7.x. This may slow down some computation.                                                                                      |                             | <u> </u>                                              |
|                           | ICA options             | activations. This year was DOM but allows factor platting of compare                                                                                   | at activations              |                                                       |
|                           | If set, precompute ic/  | activations. This requires more really but allows faster plotting of compone<br>opent activities to RMS (Root Mean Square) in microvalt (recommended). | ni activations.             | <ul> <li>✓</li> <li>✓</li> </ul>                      |
|                           | Folder options          | onen dervires to runs (reor mean square) in merovor (recommended).                                                                                     |                             |                                                       |
|                           | If set, when browsin    | to open a new dataset assume the folder/directory of previous dataset.                                                                                 |                             | ☑.                                                    |
|                           |                         |                                                                                                    |                             |                                                       |
|                           | Option file: C:         | Users\julie\Documents\MATLAB\functions\adminfunc\eeg_options.m                                                                                         |                             |                                                       |
|                           | Help                    |                                                                                                    | Cancel                      | Ok                                                    |